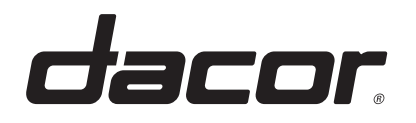

## **REFRIGERATOR** FRENCH DOOR REFRIGERATOR

MODEL NAME : DRF48\*\*\*\*/DA MODEL CODE : DRF487500\*\*/DA DRF485300\*\*/DA

# SERVICE Manual

## REFRIGERATOR

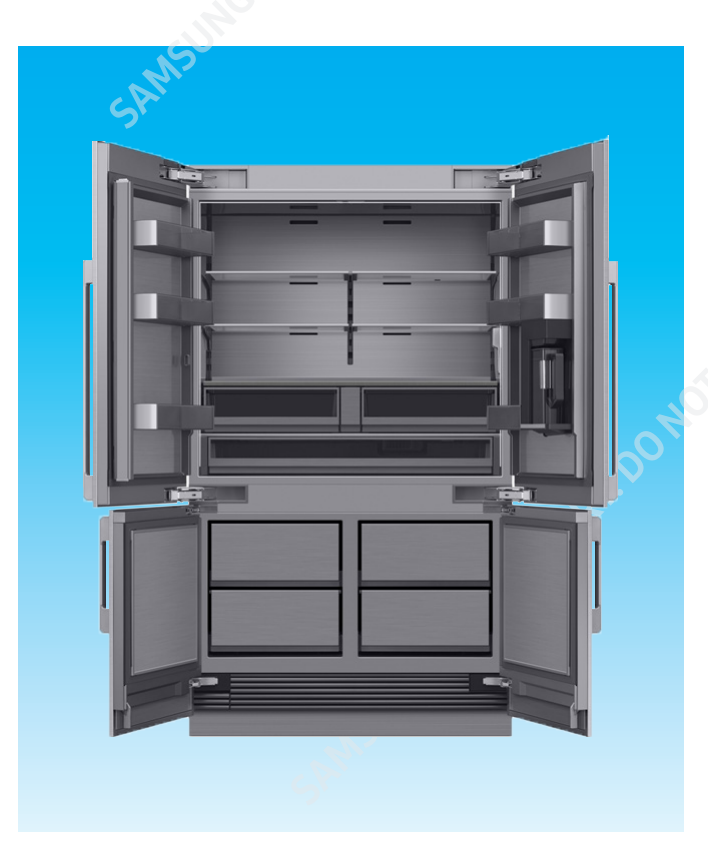

#### CONTENTS

| 1. PRECAUTIONS(SAFETY WARNINGS)         |
|-----------------------------------------|
| 2. PRODUCT SPECIFICATIONS9              |
| 3. PRODUCT FUNCTIONS23                  |
| 4. DISASSEMBLY AND REASSEMBLY           |
| 5. FUNCTION FOR FAILURE DIAGNOSIS72     |
| 6. SELF DIAGNOSIS & TROUBLE SHOOTING 98 |
| 7. PCB DIAGRAM 121                      |
| 8. BLOCK DIAGRAM ······ 127             |
| 9. WIRING DIAGRAM 128                   |
| 10. REFERENCE INFORMATION129            |

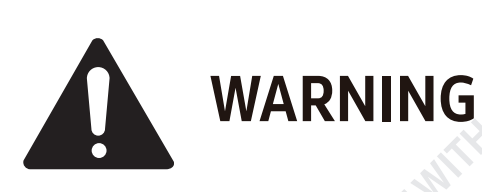

### **IMPORTANT SAFETY NOTICE**

The service guide is for professional repairers who have technical competence to repair refrigerating appliances and comply with all applicable regulations for repairers of electrical equipment

Any attempt to repair the appliance by a non-professional repairer may result in personal injury and property damage.

The manufacturer or dealer will not be held responsible for the interpretation of this information.

All rights reserved. This service guide may not be reproduced in whole or as a part in any form whatsoever without the written permission of the SAMSUNG ELECTRONICS Company

Samsung is not liable for any damage to product, any injury or any other product safety issue caused by any attempt to repair the product which does not carefully follow these repair and maintenance instructions or carried out by a non-authorized service provider, self-repair or non-professional repair of the product, Any damage to the product caused by an attempt to repair the product by any person other than a Samsung authorises service provider will not be covered by the warranty.

For information about purchasing parts and tools, please visit http://samsung.com/support

Dacor Technical Service Guide Copyright ©2023

#### **Disclaimer:**

This manual contains confidential and proprietary information of Samsung Electronics Co., Ltd. ("Samsung")

All text, graphics, user interfaces, visual interfaces, photographs, trademarks, and logos (collectively, "Content"), including but not limited to the design, structure, selection, coordination, "look and feel" and arrangement of such Content, contained in this manual is owned, controlled or licensed by or to Samsung, and is protected by trade dress, copyright, patent and trademark laws, and various other intellectual property rights and unfair competition laws.

No part of this manual or the Content may be copied, reproduced, republished, uploaded, posted, publicly displayed, encoded, translated, transmitted or distributed in any way (including "mirroring") to anyone, any entity, any other computer, server, Web site or other medium for publication or distribution or for any commercial purpose, without Samsung's express prior written consent.

Samsung reserves the right, at its sole discretion, to change, modify, add or remove portions of any part of this manual at any time. It is your responsibility to check the manual periodically for changes. Your use of the manual will mean that you accept and agree to this disclaimer. If you do not agree with any part of this disclaimer, please stop using this manual immediately.

## CONTENTS

| 1. PRECAUTIONS(SAFETY WARNINGS)                                | 6        |
|----------------------------------------------------------------|----------|
| 2. Product Specifications                                      | 9        |
| 2-1 Introduction of Main Function                              | 9        |
| 2-2 Model Specification                                        |          |
| 2-3 Electric Parts Specification                               | 15       |
| 2-4 Dimensions                                                 |          |
| 2-5 Interior Views                                             |          |
| 2-6 Refrigerant Route in Refrigeration cycle                   |          |
| 2-0. Kerngerand Koute in Kerngeration cycle                    |          |
| 2-8. Operation theory of refrigeration cycle components        |          |
| 2-8. Operation theory of refrigeration cycle components        | ΖΙ       |
| 3. Product Functions                                           | 23       |
| 3-1. Control Display                                           | 23       |
| 3-2. SMART GRID Function (Demand Response)                     |          |
| 1 Disassembly and Peassembly                                   | 77       |
|                                                                |          |
| 4-1. FRECAUTOR                                                 | ی        |
| 4-2. Internat Dispenser                                        |          |
|                                                                |          |
| 4 5 Door EDE                                                   |          |
| 4-5. DOOD DEE                                                  |          |
| 4-0. DOUR REF                                                  |          |
|                                                                |          |
| 4-8. DOOR FRE PANEL                                            |          |
| 4-9. DOUR REF PANEL                                            |          |
| 4-10. DOUR BIN                                                 |          |
| 4-11. Drawer                                                   |          |
| 4-12. Fixer Shelf                                              |          |
| 4-13. Vegetable Shelf                                          |          |
| 4-14. Display Shelf                                            |          |
| 4-15. Case Convertible                                         | 52       |
| 4-16. DAMPER                                                   | 53       |
| 4-17. Ice Maker                                                |          |
| 4-18. PIPE WATER ICE                                           | 58       |
| 4-19. Case Water Filter                                        |          |
| 4-20. Unit                                                     | 62       |
| 4-21. PCB Box                                                  | 64       |
| 4-22. Procedure of Service lokring                             | 67       |
| 4-23. Evap                                                     |          |
| 4-24. Compressor                                               |          |
| 4-25. Cover Lamp                                               | 70       |
| 5 Function for failure diagnosis                               | 72       |
| 5-1. Test Function (Forced Operation/ Forced Defrost Function) |          |
| 5-2 Self-diagnosis function                                    |          |
| 5-3 Load Condition Display functions                           |          |
| 5-4 Load Status Check function                                 | ۵۵<br>۵۶ |
| 5-5 Operation Condition Restore Function For Blackout          | ۵۵<br>۵۵ |
| 5-6. Cooling Off Setting Function                              |          |

## CONTENTS

| 5-7. Display function of Communication error                                                                    |                                         |     |
|----------------------------------------------------------------------------------------------------|-----------------------------------------|-----|
| 5-8. Entering AP Mode and connect Product Registration                                                          | I                                       |     |
| 5-9. MAC Address Display Mode                                                                                   |                                         |     |
| 5-10. Option Setting Function                                                                                   |                                         |     |
| 5-11. Diagnostic method according to the trouble sympto                                                         | νm                                      |     |
|                                                                                                    |                                         |     |
| 6. Self Diagnosis & Trouble Shooting                                                                            |                                         |     |
| 6-1. Case Output Terminal                                                                                       |                                         |     |
| 6-2. How to Enter the Test Mode                                                                                 |                                         | 105 |
| 6-2-1. When there is no Power (SMPS PCB)                                                                        |                                         |     |
| 6-2-2. When the compressor does not operate (Inverter Co                                                        | 'mp)                                    |     |
| 6-2-5. I roubleshooting based on LED Blinking Frequency.                                                        | <u></u>                                 | 107 |
| 6-2-5. When there is Self-Diagnosis Error (with Defective )                                                     | Sensor)                                 | 108 |
| 6-2-6. When the alarm sound will not turn off.                                                                  |                                         |     |
| 6-2-7. When the Display is defective or there is Communica                                                      | ation Error                             |     |
| 6-2-8. When Fan does not operate                                                                                |                                         | 113 |
| 6-2-9. When the Freezer / Fridge Lamp does not light up                                                         |                                         | 115 |
| 6-2-10. When there is problem in the sound function                                                             |                                         | 116 |
| 6-2-11. When the Water Valve does not work                                                                      |                                         |     |
| 6-2-12. When ICE MAKER does not operate                                                                         |                                         |     |
| 6-2-15. When WI-FI does not operate properly                                                                    |                                         |     |
| 6-2-14. When Carriera does not operate property                                                                 |                                         |     |
| 7. PCB Diagram                                                                                                  |                                         |     |
| 7-1. PCB Layout with part position                                                                              |                                         |     |
| 7-2. Connector Layout & Descriptions of Inverter Controll                                                       | er Board                                |     |
| 7-3. Connector Layout with part position (Main Board)                                                           | Ś.                                      | 123 |
| 7-4. Connector Layout with part position (Inverter PBA, S                                                       | MPS PBA)                                |     |
| 7-5. Network PBA(DA92-00960A)'s Pin assignment                                                                  |                                         | 125 |
| 7-6 Wi-Fi Module(4709-002997)'s Pin Assignment                                                                  |                                         | 126 |
| 7-7. USB HUB PBA(DA92-00792A)'s Pin Assignment                                                                  | <u></u>                                 |     |
| · · · · · · · · · · · · · · · · · · ·                                                                           |                                         |     |
| 8. Block Diagram                                                                                                |                                         | 127 |
| 8-1. Whole block diagram                                                                                        |                                         | 127 |
|                                                                                                    | OK                                      |     |
| 9. Wiring Diagram                                                                                               |                                         | 128 |
| 9-1. Wiring diagram                                                                                             | <u>.</u>                                | 128 |
| 10 Deference Information                                                                                        |                                         | 120 |
| IV. Reference Information                                                                                       | ••••••••••••••••••••••••••••••••••••••• |     |
| 10-1. Nomenclature                                                                                              |                                         |     |
| A.                                                                                                    |                                         |     |
|                                                                                                    |                                         |     |
| E.                                                                                                    |                                         |     |
|                                                                                                    |                                         |     |
|                                                                                                    |                                         |     |
| A CONTRACTOR OF A CONTRACTOR OF A CONTRACTOR OF A CONTRACTOR OF A CONTRACTOR OF A CONTRACTOR OF A CONTRACTOR OF |                                         |     |
|                                                                                                    |                                         |     |
|                                                                                                    |                                         |     |
|                                                                                                    |                                         |     |
| ST                                                                                                    |                                         |     |
|                                                                                                    |                                         |     |

## **1. PRECAUTIONS(SAFETY WARNINGS)**

Read all instructions before repairing the product and follow the instructions order to prevent danger or property damage. Unplug and remove all the items in refrigerator prior to repair.

## CAUTION/WARNING SYMBOLS DISPLAYED

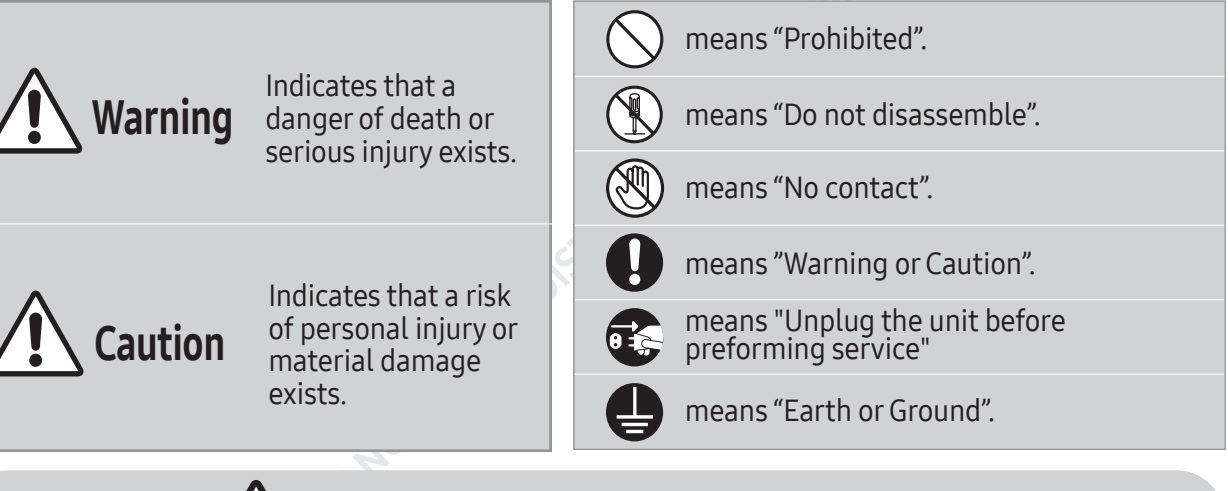

## **Warning & Caution**

Use only correctly rated replacement components and parts.

• Check the correct model, rated voltage, rated current, operating temperature etc.

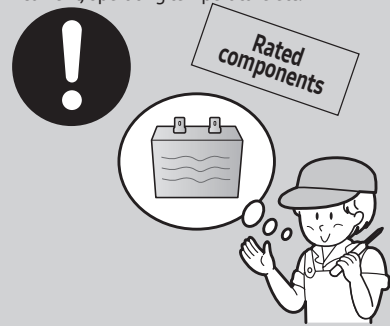

## After repair, Ensure the product is fully reassembled.

• It should be returned to the the previous state, with all parts and covers correctly secured in position.

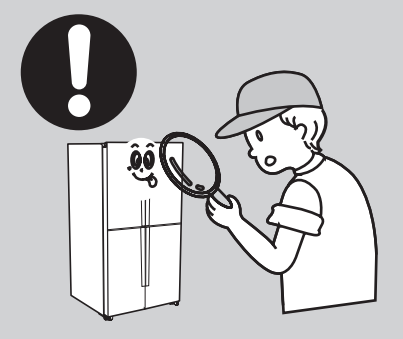

Upon repair, make sure that all harnesses are watertight and are secured.

• Secure harnesses tightly in positon to prevent damage and the ingress of moisture or water.

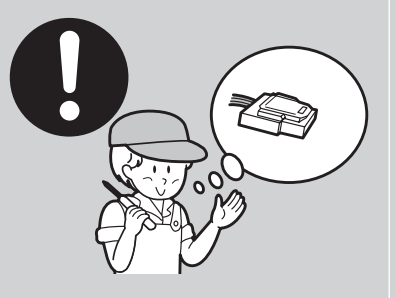

## Advise users not to put bottles or glass in the freezer..

• Freezing of the contents may cause the item to explode.

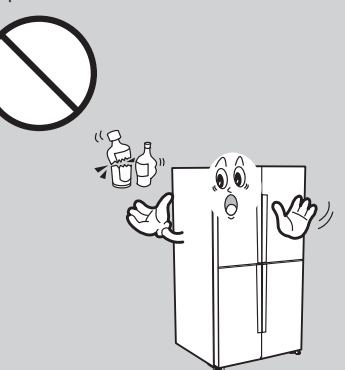

Upon repair, completely remove any dust or other foreign substances from housing, harness, connector, etc.

• Cleaning will prevent possible risk of fire or malfunction.

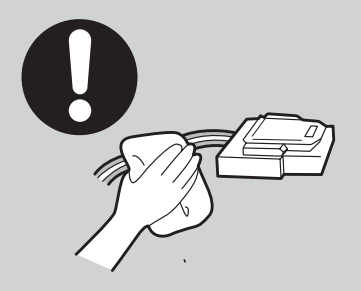

Advise users not to store tall and narrow bottles or food itmes in the door shelves.

• Items may fall out when opening the door causing injury.

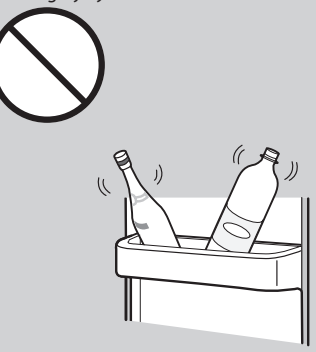

## PRECAUTIONS(SAFETY WARNINGS)

☑ Please let users know about the following warnings & cautions in detail.

## **Warning & Caution**

#### Do not allow users to store pharmaceutical products, scientific materials, etc., in the refrigerator.

• The products which need precise temperature control should not be stored in the refrigerator.

## Advise users not to attempt to disassemble, repair or alter the product.

• To avoid the risk of fire or product malfunction.

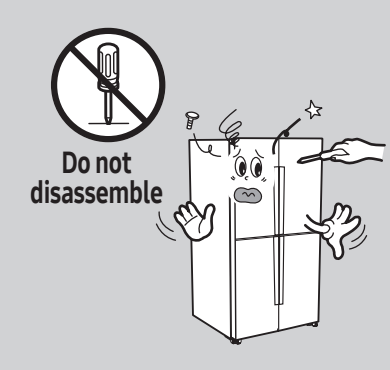

In order to reduce the risk of electric shock the appliance must be properly grounded.

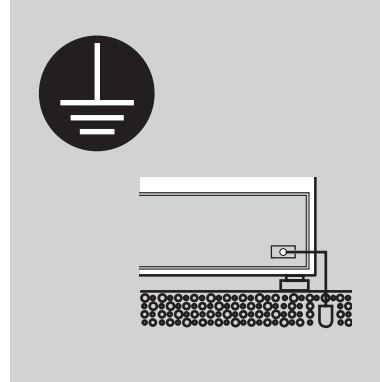

## Advice users not to store items on top of the product.

• Opening or closing the door may cause items to fall down causing injury.

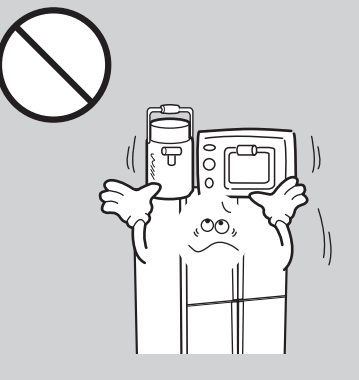

Advise users not to bend the power cord with excessive force and ensure it is not restricted or trapped by heavy items.

• To avoid the risk of fire.

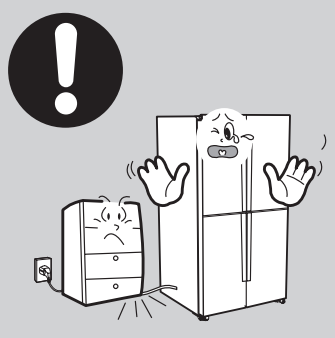

## Check for any water ingress or moisture.

• If there is any water or moisture present, take necessary measures such as replacing components, insulation, seals, etc.

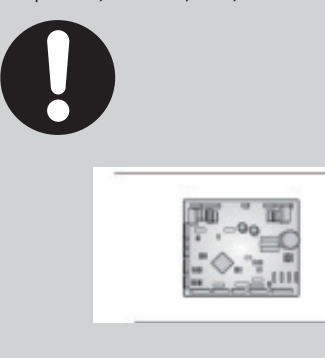

## Advise users not to plug several appliances into the same socket outlet and not to use extension cables.

• To avoid the risk of fire or product malfunction.

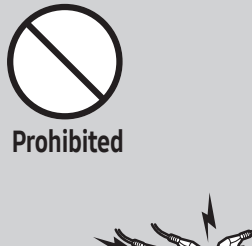

## Advise users not to install the refrigerator in the wet place or damp areas.

• To avoid the risk of fire and electric shock.

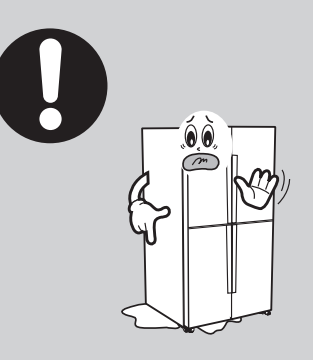

## **PRECAUTIONS(SAFETY WARNINGS)**

#### **FLOORING**

To ensure that the product is properly installed, the refrigerator must be installed on a level, solid surface that is the same height as the rest of the flooring. The surface should be strong enough to support a fully loaded refrigerator.

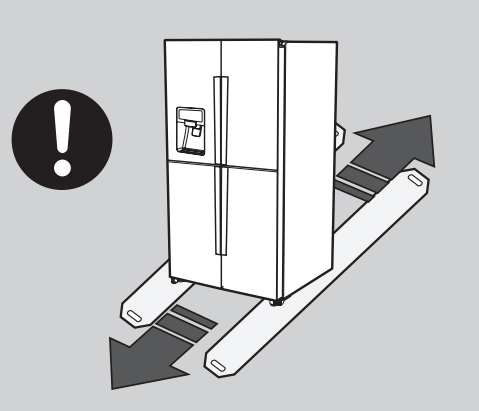

#### MOVING

Protect the finish of the flooring. Cut a large section of cardboard carton and place it under the refrigerator where you are working. When moving the product, make sure that you pull the unit straight out and push it back straight in.

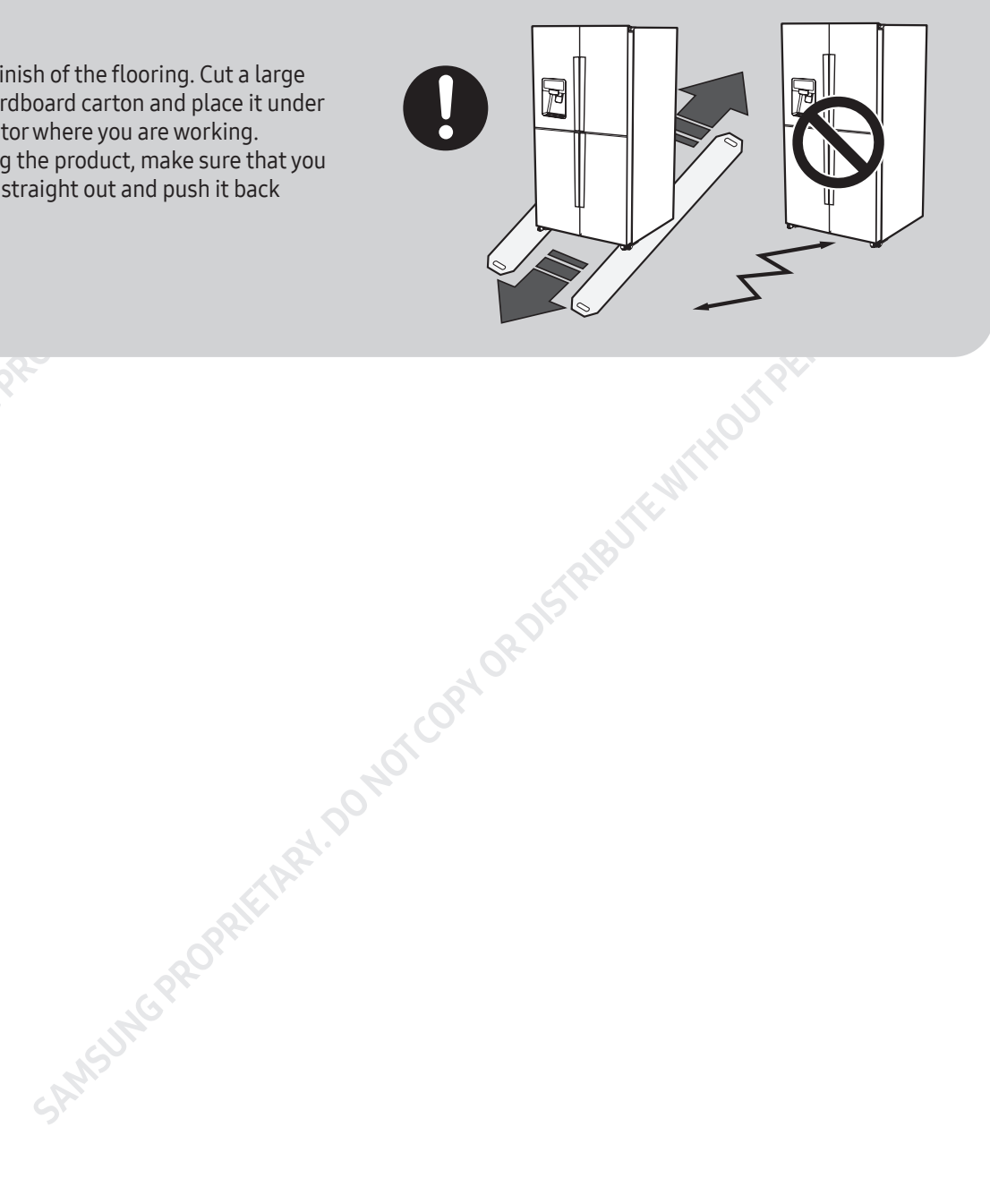

### 2-1. Introduction of Main Function

#### ■ A newly developed Dacor FDR refrigerator in 2023 has the following characteristics.

| Image    |                                                                                                    | Featu                                                                                                    | ire                                                                                                    |                                                                                    |
|----------|----------------------------------------------------------------------------------------------------|----------------------------------------------------------------------------------------------------|----------------------------------------------------------------------------------------------------|------------------------------------------------------------------------------------|
|          | AutoFill<br>Help yourself to refreshingly cold and naturally flavored water whenever<br>you want, without having to wait for it to chill. The dishwasher safe and<br>BPA free AutoFill Water Pitcher is automatically filled with purified water<br>when you place it inside the fridge. You can also add any fruits or herbs<br>you like in the built-in infuser to create deliciously flavored beverages.<br>Its 1.4 liter (48oz) capacity means you always have plenty of filtered and<br>chilled water that is ready to be served. |                                                                                                    |                                                                                                    |                                                                                    |
|          |                                                                                                    | Time<br>Time to fill the pitcher                                                                                                    | Capacity                                                                                                    | Infuser                                                                            |
|          | P                                                                                                    | automatically                                                                                                    | Capacity of pitcher                                                                                                    | Size of infuser                                                                    |
|          | Specification                                                                                                    | 1 min~ 1 min 30 sec.                                                                                                    | 1.4ℓ                                                                                                    | Φ50                                                                                |
| . R.1. D |                                                                                                    | 1 min 30 sec is enough to<br>fill again after emptying all<br>water                                                                                                    | 1.4ℓ is enough water<br>with family dur                                                                                            | to cook and enjoy<br>ing mealtime                                                  |
|          | Soft Closing<br>The Soft Close door is designed to close gently and silently. When the<br>door is pushed shut, the hinge automatically makes it move slowly in th<br>final few centimeters, so it can be closed smoothly and quietly.<br>Enjoy a more peaceful kitchen without any bangs!                                                                                                    |                                                                                                    |                                                                                                    | ly. When the<br>ove slowly in the<br>uietly.                                       |
|          | Dual Ice Maker<br>The Dual Auto Ice Maker produces a large amount of both Cubed ice and<br>Whisky Ball ice, which chills drinks faster, and melts more slowly so it<br>lasts longer. It produces 1.91kg of ice a day, and store a total of 3.3kg. You<br>will always have lots of ice, whether you are having a party or just need<br>to cool down on a hot day.                                                                                                    |                                                                                                    |                                                                                                    | h Cubed ice and<br>e slowly so it<br>otal of 3.3kg. You<br>ty or just need         |
| 21       | 4-side trin                                                                                                    | nmed shelf                                                                                                    |                                                                                                    |                                                                                    |
|          | Have you even<br>know how m<br>edge, ruining<br>save you from<br>leaving stick<br>the mess and                                                                                                    | er spilled liquids inside yo<br>lessy it is. It rolls down like<br>g other ingredients and for<br>m that. Framed edges pro<br>y mess in your fridge. It w<br>d help you use the fridge n | ur refrigerator? If s<br>e a waterfall along<br>ods. 4-side trimme<br>tect liquids from d<br>ill reduce your effo<br>nuch cleaner. | so, you will<br>the shelf's<br>ed shelves will<br>escending and<br>ort to clean up |

#### ■ A newly developed Dacor FDR refrigerator in 2023 has the following characteristics.

| Image                                                                                                    | Feature                                                                                                    |
|----------------------------------------------------------------------------------------------------|----------------------------------------------------------------------------------------------------|
| · Dr. Inter Inter Inter                                                                                                    | Hidden Control Panel<br>Hidden control panel further refines the interior and ensures the style<br>will always be a 'less-is-more' design classic.                                                                                                    |
| Self Check      Are you worked if the home appliance     pice these down?      To separe the service personnel or look     cupture manual each time you     cupture manual each time you     cupt | Smart<br>You can check 22 failure mode through SmartThings App by RM(Remote<br>Monitoring) and send failure mode. Service person can quickly find out<br>problem and fix it.                                                                                                    |
|                                                                                                    | FreshZone +<br>Provide optimal temperature settings for keeping food fresher and<br>healthier.<br>For fridge, it provides 3 modes: Cheese(3°C), Cold Drinks(1°C), Chill/<br>Meat(-1°C)<br>For Freezer, it provides 4 modes: Cool(5°C), Chill/Meat(-1°C), Soft<br>Freezing(-5°C), Freezer(-23 °C) |
| SAMSUMGPROPRIETAR                                                                                                    | A.DONOTCOP.                                                                                                    |

## 2-2. Model Specification

|                             |              |                                      | SI              |  |
|-----------------------------|--------------|--------------------------------------|-----------------|--|
|                             | ltem         | Specification                        |                 |  |
| Models                      |              | DRF487500AP/DA                       | DRF485300AP/DA  |  |
| Net                         | Total        | 27.7                                 | 27.7            |  |
| Capacity                    | Freezer      | 8                                    | 8               |  |
| (cu.ft)                     | Refrigerator | 19.7                                 | 19.7            |  |
| Net                         | Width        | 47 1/                                | 4               |  |
| Dimension                   | Depth        | 2313/                                | /16             |  |
| (Inch)                      | Height       | 83 3/8                               |                 |  |
| Display                     |              | Inner(Hidden)                        |                 |  |
| Fres                        | sh Zone+     | Yes (R/F/W)                          |                 |  |
| lce                         | maker        | Auto Dual I/M (Whisky/Cube)          | Auto I/M (Cube) |  |
| Water                       | Dispenser    | Auto Fill                            | -               |  |
| Weight                      | Set          | 700                                  | 700             |  |
| (Ib)                        | Packing      | 770                                  | 770             |  |
|                             | Width        | 1292                                 |                 |  |
| Packing<br>(Inch)           | Depth        | 760                                  |                 |  |
|                             | Height       | 2219                                 |                 |  |
| Rated Voltage and Frequency |              | AC 110V~127V / 60Hz                  |                 |  |
| Type Refrigerator           |              | Indirect Cooling Method Refrigerator |                 |  |

Indirect Cooling M

|                |                          |               |                                                                                                    | SION                                     |  |
|----------------|--------------------------|---------------|----------------------------------------------------------------------------------------------------|------------------------------------------|--|
|                | Model                    |               | DRF487500AP/DA                                                                                                    | DRF485300AP/DA                           |  |
| Cooling system |                          |               | Triple Co                                                                                                    | poling                                   |  |
| Energy Grade   |                          |               | E-St                                                                                                    | ar                                       |  |
|                | C                        | Model         | NF94T9                                                                                                    | 131AT                                    |  |
|                | (FRF CONV)               | Starting type | BLD                                                                                                    | C                                        |  |
|                | (1112,001117)            | Oil Charge    | 270 ±                                                                                                    | 13cc                                     |  |
|                | 6                        | Model         | NN55A9                                                                                                    | 602AV                                    |  |
|                | Compressor<br>(RFF)      | Starting type | BLDC                                                                                                    |                                          |  |
|                |                          | Oil Charge    | 212 ± 6cc                                                                                                    |                                          |  |
|                | Evaporator               | Freezer       | Split Fin Type<br>F/CV:Fin-Tube (Row 2, row 6) T0.8Xø8.0XL5.0 , 0.60m <sup>2</sup><br>CV : Accum NA<br>F : Accum 105mm |                                          |  |
| for Freezer    |                          | Refrigerator  | Split Fir<br>Fin-Tube (Row 2, row 4) T<br>No Acc                                                                       | n Type<br>0.8*ø8.0*L6200, 1.27m²<br>cum. |  |
|                | Conc                     | lenser        | Forced Convection Type<br>F: PFC B Type, 0.90m <sup>2</sup><br>R: PFC B Type, 0.90m <sup>2</sup>                       |                                          |  |
|                | Dr                       | yer           | Molecular sieve, XH-9, 6g                                                                                              |                                          |  |
|                | Capillary                | cube (D × L)  | F : T0.7Xø4.0XL6,310<br>R : T0.7Xø4.0XL6,384                                                                           |                                          |  |
|                | Refri                    | gerant        | R-600a                                                                                                    |                                          |  |
|                | Refrigerant Input Amount |               | F:53g / R:43g                                                                                                    |                                          |  |

F:

|             |      |            |                          |               |               | SION          |               |
|-------------|------|------------|--------------------------|---------------|---------------|---------------|---------------|
| Items       |      |            |                          | Specification |               |               |               |
| Model       |      |            | DRF4875                  | 00AP/DA       | DRF4853       | 00AP/DA       |               |
|             |      | Model      | Temperature<br>Selection | ON(°C)        | OFF(°C)       | ON(°C)        | OFF(°C)       |
|             | FRE  | TUEDMICTOD | -21°C                    | -24.5         | -21.5         | -24.5         | -21.5         |
|             |      | (F-sensor) | -18.5°C                  | -17.5         | -20.5         | -17.5         | -20.5         |
|             |      |            | -15°C                    | -13.5         | -16.5         | -13.5         | -16.5         |
| Room        |      | Model      | Temperature<br>Selection | ON(°C)        | OFF(°C)       | ON(°C)        | OFF(°C)       |
| Temperature |      |            | -23~-15℃                 | Same with FRE | Same with FRE | Same with FRE | Same with FRE |
| Sensor      | CONV | THERMISTOR | -5°C                     | -3            | -7            | -3            | -7            |
| Components  |      | (R-sensor) | -1°C                     | 0.5           | -3.5          | 0.5           | -3.5          |
|             |      |            | 5°C                      | 6.5           | 3.5           | 6.5           | 3.5           |
|             |      | Model      | Temperature<br>Selection | ON(°C)        | OFF(°C)       | ON(°C)        | OFF(°C)       |
|             | REF  |            | 1.5°C                    | 3             | 0             | 3             | 0             |
|             |      | (R-sensor) | 2.5°C                    | 4             | 1             | 4             | JIST .        |
|             |      |            | 6.5°C                    | 8             | 5             | 8             | 5             |
| SAM         |      | SAMSUNGP   | ROPRIETARY               | ponotcopy     | ORDISTRIBU    | E MITHO       |               |

13

|                     |             |                          |                                 |                                            | 310 <sup>th</sup>         |
|---------------------|-------------|--------------------------|---------------------------------|--------------------------------------------|---------------------------|
|                     | N           | Aodel                    |                                 | DRF487500AP/DA                             | DRF485300AP/DA            |
| Freezer performance |             |                          |                                 | (4 st                                      | ars)                      |
|                     | (Cc         |                          | rost Cycle<br>frost of F and R) | 6hr ± 1                                    | 0 min                     |
|                     | Defrosting  | Defrost C                | ycle (FRE)                      | 12 ~ 100hr (depending on                   | the operating conditions) |
|                     | interval    | Defrost Cy               | cle (CONV)                      | 12~100hr (depending on                     | the operating conditions) |
|                     |             | Defrost C                | ycle (REF)                      | 12 ~ 100hr (depending on                   | the operating conditions) |
|                     |             | Paus                     | e time                          | 1 or 10mi                                  | n ±1 min                  |
|                     |             | F defrosting -<br>sensor | Model no.                       | THERMISTOR (DTN-C502)                      |                           |
| Dofroct             |             |                          | Specifications                  | 5.人O kQ at 7                               | 7°F (25 °C)               |
| Related             | Defrosting  | F defrosting -           | Model no.                       |                                            |                           |
| Components          | sensor      | sensor                   | Specifications                  |                                            |                           |
|                     | R           | R defrosting -<br>sensor | Model no.                       |                                            |                           |
|                     |             |                          | Specifications                  |                                            |                           |
|                     |             |                          | Model no.                       | BIMETAL TH                                 | IERMOSTAT                 |
|                     | Bi          | metal                    | Operating<br>temperature        | Off : 140 °F (60 °C ) / On: 104 °F (40 °C) |                           |
|                     |             |                          | Model no.                       | THERMO-FUSE                                |                           |
|                     | THERMO-FUSE |                          | Operating<br>temperature        | 109(110) °C OFF                            |                           |
| SANSU               |             |                          |                                 | ITEM                                       |                           |

<u>109(110) e</u>

### 2-3. Electric Parts Specification

|                               |                  |                    |                           | S              |
|-------------------------------|------------------|--------------------|---------------------------|----------------|
| Model                         |                  | lel                | DRF487500AP/DA            | DRF485300AP/DA |
|                               |                  | FRE                | AC 120V 121W              | AC 120V 121W   |
|                               |                  | CONV               | AC 120V 121W              | AC 120V 121W   |
|                               |                  | REF                | -                         | _              |
| Electric<br>Components Heater | French           | AC 120V 14W        | AC120V14W                 |                |
|                               | Ice Maker (Cube) |                    | -                         |                |
|                               |                  | lce Maker (Whisky) | DC 12V 6.8W<br>DC 12V 14W | -              |
|                               |                  | lce water pipe #1  | DC 12V 4.5W               | DC 12V 4.5W    |
|                               |                  | lce water pipe #2  | DC 12V 3W                 | -              |
|                               |                  |                    | 02                        |                |

| Model                          |                     | del                      | RF59C****                               |  |  |
|--------------------------------|---------------------|--------------------------|-----------------------------------------|--|--|
|                                |                     | FRE                      | BLDC(AIO Q7), ø120, DC12V               |  |  |
|                                | Motor               | Machine Compartment      | BLDC(C160), ø160,DC12V                  |  |  |
| MOLOI                          | CONV<br>(Flex Zone) | BLDC BOX Fan 92mm, DC12V |                                         |  |  |
|                                | LampLED             | FRE(L,R)                 | Top: 23pkg*2ea<br>Back : 3pkg*2ea       |  |  |
| Electric<br>Components         | Lamp LED            | REF                      | Top: 61pkg*2ea<br>Side :17pkg*4ea       |  |  |
|                                | Door                | FRE                      | Reed switch (DC 200V, 0.5A, MDCG-4)     |  |  |
|                                | Switch              | REF                      | Reed switch (DC 200V, 0.5A, MDCG-4)     |  |  |
|                                |                     | Rated Voltage            | AC 115V, 50(60)HZ / AC220~240, 50(60)Hz |  |  |
|                                |                     | Power Cord               | AC 125V, 10A (230V 10A)                 |  |  |
|                                | Earth Screw         |                          | BSBN (BRASS SCREW)                      |  |  |
| Earth Screw BSBN (BRASS SCREW) |                     |                          |                                         |  |  |

### 2-4. Dimensions

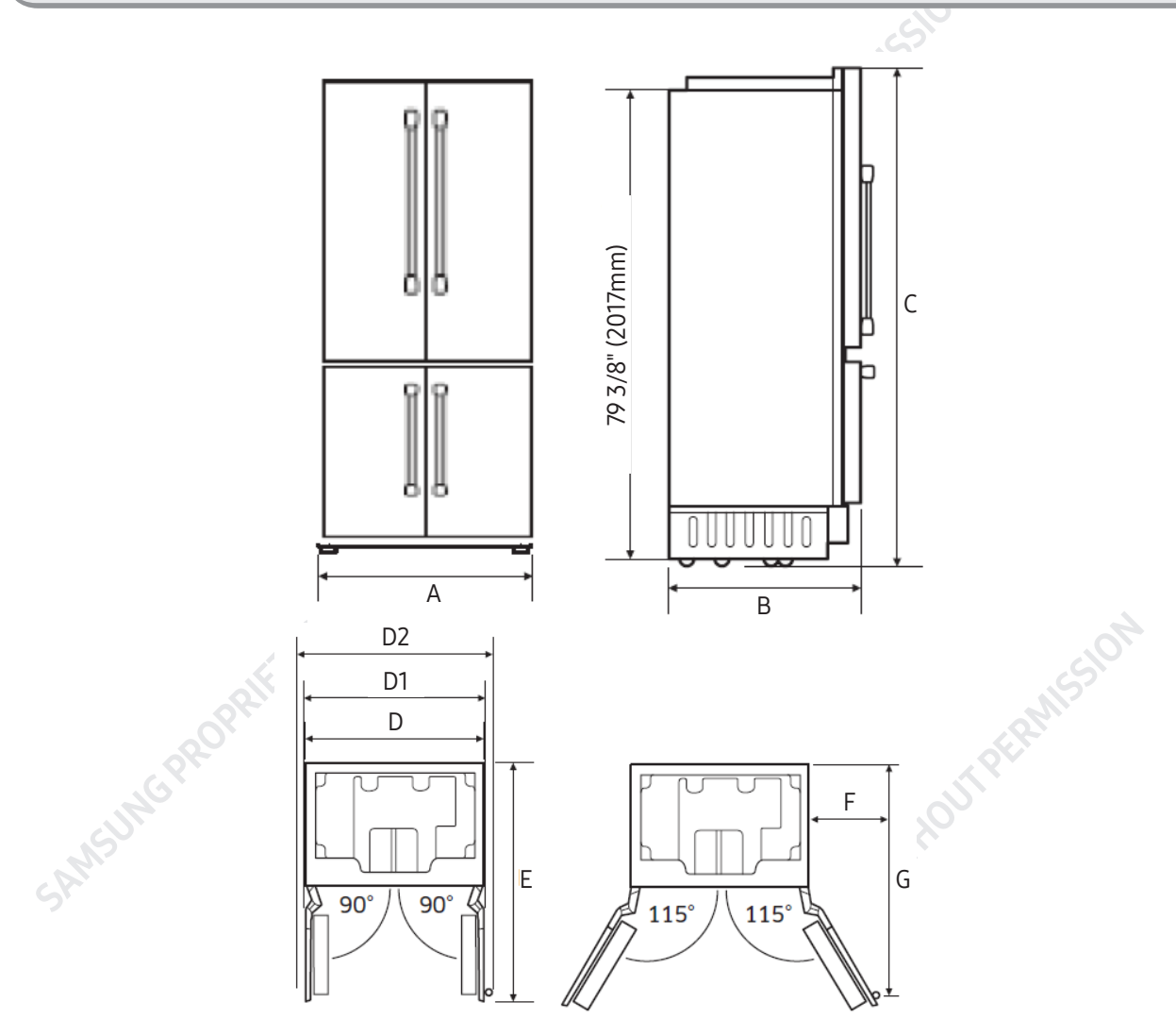

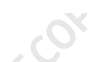

| Callout                    | 48"                 |  |  |
|----------------------------|---------------------|--|--|
| A (Width)                  | 47 3/4" (1213 mm)   |  |  |
| B (Depth)                  | 25" (635 mm)        |  |  |
| C (Height)                 | 83 3/8" (2118 mm)   |  |  |
| D                          | 411/4' (1200 mm)    |  |  |
| D1 (with Panel)            | 49 11/16" (1262 mm) |  |  |
| D2 (with Modernist Handle) | 55 7/32" (1403 mm)  |  |  |
| D3 (with Pro Handle)       | 48 11/16" (1237 mm) |  |  |
| E                          | 51 ½" (1208 mm)     |  |  |
| F                          | 23 45/64" (602 mm)  |  |  |
| G                          | 50 25/64" (1280 mm) |  |  |

#### 2-5. Interior Views

Inside Parts, Storage, and Shelving

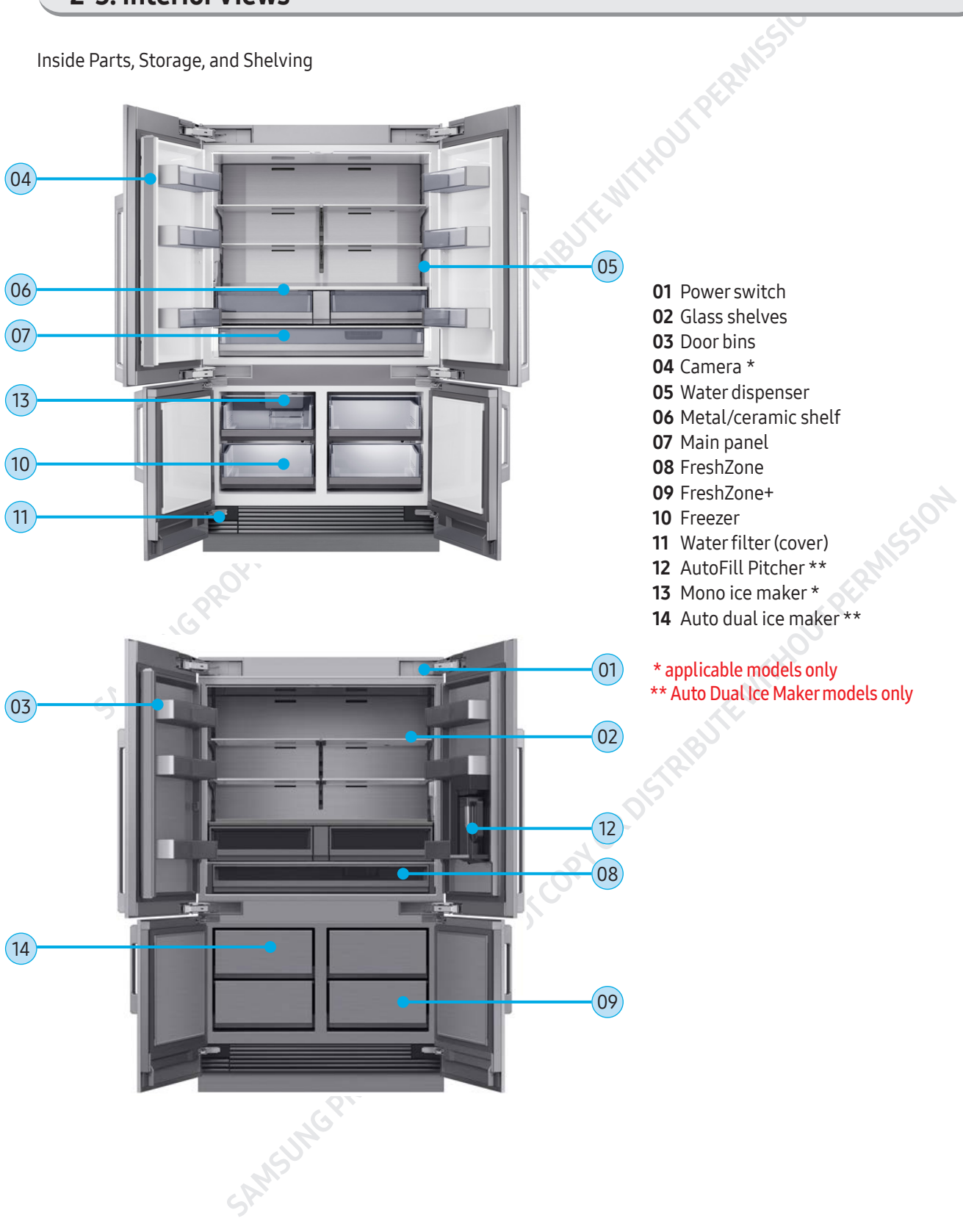

#### 2-6. Refrigerant Route in Refrigeration cycle

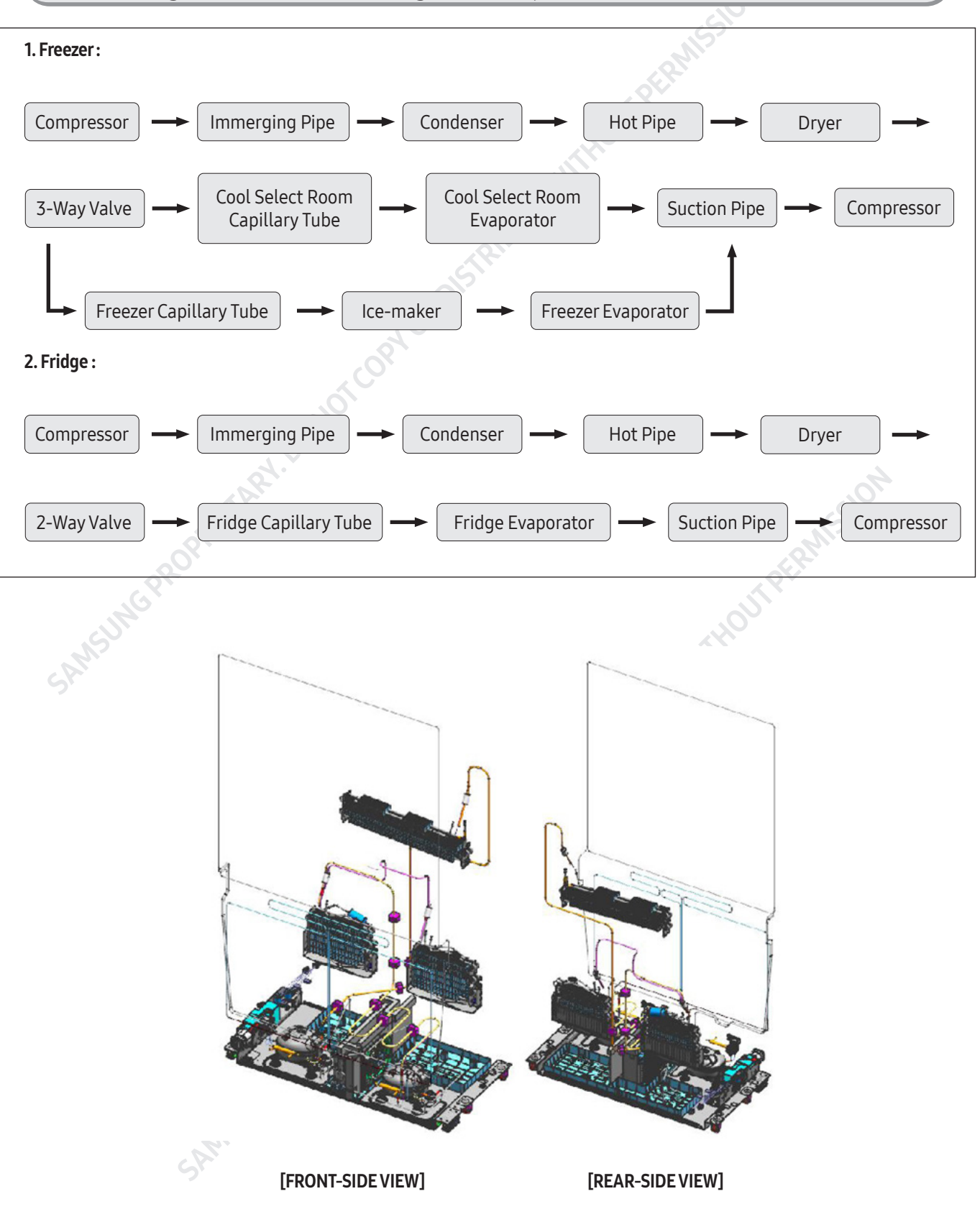

#### 2-7. Principle Of Freezer

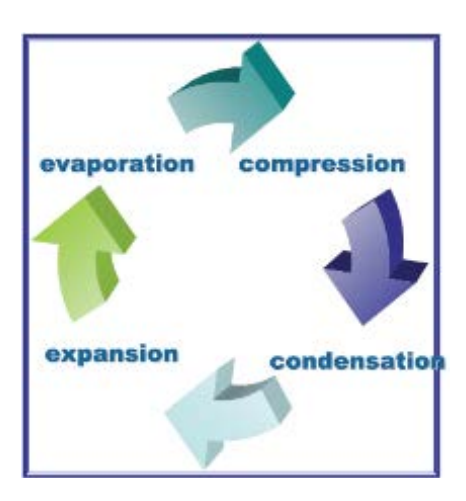

Fridge

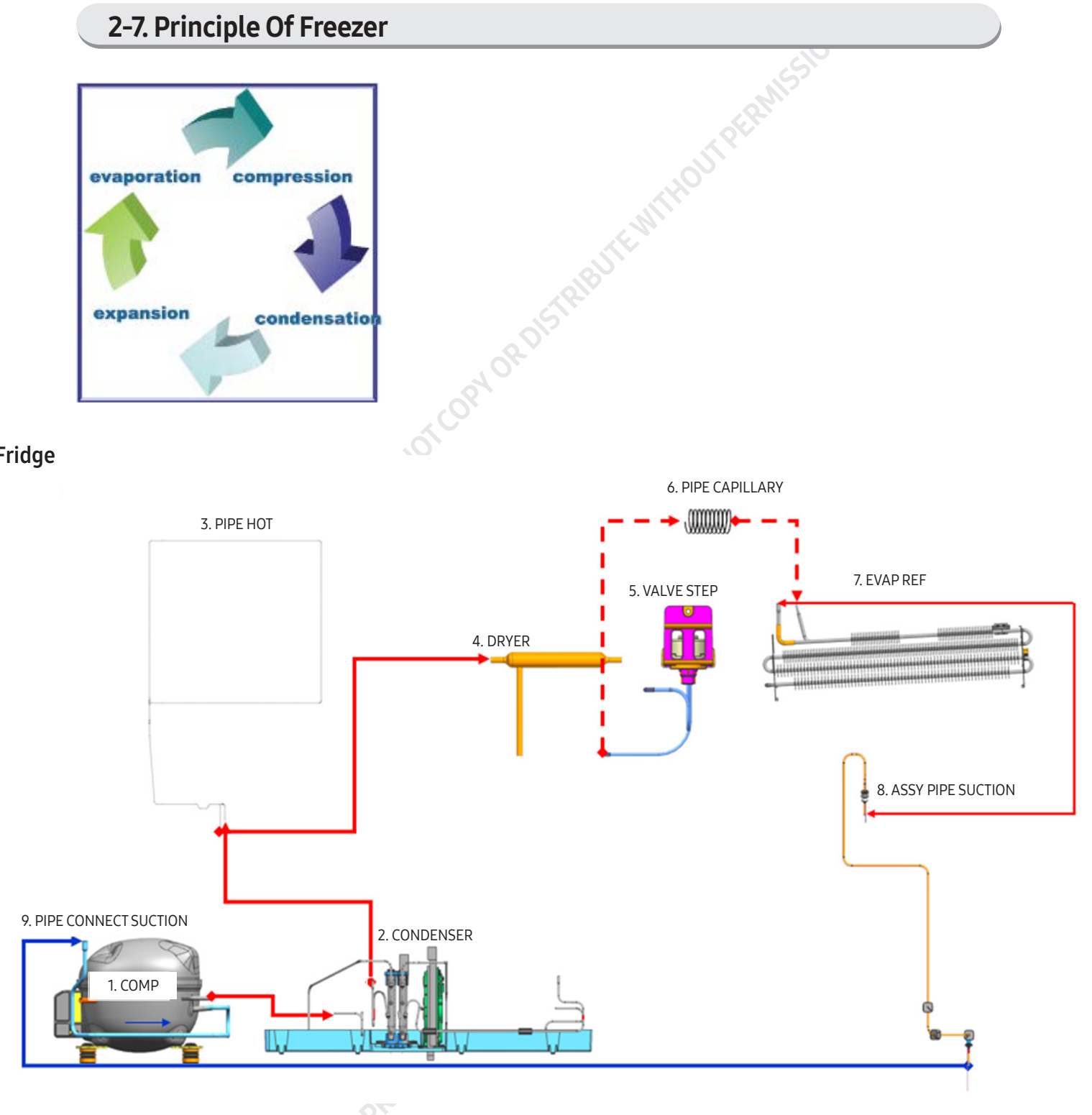

#### Freezer

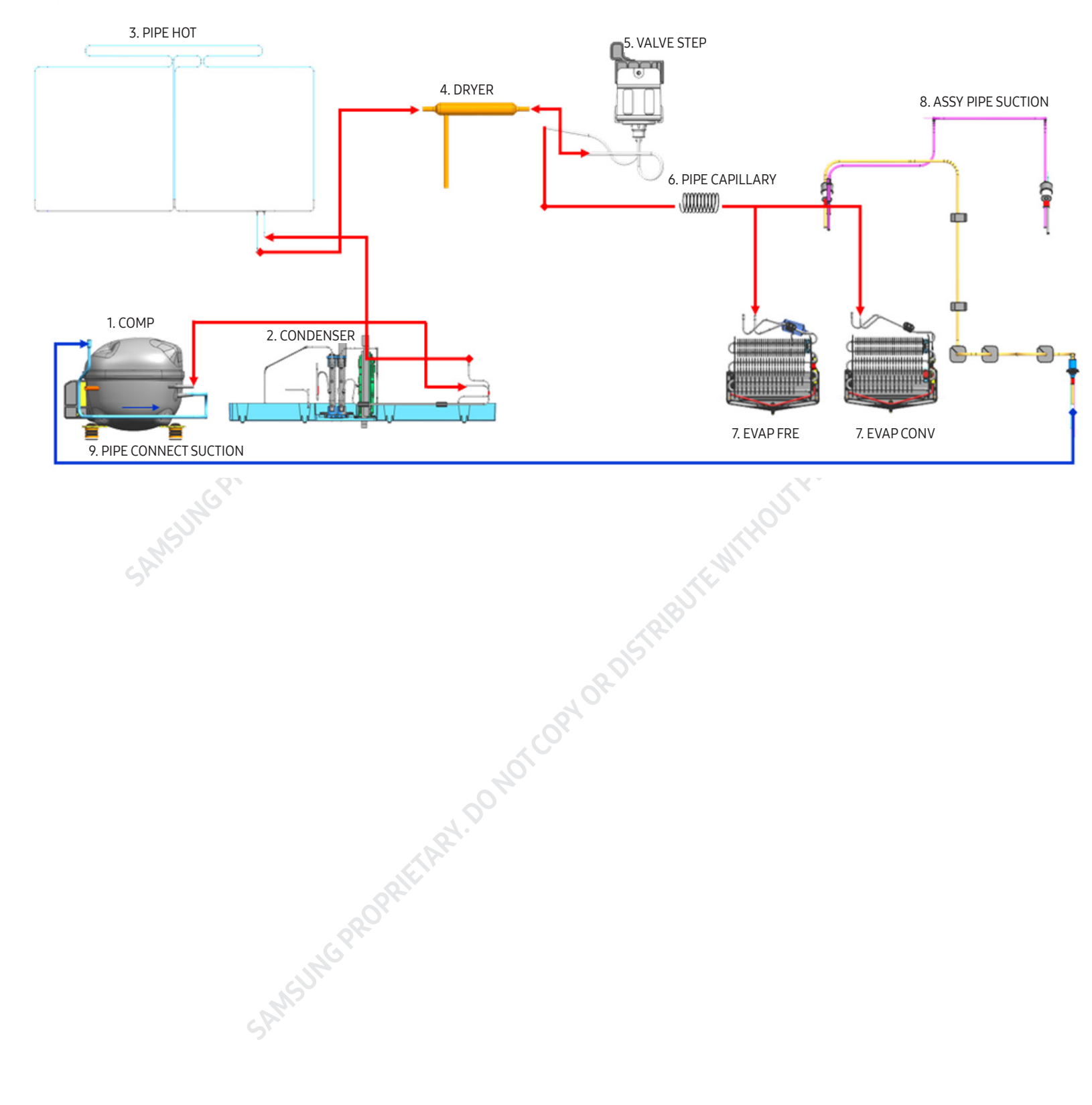

#### 2-8. Operation theory of refrigeration cycle components

#### Condenser

1) Role: A device which radiates heat to the outside (water/air) to make liquid state for the high temperature / high pressure gas refrigerant discharged from compressor

- 2) Types
  - A. Air-cooling Type : Condense air by circulating naturally or manually.

1) Natural Convection Type : Used for the household refrigerator which has small condensing capacity.

- 2) Manual Convection Type : Circulate air manually by FAN-Motor (Large capacity)
- B. Water-cooling Type : Make cooling water pass through the pipe in the condenser (Large capacity)

\* Location

- ① CLUSTER heat-radiating type : All Pipes effective for radiating heat are formed in the right/left, and front side of refrigerator with hard urethanes and radiate heat through the whole surfaces of cabinet to ambient air.
- (2) Install the condenser on the outside of the product. (An old model)
- ③ Make them cluster at the lower part of product and radiate heat manually by fan.
- \* Radiate condensed potential heat up to liquefy completely and make change the state without changing the gas temperature itself.
- \* Pipe thickness

① Micro-channel tube: 0.34mm ② Steel Pipe : 0.5, 0.7mm ③ Capillary : About 0.4~0.8mm

\* Condenser length

① CONDENSER : 0.25m × 14Pcs (Parallel) ② HOT-PIPE : 8.4m, 8.14m

#### Capillary

- 1) Role: A device which makes low temperature and pressure refrigerant by reducing the pressure the normal temperature / high pressure liquid refrigerant condensed from condenser, and supply it to the evaporator.
  - A. To evaporate more lower temperature in case of evaporation.
  - B. It flows to the evaporator without back flowing to condenser, if compressor stops, and the difference of pressure between high pressure and low pressure is small so it is easy to operate the compressor again.

2) Outline

- A. Thickness : About 0.4~0.8mm
- B. Length : It is changeable to low temperature and pressure (10->5βΠ/β≤) depends on the 2M of thin and long copper pipe wall resistance.

#### Evaporator

- 1) Role: As the low pressure liquid refrigerant flowed from capillary absorbs heat inside of the refrigerator, it becomes low pressure gas and refrigerate the foods.
- 2) Theory: The low pressure refrigerant flowed to evaporator operates cooling which takes ambient evaporated potential heat with maintaining the evaporation up to evaporate completely.

3) Types:

- A. ROLL-BOND Evaporator → Direct Cooling
  - The Rolled and adhere the 2 aluminum plate and then make refrigerant passage.
- B. FIN-PIPE Evaporator → Indirect cooling
  - A small aluminum plate on the aluminum pipe to increase the cooling effect.

#### Compressor

1) Role: It operates same as pump which pull out the subterranean water. It inhales the low temperature and pressure refrigerant gas (flowed out) from evaporator and make high temperature and pressure refrigerant liquid in the compressor and send it to the condenser.

2) Type

- A. Reciprocating Type : A reciprocating compressor is a positive-displacement compressor that uses pistons driven by a crankshaft to deliver gases at high pressure.
  - The intake gas enters the suction manifold, then flows into the compression cylinder where it gets compressed by a piston driven in a reciprocating motion via a crankshaft, and is then discharged.

#### Dryer

- 1) Role: Absorb the moisture from the refrigerant that refrigeration cycle circulates and eliminate the foreign substance.
- 2) Structure: If even some moisture is included refrigerant is impossible to circulate by freezing the small capillary outlet, so silica gel or molecular sieve is (included and) sealed to absorb the internal moisture, and install a minute net to eliminate the foreign substance.

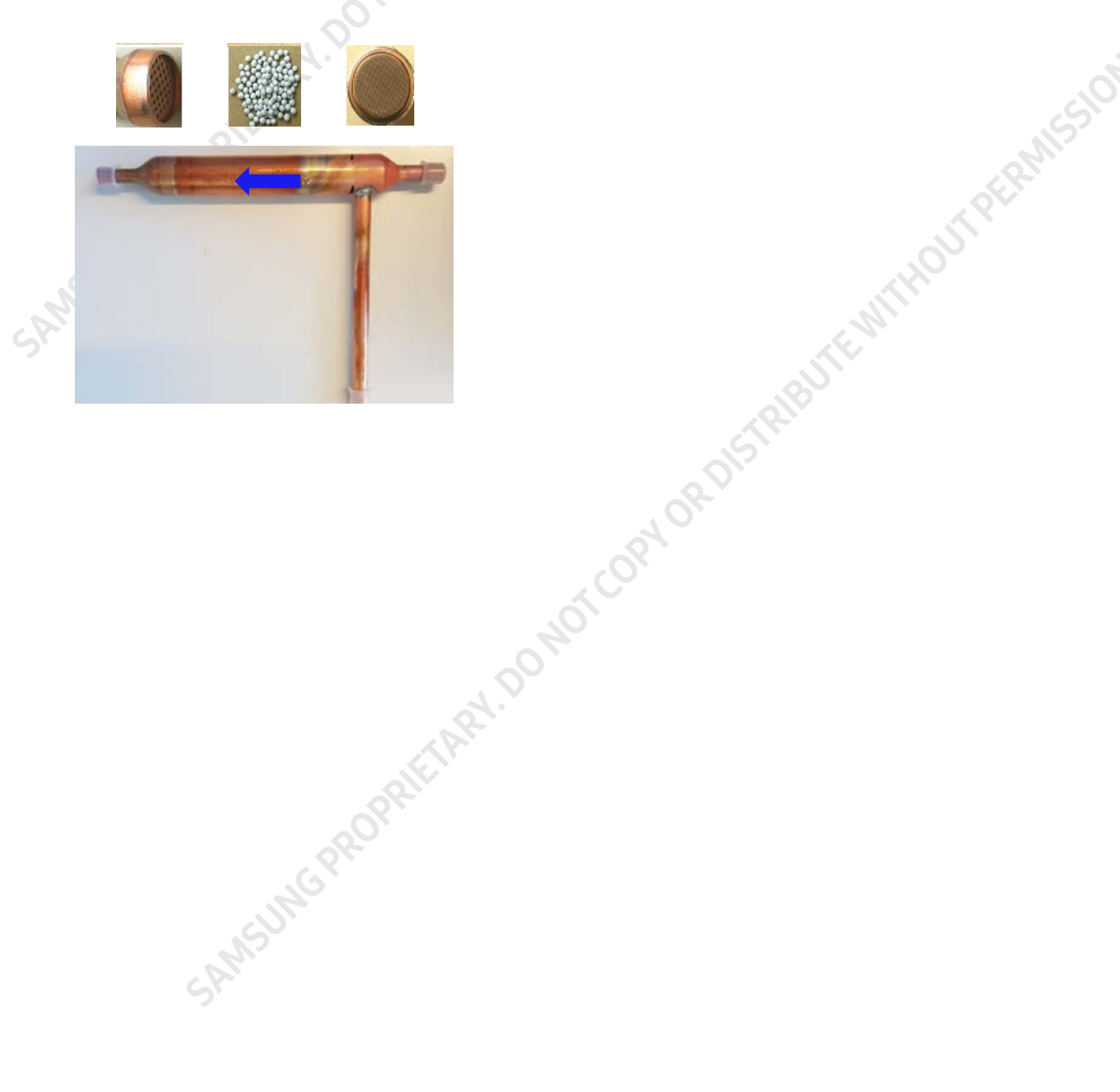

#### 3-1. Control Display

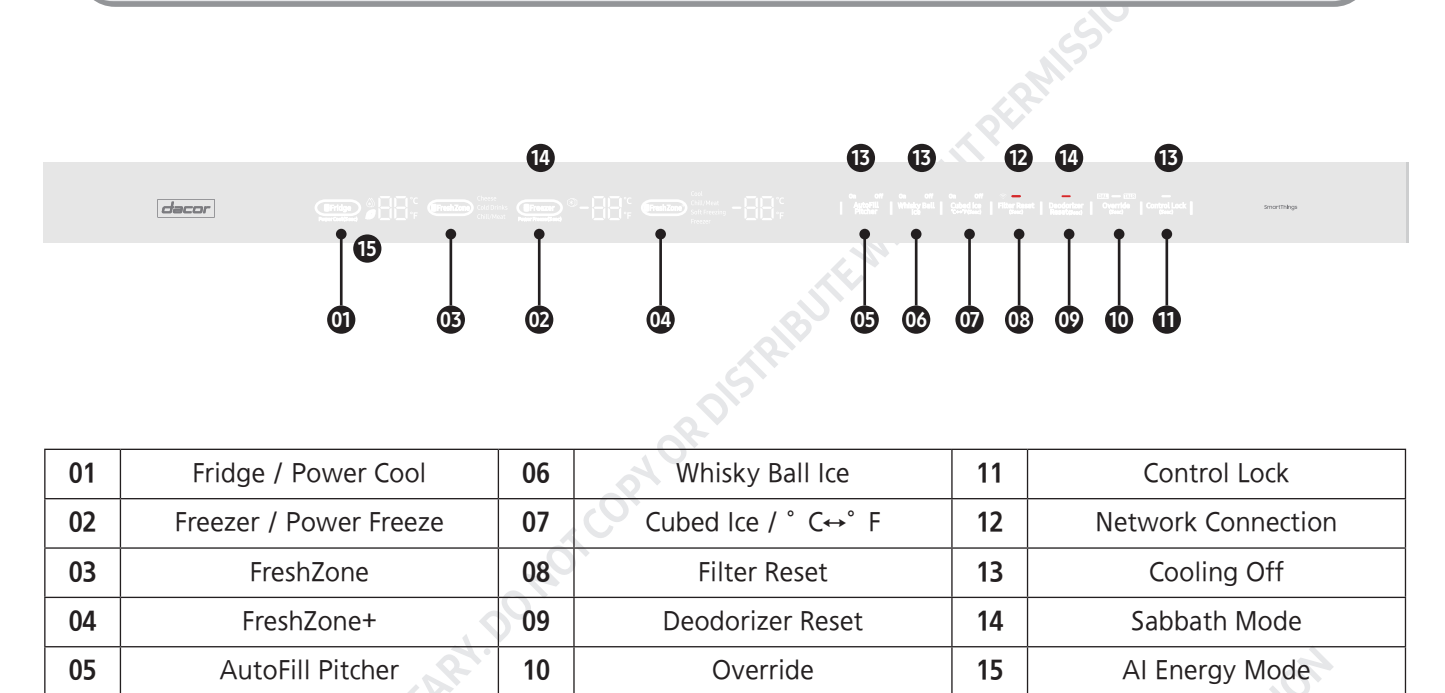

#### NOTE

- When you change the temperature on the control panel, the panel displays the actual temperature inside the refrigerator until the temperature matches the temperature you set. Then, the panel displays the new set temperature. Note that it will take time for the refrigerator to reach the new temperature. This is normal. During this time, you need not set the temperature again.
- If no button is pressed for 10 seconds after Control Lock is deactivated, the display will turn off except for the Control Lock button. To turn the display on, press Control Lock again.
- If the control panel has moisture or liquid on its surface, it may fail. Wipe up the moisture or liquid using a dry cloth, and then try again.

5AMSUMG PROPRIETARY, DOMOTCOP

#### 01. Fridge / Power Cool (3 sec)

| 01. Fridge / Power Cool (3 sec) | antisjon -                                                                                                    |
|---------------------------------|----------------------------------------------------------------------------------------------------|
| Fridge                          | You can use the Fridge button to set the fridge temperature or to activate/deactivate<br>Power Cool.<br>The temperature indicator displays the currently set or selected temperature. Press<br>Fridge repeatedly to select a desired temperature between 34 °F (1 °C) and 44 °F (7 °C).                                                                                                    |
| PowerCool                       | <ul> <li>Power Cool speeds up the cooling process using maximum fan speed. The fridge keeps running at full speed for several hours and then returns to its previous temperature.</li> <li>To activate Power Cool, press and hold Fridge for 3 seconds. The corresponding indicator ( ) lights up and the refrigerator speeds up the cooling process.</li> <li>To deactivate Power Cool, press and hold Fridge again for 3 seconds. The fridge returns to the previous temperature setting.</li> <li>NOTE</li> <li>Using Power Cool increases power consumption. Make sure you turn it off if you no longer need it and let the refrigerator return to its previous temperature.</li> </ul> |

## 02. Freezer / Power Freeze (3 sec)

| Fridge     | You can use the Freezer button to set the freezer temperature or to activate/deactivate<br>Power Freeze. To set the freezer temperature, press Freezer repeatedly. Available<br>temperatures are between 5 °F (-15 °C) and -8 °F (-23 °C).                                                                                                    |  |  |
|------------|----------------------------------------------------------------------------------------------------|--|--|
| Power Cool | <ul> <li>Power Freeze lowers the freezer temperature and speeds up the freezing process. In Power Freeze mode, the freezer runs at full power for several hours and then returns to normal operation and the previous temperature setting.</li> <li>To activate Power Freeze, press and hold Freezer for 3 seconds. The corresponding indicator (*) ) lights up and the refrigerator speeds up the freezing process.</li> <li>To deactivate, press and hold Freezer for 3 seconds again.</li> <li>WOTE</li> <li>Using Power Freeze increases power consumption. If you do not need the Power Freeze function on, make sure you turn it off so that the refrigerator can return to normal operation and its previous temperature setting.</li> </ul> |  |  |

- tel Shushungpagentitung

#### 03. Fresh Zone

he Fresh Zone is a full-width drawer featuring temperature control. It has a temperature sensor that adjusts the amount of cold air it allows in.

• Press Fresh Zone repeatedly to select a desired mode. By default, Deli is selected.

• The refrigerator adjusts the temperature in the Fresh Zone according to the selected mode.

| Mode        | Description                                                                                                    | Examples                                     |
|-------------|----------------------------------------------------------------------------------------------------|----------------------------------------------|
| Cheese      | Select this to keep food fresh for a longer time.<br>The temperature of the Fresh Zone will be kept around 37 °F (3 °C).          | Pineapple, lemon, biscuits, potatoes, cheese |
| Cold Drinks | Select this to keep drinks cold and refreshing.<br>The temperature of the Fresh Zone will be kept around 33 °F (1 °C).            | Bottled water, juice, soft<br>drinks, beer   |
| Chill/Meat  | Select this to keep meat or fish fresh for a longer time.<br>The temperature of the Fresh Zone will be kept around 29 °F (-1 °C). | Steak, cold cut, bacon, chili<br>dog         |

Do not use the Fresh Zone for storing fruit or leafy vegetables. They may suffer cold temperature damage.
Do not store glass bottles in the Fresh Zone in Fish/Meat mode. They may break and cause physical injury.

#### 04. Flex Zone™

With the Cool Select function, you can select an appropriate temperature for the food you have stored in the Cool Select Room. The Cool Select Room is located on the bottom right of the refrigerator. To initiate the Cool Select function, press FlexZone<sup>™</sup> repeatedly to cycle through the modes. When a desired mode is selected, release the button. The Cool Select vfunction has the following four modes:

| Cool          | Select Cool to set the Cool Select Room to 41 °F (5 °C).<br>Use when storing beverages that you will use fairly quickly or beverages you want to keep cold such as<br>water, juice, soft drinks, and beer. |  |  |
|---------------|----------------------------------------------------------------------------------------------------|--|--|
| Chill/Meat    | Select Chill/Meat to set the Cool Select Room to 30 °F (-1 °C).<br>Use when storing deli food such as steak, cold cuts, fish, bacon, and cheese.                                                           |  |  |
| Soft Freezing | Select Soft Freezing to set the Cool Select Room to 23 °F (-5 °C).<br>Use to keep meat and fish fresh for an extended time.                                                                                |  |  |
| Freezer       | Select Freezer to set the Cool Select Room to the same temperature as the freezer.<br>Use to keep frozen food fresh.                                                                                       |  |  |

• When you switch or turn off this function, blood in meat or moisture in food may come out due to the temperature change.

• Do not store meat or food in the Cool Select Room at the Cool setting. The meat or food may spoil.

#### 05. AutoFill Pitcher

CAUTION

| AutoFill PitcherPress to turn the AutoFill Pitcher on or off.<br>If the AutoFill Pitcher Indicator indicates OFF mode, AutoFill Pitcher is disabled. You must cha<br>indicator to ON mode. |             |  |
|----------------------------------------------------------------------------------------------------|-------------|--|
|                                                                                                    | INSUNCE PRO |  |

#### 06. Ice Maker / °C ↔ °F (3 sec)

| Ice Maker<br>(Whisky Ball Ice) | Press to turn the IceMaker on or off.<br>If the Ice Maker Indicator indicates OFF mode, ice making is disabled. You must change the indicator to<br>ON mode.                 |  |
|--------------------------------|----------------------------------------------------------------------------------------------------|--|
| Ice Maker<br>(Cubed Ice)       | Press to turn the IceMaker on or off.<br>If the Ice Maker Indicator indicates OFF mode, ice making is disabled. You must change the indicator to<br>ON mode.                 |  |
| °C⇔°F                          | You can use the Cubed Ice button to switch the temperature scale between Celsius and Fahrenheit.<br>To switch the temperature scale, press and hold Cubed Ice for 3 seconds. |  |
| 07. Filter Reset (3 sec)       | A OR V                                                                                                    |  |
|                                |                                                                                                    |  |

#### 07. Filter Reset (3 sec)

| Filter Reset                 | After about 6 months of using the original water filter (which typically amounts to about 300 gallons or 1136 liters of water), the filter indicator blinks red to remind you that the filter needs to be replaced. When this happens, replace the filter, and then press and hold Filter Reset for 3 seconds. This resets the filter lifecycle detector and turns off the filter indicator.          Image: Note         • Some areas have relatively large amounts of lime in their water. This may reduce the lifecycle of the filter. In these areas, you will have to replace the water filter more often than specified above.         • If water is not dispensing properly, the water filter is most likely clogged. Even if the filter indicator is not blinking, replace the water filter. |
|------------------------------|----------------------------------------------------------------------------------------------------|
| 08. Deodorizer Reset (3 sec) | THOUT                                                                                                    |

#### 08. Deodorizer Reset (3 sec)

| Deodorizer Reset | After about 18 months of using the original deodorizer filter, the filter indicator blinks red to remind you that the filter needs to be replaced. When this happens, replace the filter, and then press and hold Deodorizer Reset for 3 seconds. The filter lifecycle will be reset and the filter indicator turns off. |
|------------------|----------------------------------------------------------------------------------------------------|

#### 09. Override (3 sec)

| Override                 | The Override function activates/deactivates Smart Grid.<br>Press and hold Override for 3 seconds to set/clear the Override function. |  |
|--------------------------|----------------------------------------------------------------------------------------------------|--|
| 10. Control Lock (3 sec) | NOT CO.                                                                                                    |  |
|                          |                                                                                                    |  |

#### 10. Control Lock (3 sec)

| Control Lock          | To prevent accidental setting changes, press and hold Control Lock for 3 seconds. The control panel<br>will be disabled and the lock indicator ( ) will turn on.<br>If you press and hold the button again for more than 3 seconds, Control Lock will be deactivated.<br>However, Control Lock will be reactivated if no button is pressed within the next minute.                |
|-----------------------|----------------------------------------------------------------------------------------------------|
| Device authentication | To authenticate your device, press and hold Control Lock for 5 seconds. A chime sounds and 'on'<br>appears on the fridge temperature display for 5 seconds.<br>Authorized devices can be used with Samsung Smart TV apps where the privacy information on the<br>refrigerator can be shared to the TV. Availability of this function depends on the TV and refrigerator<br>model. |

#### 11. Network connection (applicable models only)

You can control and monitor your refrigerator through the Smart Things app. For more information about Smart Things, see the Smart Things section.

#### 12. Sabbath Mode

The Sabbath mode stays active for 85 hours once it is activated. After that, it will be deactivated automatically.

- To activate Sabbath mode, press and hold Freezer and Door Alarm simultaneously for 5 seconds. When the refrigerator is in Sabbath mode, you cannot adjust the temperature of the fridge or freezer, the ice maker does not work, and the inside lamps are disabled so they will not go on when you open the door.
- To deactivate Sabbath mode, press and hold Freezer and Door Alarm again simultaneously for 5 seconds.

#### NOTE

- If the Control Lock indicator turns on, you must first deactivate Control Lock.
- Even if the refrigerator powers off and restarts (for example, when there is a power failure), the Sabbath mode remains active. To exit Sabbath mode, you must deactivate it.

#### 13. Cooling Off

Cooling Off mode (also called Shop mode) is designed for use by retailers when they are displaying refrigerators on a retail floor. In Cooling Off mode, the fan motor and lights operate normally, but the compressors do not run so both the refrigerator and the freezer do not get cold.

- To enter Cooling Off mode, press and hold Ice Maker, Filter Reset, and Control Lock simultaneously for 5 seconds. The refrigerator chime sounds and the temperature display flashes "OFF".
- • To exit Cooling Off mode, press and hold Ice Maker, Filter Reset, and Control Lock simultaneously for 5 seconds again.

#### NOTE

If the Control Lock indicator turns on, you must first deactivate Control Lock.

27

#### ■ Smart Things

#### Installation

Visit the Google Play Store, Galaxy Apps, or Apple App Store and search for "Smart Things". Download and install the Smart Things app to your smart device.

#### NOTE

- The SmartThings app may have restrictions on some mobile devices.
- For improved performance, the Smart Things app is subject to change without notice, or discontinued support according to the manufacturer's policy.

#### Samsung account

You are required to register your Samsung account to use the app. If you don't have a Samsung account, follow the app's onscreen instructions to create a free Samsung account.

#### **Getting started**

- 1. Run the Smart Things app and log in with your Samsung account. iPhone users are required to provide the login information each time they access the app.
- 2. Select Add Device and then tap Refrigerator.
- 3. Follow the onscreen instructions to provide the necessary information about the router, and then tap Next.
- 4. Press and hold Fridge for more than 5 seconds until the "AP" message appears on the freezer display. Your refrigerator will be registered with the app.
- 5. When device registration is complete, the refrigerator icon will appear on the Smart Things app.
- 6. Tap the refrigerator icon to open the refrigerator page.
- 7. When a network connection is established, the Wi-Fi icon lights up on your refrigerator.

#### **Refrigerator app**

Integrated control

You can monitor and control your refrigerator at home and on the go.

- Tap the refrigerator icon in the Smart Things to open the refrigerator page.
- Check the operation status or notifications related to your refrigerator, and change options or settings if necessary.

#### NOTE

Some options or settings of the refrigerator may not be available for remote control.

|            |                                                              | - CION                                                                                                    |
|------------|--------------------------------------------------------------|----------------------------------------------------------------------------------------------------|
| Category   | Item                                                         | Description                                                                                                  |
|            | Fridge temperature                                           | Displays the current temperature setting of the fridge.                                                      |
|            | Freezer temperature                                          | Displays the current temperature setting of the freezer.                                                     |
| Monitoring | Fresh Zone settings                                          | Displays the settings of the Fresh Zone.                                                                     |
|            | Flex Zone™ settings                                          | Displays the settings of the Flex Zone™.                                                                     |
|            | AutoFill Pitcher                                             | You can turn AutoFill Pitcher on or off, and check the current settings.                                     |
| Functions  | Ice making                                                   | You can turn the ice making function on or off, and check the current settings of the function.              |
| runctions  |                                                              | You can also check the status and progress of ice making.                                                    |
|            | Power Cool                                                   | You can turn Power Cool on or off, and check the current settings.                                           |
|            | Power Freeze                                                 | You can turn Power Freeze on or off, and check the current settings.                                         |
|            | Abnormally high<br>temperature                               | This alarm is triggered when the fridge, the freezer, or the Flex Zone™ has abnormally high temperatures.    |
|            | Door opening                                                 | This alarm is triggered if the fridge or freezer door or the Flex Zone™ door is left open for specific time. |
| Alarms     | Deodorizer filter<br>replacement<br>(applicable models only) | This alarm reminds you that the deodorizer filter must be replaced.                                          |
|            | Water filter<br>replacement                                  | This alarm reminds you that the water filter must be replaced.                                               |
| SAMS       | ANSUNGP                                                      | AOPRIETARY, DO NOT COPY OR DISTRIBUTE WITT                                                                   |
|            |                                                              |                                                                                                    |

29

#### 3-2. SMART GRID Function (Demand Response)

When the refrigerator operates in SMART GRID (Demand Response) mode, the Energy Management Refrigerator function can control energy usage or delay the operation of Some functions to save money when energy prices or demand are the highest.

#### NOTE

- You can deactivate the SMART GRID (Demand Response) function at any time using the Override On/Off function.)
- To use the SMART GRID (Demand Response) function, you need a separate contract with your electric utility company.

In addition, to use the Smart Grid (Demand Response) function, you must register for the service with your electric company. The company must have an EMS (Energy Management System) that supports SEP (Smart Energy profile).

#### Using the SMART GRID (Demand Response) Function

This feature monitors energy prices and demand information from your utility company and sends notifications to the refrigerator to run high energy consuming tasks during off peak times when electricity costs and demand are lower. If the refrigerator receives a control signal from the utility company, the refrigerator will display the DAL (L3) ~ TALR (L4) levels on the refrigerator display and control the power consumption according to the level.

[Exception condition] The DAL and TALR control signals from a utility company work as long as product performance is maintained.

If the refrigerator receives the SMART GRID (Demand Response) signal (DAL or TALR), the refrigerator will operate in Delay Appliance Load (Display: Turns on "DAL" icon) or Temporary Appliance Load Reduction (Display: Turns on "TALR" icon) mode.

- Delay Appliance Load (L3): The refrigerator responds to a DAL signal by providing a moderate load reduction for the duration of the delay period. This function controls functions that consume a lot of energy such as adjusting the Cooling system, running the defrost cycle, and making ice.
- When the refrigerator operates in DAL (L3) mode, it turns on the "DAL" icon on the refrigerator display.
- DAL mode is automatically deactivated after it lasts for the amount of time stipulated by the DAL signal (max. 4.5 hours) or when the Override key is pressed.
- Temporary Appliance Load Reduction (L4): The refrigerator responds to a TALR signal by aggressively reducing the load for a short time period. This function reduces energy consumption by stopping the compressor and controlling the functions that consume a lot of energy such as the defrost cycle and making ice.
- When the refrigerator operates in TALR (L4) mode, it turns on the "TALR" icon on the refrigerator display.
- TALR (L4) mode is automatically deactivated after it lasts for the received duration (max. 15 minutes), or when the Override key is pressed. The mode is immediately deactivated and the refrigerator returns to the normal state when the door is opened or closed, or the dispenser is used.

#### To check the MAC address

In this mode, the MAC address appears in the temperature panel (on both the freezer and the fridge sections of the panel) sequentially for 1 minute.

- 1. Press and hold both Freezer and Fridge for 6 seconds. The temperature panel blinks. Then, press Freezer again to display the MAC address. The fridge beeps.
- 2. For example, if the MAC address is "11-22-33-44-55-66", the temperature panel displays the address for 1 minute in this sequence: "-- / --" "22 / 11" "44 / 33" "66 / 55" "-- / --". After 1 minute, the MAC address disappears and the temperature panel returns to the normal state.

#### NOTE

The temperature panel displays "-- / --" for an unknown MAC address or if a Wi-Fi connection is not established or is lost.

#### **Override Mode**

When you want the refrigerator to ignore the SMART GRID (Demand Response) signal from the utility company, you can activate OVERRIDE mode.

When you activate OVERRIDE mode, the refrigerator ignores the SMART GRID (Demand Response) signal and is not controlled by the utility company.

#### Activating and deactivating Override mode

- 1. Press and hold Override for 3 seconds.
- 2. A chime sounds and 'Or' and 'on' is displayed in the fridge and freezer temperature displays for 5 seconds.
- 3. If the refrigerator receives a SMART GRID (Demand Response) signal from the utility company, 'Or' is displayed in the freezer temperature display.
- 4. To deactivate OVERRIDE mode, press and hold Override for 3 seconds.
- 5. A chime sounds and 'Or' and 'oF' is displayed in the fridge and freezer temperature displays for 5 seconds.

#### NOTE

Alternatively, you can activate or deactivate OVERRIDE mode using the Smart Things app and the Energy Management function. See the next page.

#### Using the Energy Management Function

The Energy Management function enables you to control and monitor your Energy Management refrigerator using the Smart Things app for your convenience.

#### NOTE

• To use the Energy Management refrigerator functions, you have to install the corresponding app first.

- 1. Operational Status, User Settings & Messages
  - You can view the freezer and fridge temperature settings.
  - You can receive an alarm when the freezer or fridge door is open for 2 minutes.
  - You can check the DR and Override status.
  - You can check the operational condition of the ice maker in the freezer.
- 2. Remote Management
  - Power Freeze Setting: You can remotely activate the Power Freeze function.
  - Power Cool Setting: You can remotely activate the Power Cool function. Ice On/Off Setting: You can remotely set up the Ice On/Off Setting function.
  - You can only control the Ice maker in the freezer remotely.
- 3. Energy Consumption Reporting
  - Shows the accumulated power consumption. Power consumption data is updated every 10 minutes.

#### 

The energy consumption report may differ from the power consumption specifications of the product depending on the operating environment and the stored food.

- 4. Delay Defrost Capability
  - The Delay Defrost Capability function saves energy by delaying the defrost operation to a time specified by the user. You can configure the time. and this function will save energy during the specified period in a 24 hour cycle. If the time is not set, the function works with the default time settings. The default time settings are below:
  - 6 am to 10 am: 1st. November ~ 30th. April
  - 3 pm to 7 pm: 1st. May ~ 31th. October

To change the time setting for the Delay Defrost Capability

You can change the time setting for the Delay Defrost Capability on the app.

#### **Provision for Open Access to the Connected Product Requirements**

UTE WITHOUT PERMISSION 1. SGIP Open Standards (Smart Energy Profile 2.0 - http://www.csep.org/)

- Energy Consumption Reporting
- Demand Response
- 2. OPEN API
  - Operational Status, User Settings & Messages
  - ICE Maker Status: GET /icemaker/status/vs/0
  - Door Open Alarm: GET /doors/vs/0/
  - DR Status: GET /drlc/vs/0
  - Delay Defrost Capability
  - Set Schedule of the Defrost Delay: POST /defrost/reservation/vs/0?op=add
  - Get Schedule of the Defrost Delay: GET /defrost/reservation/vs/0
  - Delete Schedule of the Defrost Delay: POST /defrost/reservation/vs/0?op=remove
- st. - Defrost Delay On/OFF: POST /defrost/delay/vs/0\

## 4. DISASSEMBLY AND REASSEMBLY

#### **4-1. PRECAUTION**

#### Required Tools

| Required Tools |                                      |                                                                                                    |                                                |  |
|----------------|--------------------------------------|----------------------------------------------------------------------------------------------------|------------------------------------------------|--|
| Image          | Tool                                 | Image                                                                                                    | Tool                                           |  |
| JAC.           | Electric Screwdriver                 | STRIE APP 30                                                                                                    | Stepladder                                     |  |
|                | Measuring Tape                       |                                                                                                    | Appliance Dolly                                |  |
|                | Flat/Slot HeadScrewdriver            |                                                                                                    | Cutter                                         |  |
|                | Cutter (Scissors)                    |                                                                                                    | Level                                          |  |
| C BB           | Adjustable Wrench                    |                                                                                                    | Jack                                           |  |
|                | Phillips HeadScrewdriver             |                                                                                                    | Combination Wrench<br>3/8" (10 mm),1/2" (13mm) |  |
|                | Ratchet<br>3/8" (10 mm),1/2" (13 mm) | Provide the second second | SVC LOKRING TOOL KIT                           |  |
|                | Protective Floor Mat                 |                                                                                                    | UV LAMP                                        |  |
| SANGUT         |                                      |                                                                                                    |                                                |  |

## DISASSEMBLY AND REASSEMBLY

## 4-2. Internal Dispenser

|                       |                                                                                           | SID                 |
|-----------------------|-------------------------------------------------------------------------------------------|---------------------|
| Part name             | How To Do                                                                                 | Descriptive Picture |
| Internal<br>Dispenser | 1. Remove the CAP DISPENSER with a flat-<br>head screwdriver.                             | E-WITH              |
|                       | 2. Unscrew one screw.                                                                     |                     |
|                       | OP                                                                                        | ORDE                |
|                       | 3. Put a flat-head screwdriver under the<br>ASSY, and lift it up as shown in the picture. |                     |

## DISASSEMBLY AND REASSEMBLY

|                       |                                                                                                    | .5                       |
|-----------------------|----------------------------------------------------------------------------------------------------|--------------------------|
| Part name             | How To Do                                                                                                    | Descriptive Picture      |
| Internal<br>Dispenser | 4. Pull the VALVE wire down, and disconnect the cable.                                                                                                  | RUTE CONTRACTOR          |
|                       | 5. Unscrew1 SCREW using a cross-head screwdriver                                                                                                    | ion of the second second |
|                       | <ul> <li>6. Detach LINK using a cross-head screwdriver</li> <li>7. Push the holder towards the direction of the arrow and remove the SWITCH.</li> </ul> |                          |
|                       | SAMSUNG PROPRIETARY, DONOT                                                                                                    | COPIC                    |

35

## DISASSEMBLY AND REASSEMBLY

### 4-3. Autofill

| Part name | How To Do                                                                                                    | Descriptive Picture |
|-----------|----------------------------------------------------------------------------------------------------|---------------------|
|           | 1. Lift and remove Guards at the top and left<br>of the AUTO FILL                                                          |                     |
|           | 2. Remove the 2 screws fixing the COVER on the top                                                                         |                     |
| Autofill  | 3. Remove the 1 screw fixing the COVER<br>andPull the AUTO FILL COVER forward to<br>separate it. (Refer to the figure)     |                     |
|           | 4. Unsnap the two housing connectors on the top.                                                                           |                     |
|           | 5. Press the collet inside the fitting tube CAP<br>using (-) driver at the top of AUTOFILL and<br>pull off the water HOSE. |                     |
|           | SANSUNGPT                                                                                                    |                     |
| Part name | How To Do                                  | Descriptive Picture       |
|-----------|--------------------------------------------|---------------------------|
| Autofill  | 6. Remove the 3 screws fixing the AUTOFILL |                           |
| SAM       | UNG PROPRIETARY. DO NOTCOPY OR L           | DEBUTE WITHOUT PERMISSION |

#### 4-4. HINGE

| Part name      | How To Do                                                                                                    | Descriptive Picture |
|----------------|----------------------------------------------------------------------------------------------------|---------------------|
|                | 1. Open the Hinge, Remove Cover Hinge<br>(Guide Wire).                                                                                      |                     |
|                | 2. Disassemble Cap Hinge.                                                                                                    |                     |
| HINGE<br>(REF) | 3. Remove 2 Screws.                                                                                                    |                     |
|                | <ul> <li>4. Disassemble Hinge.</li> <li>* When closing the hinge, be careful because the autoclose spring may cause finger jams.</li> </ul> |                     |
|                | SAMSUMG PROPRIETARY. DO NOTCOP                                                                                                    |                     |

 $\sim$ 

| Part name      | How To Do                                                                                                    | Descriptive Picture |
|----------------|----------------------------------------------------------------------------------------------------|---------------------|
|                | 1. Open the Hinge, Remove Cap Hinge.                                                                                                    | RULLE CONTRACTOR    |
| HINGE<br>(FRE) | 2. Disassemble 2 screws                                                                                                    |                     |
|                | <ul> <li>3. Disassemble Hinge.</li> <li>* When closing the hinge, be careful because<br/>the autoclose spring may cause finger jams.</li> </ul> |                     |

#### 4-5. Door FRE

|           |                                                                                                    | S                      |
|-----------|----------------------------------------------------------------------------------------------------|------------------------|
| Part name | How To Do                                                                                                    | Descriptive Picture    |
|           | <ol> <li>Remove the 4screws fixing the HINGE<br/>(FRE LEFT)         <ul> <li>Up : 2screws</li> <li>Low : 2screws</li> </ul> </li> <li>* The order of left/right, up/down fastening<br/>and disassembly does not matter.</li> </ol> |                        |
| DUORTIL   | <ul> <li>2. Remove the 4screws fixing the HINGE<br/>(FRE RIGHT) <ul> <li>Up : 2screws</li> <li>Low : 2screws</li> </ul> </li> <li>* The order of left/right, up/down fastening<br/>and disassembly does not matter.</li> </ul>     |                        |
|           |                                                                                                    |                        |
| SAMSUM    | st.                                                                                                    | AORDISTRIBUTE WITHOUTS |

#### 4-6. DOOR REF

|                    |                                                                                                    | .51                 |
|--------------------|----------------------------------------------------------------------------------------------------|---------------------|
| Part name          | How To Do                                                                                                    | Descriptive Picture |
|                    | 1. Remove the screw fixing the COVER CAP<br>DOOR                                                                                                    |                     |
| DOOR REF<br>(LEFT) | 2. Separate the 3housings connected to the<br>LEFT DOOR                                                                                                    | Horis               |
|                    | <ul> <li>3. Remove the 4bolts fixing the HINGE<br/>(REF RIGHT) <ul> <li>Up : 2bolts</li> <li>Low : 2bolts</li> </ul> </li> <li>* The order of left/right, up/down fastening<br/>and disassembly does not matter.</li> </ul> |                     |
|                    | SAMSUNG PROPRIETARY.                                                                                                    |                     |

| Part name           | How To Do                                                                                                    | Descriptive Picture |
|---------------------|----------------------------------------------------------------------------------------------------|---------------------|
|                     | 1. Remove the screw fixing the COVER CAP<br>DOOR                                                                                                    |                     |
| DOOR REF<br>(RIGHT) | <ol> <li>Separate the 2housings connected to the<br/>RIGHT DOOR</li> <li>Remove only one side of the fitting<br/>connected to the Hose<br/>(Press the blue part with a (-) driver to<br/>remove fitting.)</li> </ol> |                     |
|                     | <ul> <li>4. Remove the 4bolts fixing the HINGE(REF RIGHT) <ul> <li>Up : 2bolts</li> <li>Low : 2bolts</li> </ul> </li> <li>* The order of left/right, up/down fastening and disassembly does not matter.</li> </ul>   |                     |
|                     | SAMSUNG PROPRIETAN                                                                                                    |                     |

#### 4-7. French

|           |                                                                                                    | SI                  |
|-----------|----------------------------------------------------------------------------------------------------|---------------------|
| Part name | How To Do                                                                                                    | Descriptive Picture |
|           | 1. Separate the screw that has fixed the french.                                                                                                    | BUTE WITH CO        |
| French    | 2. Hold the French with both hands and put it in a vertical direction.                                                                                                    | annesion            |
|           | <ul> <li>3. Separate the housing connected to the French.</li> <li><b>NOTE</b></li> <li>The French here refers to the part that looks like a long stick between the left and right fridge doors.</li> <li>(It prevents cold from escaping through the gap between the left and right doors.)</li> </ul> |                     |
|           | SAMSUNG PROPRIETARY. DO NU                                                                                                    |                     |

#### 4-8. DOOR FRE PANEL

| Part name                      | How To Do                                                                                                    | Descriptive Picture  |
|--------------------------------|----------------------------------------------------------------------------------------------------|----------------------|
| DOOR FRE<br>PANEL<br>(Install) | <ul> <li>* The CUSTOM PANEL assembles the DOOR<br/>FRE first.</li> <li>Disassembly proceeds in reverse order of<br/>assembly.</li> <li>1. Remove the CAP DOOR-LOW from DOOR<br/>FRE (Left-right same)</li> </ul>                                                    |                      |
|                                | 2. Hang the bracket hole of the CUSTOM<br>PANEL on the FIXER-UP FRONT of the<br>DOOR FRE. (Left-right same)                                                                                                    |                      |
|                                | 3. Align the left and right DOOR FRE<br>heights by adjusting the FIXER-UP FRONT<br>fastening heights. (Left-right same)                                                                                                    | Height<br>adjustment |
|                                | <ul> <li>4. Fasten the BOLT at each of the top and bottom 5 locations.(Left-right same)</li> <li>① bolt can adjust gap left and right (→ ←)</li> <li>② bolt can adjust gap before and after(↑ ↓)</li> <li>* The order up/down fastening does not matter.</li> </ul> |                      |
|                                | 5. Assemble the CAP DOOR-UP / LOW.<br>(HOOK assembly)                                                                                                    |                      |

#### 4-9. DOOR REF PANEL

|                                |                                                                                                    | SIL                 |
|--------------------------------|----------------------------------------------------------------------------------------------------|---------------------|
| Part name                      | How To Do                                                                                                    | Descriptive Picture |
|                                | <ul> <li>* The CUSTOM PANEL assembles the<br/>DOOR REF after assembling DOOR FRE.<br/>Disassembly proceeds in reverse order of<br/>assembly.</li> <li>1. Remove the screw fixing the COVER CAP<br/>DOOR (Left-right same)</li> </ul> |                     |
|                                | <ol> <li>Remove the CAP DOOR-UP from DOOR<br/>REF (Left-right same)</li> <li>Separate only 1housing connected to the<br/>LEFT DOOR(only LEFT DOOR)<br/>The RIGHT DOOR is unnecessary.</li> </ol>                                     |                     |
| DOOR REF<br>PANEL<br>(Install) | 4. Hang the bracket hole of the CUSTOM<br>PANEL on the FIXER-UP FRONT of the<br>DOOR REF. (Left-right same)                                                                                                    |                     |
|                                | 5. Align the left and right DOOR REF heights<br>and Gap with DOOR FRE by adjusting the<br>FIXER-UP FRONT fastening heights.<br>(Left-right same)                                                                                     | Height adjustment   |

| Part name     How To Do     Descriptive Picture       Image: Comparison of the second second                          |                                |                                                                                                    |                     |
|----------------------------------------------------------------------------------------------------|--------------------------------|----------------------------------------------------------------------------------------------------|---------------------|
|                                                                                                    | Part name                      | How To Do                                                                                                    | Descriptive Picture |
| Image: Participation of the section of the sectin of the section of the section of the section | DOOR REF<br>PANEL<br>(Install) | <ul> <li>6. Fasten the BOLT at each of the top and bottom 5 locations. (Left-right same)</li> <li>① bolt can adjust gap left and right (→ ←)</li> <li>② bolt can adjust gap before and after(↑ ↓)</li> <li>* The order up/down fastening does not matter.</li> <li>7. Connect only 1housing the LEFT DOOR (only LEFT DOOR)<br/>The RIGHT DOOR is unnecessary.</li> <li>8. Fasten the screw fixing the COVER CAP DOOR (Left-right same)</li> <li>9. Assemble the CAP DOOR-UP / LOW. (HOOK assembly)</li> </ul> |                     |

Survey of the second second se

#### 4-10. DOOR BIN

|                        |                                             | SI                  |
|------------------------|---------------------------------------------|---------------------|
| Part name              | How To Do                                   | Descriptive Picture |
| Door Bin<br>(Basic)    | 1. Lifting up the Door Bin, And disassemble |                     |
| Door Bin<br>(Autofill) | 1. Lifting up the Door Bin, And disassemble |                     |
|                        | SAMSUNG PROPRIETARY, DO MOT                 | COPY O.             |

#### 4-11. Drawer

|                  |                                                                                                    | 5                   |
|------------------|----------------------------------------------------------------------------------------------------|---------------------|
| Part name        | How To Do                                                                                                    | Descriptive Picture |
| Case veg         | <ol> <li>Hold the handle and pull out as much as<br/>possible.</li> <li>And then you take it up and disassemble it.</li> </ol>                                       |                     |
| Case Pantry      | <ol> <li>Hold the handle and pull out as much as<br/>possible.</li> <li>And then you take it up and disassemble it.</li> </ol>                                       |                     |
| Tray Fre-up      | <ol> <li>Hold the handle and pull out as much as<br/>possible.</li> <li>Lift and remove the Case Ice</li> <li>And then you take it up and disassemble it.</li> </ol> |                     |
| Tray Fre-<br>Low | <ol> <li>Hold the handle and pull out as much as<br/>possible.</li> <li>And then you take it up and disassemble it.</li> </ol>                                       |                     |
| SAMSU            | <u>.</u>                                                                                                    | TENT                |

SAME UNG PROPAGE

#### 4-12. Fixer Shelf

|            |                                                                                                    | 510                                                                                                    |
|------------|----------------------------------------------------------------------------------------------------|----------------------------------------------------------------------------------------------------|
| Part name  | How To Do                                                                                                    | Descriptive Picture                                                                                                    |
|            | 1. Press the fixing hook between Fixer shelf                                                                                                    |                                                                                                    |
| FixerShelf | 2. Lifting up the Shelf                                                                                                    | S.1912 MARIN<br>WERE ARREN                                                                                                    |
|            | 3. Remove the Left Shelf, and Right shelf                                                                                                    | STATE ON                                                                                                    |
| SAME       | underte same sumering the second second seco | Concordistration in the second second se |

#### 4-13. Vegetable Shelf

|                    |                                                                                                    | S                          |
|--------------------|----------------------------------------------------------------------------------------------------|----------------------------|
| Part name          | How To Do                                                                                                    | Descriptive Picture        |
|                    | 1. Remove the Case Veg under the vegetable<br>Shelf.                                                                                                    |                            |
| Vegetable<br>Shelf | 2. Hold the front of the shelf and pull it forward to disassemble.                                                                                                    |                            |
|                    | 3. Set the shelf vertical and remove the shelf into the space of the separated guard.                                                                                                    |                            |
| SAMSUM             | Structure property of the states of the second second seco | A ORDISTRIBUTE WITHOUT PER |

#### 4-14. Display Shelf

|                  |                                                                                       | SIV                 |
|------------------|---------------------------------------------------------------------------------------|---------------------|
| Part name        | How To Do                                                                             | Descriptive Picture |
| Display<br>Shelf | 1. Remove 2 screw.                                                                    |                     |
|                  | 2. Remove 1 screw at the lower part of the Shelf.                                     |                     |
|                  | 3. Hold the front of the shelf and pull it forward to disassemble.                    |                     |
|                  | • 4. Disconnect Housing for Display                                                   |                     |
|                  | 5. Set the shelf vertical and remove the shelf into the space of the separated guard. |                     |
|                  | SAMSUNGPROPRIM                                                                        |                     |

#### 4-15. Case Convertible

| Part name           | How To Do                                                                          | Descriptive Picture           |
|---------------------|------------------------------------------------------------------------------------|-------------------------------|
| Case<br>Convertible | 1. Hold the Side of the Case Convertible and pull it forward to disassemble        | FERNINGUE                     |
|                     | 2. Hold the Other side of the Case Convertible and pull it forward to disassemble. |                               |
| SAMSUM              | sprot                                                                              | A ORDISTRIBUTE WITHOUT PERSON |

#### 4-16. DAMPER

|                                        |                                                                                                    | SIV                 |
|----------------------------------------|----------------------------------------------------------------------------------------------------|---------------------|
| Part name                              | How To Do                                                                                                    | Descriptive Picture |
|                                        | 1. Remove The left and right screws.                                                                                                    | RUTE WITH OCCUPANT  |
| ASSY COVER<br>EVAP<br>Freezer<br>(FRE) | 2. Pull out the bottom.                                                                                                    | MISSION             |
|                                        | <ul> <li>3. Remove the right upper housing.</li> <li>NOTE</li> <li>When reassembling, inserted it into the upper groove and press the hook</li> </ul> | OPHOP CONTRACTOR    |
|                                        | SAMSUNG PROPRIETARY, DO NO                                                                                                    |                     |

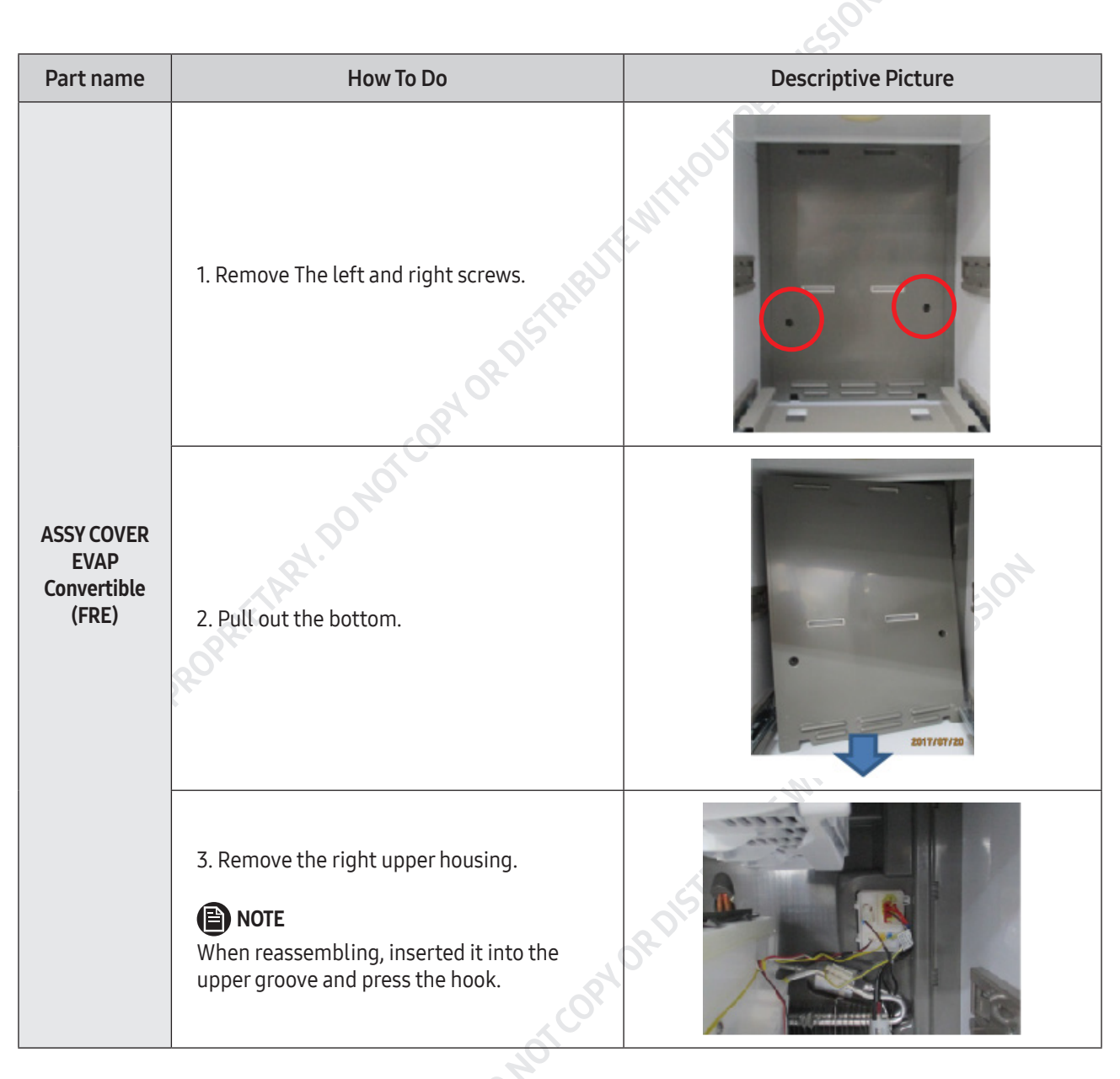

SAMSUNG PROPRIETARY, DO.

|                                   |                                                                                                    | 5510                |
|-----------------------------------|----------------------------------------------------------------------------------------------------|---------------------|
| Part name                         | How To Do                                                                                                    | Descriptive Picture |
| ASSY COVER<br>EVAP<br>Fridge(REF) | 1. Remove the left and right screws.                                                                                       |                     |
|                                   | 2. Pull out the bottom.                                                                                                    |                     |
|                                   | 3. Remove the left two housings.<br>() NOTE<br>When reassembling, inserted it into the<br>upper groove and press the hook. | OR OR               |
| ASSY<br>DEODORIZER<br>(REF)       | 1. Push the hook to the side and pull it backwards to disassemble it.                                                      |                     |
|                                   | SAMSUNGPROPRIE                                                                                                    |                     |

|                     |                                                                                                    | S                   |
|---------------------|----------------------------------------------------------------------------------------------------|---------------------|
| Part name           | How To Do                                                                                                    | Descriptive Picture |
|                     | 1. Remove both bosses supporting the drawer shelf.                                                                   |                     |
| ASSY COVER<br>MULTI | althe                                                                                                    |                     |
| Fridge(REF)         | OPT                                                                                                    | CH STANK            |
|                     | 2. Remove the right bottom housing.                                                                                  |                     |
|                     | 3. Pull out the bottom<br><b>NOTE</b><br>When reassembling, inserted it into the<br>upper groove and press the hook. | SRIDIS FEE          |
|                     | ING PROPRIETARY.                                                                                                    |                     |
|                     | SAMS                                                                                                    |                     |

#### 4-17. Ice Maker

| Part name | How To Do                                          | Descriptive Picture                                                                                                    |
|-----------|----------------------------------------------------|----------------------------------------------------------------------------------------------------|
|           | 1. Remove the drawer from the freezer.             |                                                                                                    |
| ice Maker | 2. Remove 3 screws on ice maker                    |                                                                                                    |
|           | 3. Remove the ice maker by separating the housing. | son and the son and the son an |
| SANG      |                                                    | OIBUTEWITHO                                                                                                    |
|           |                                                    | OPIORDISTI                                                                                                    |
|           | ASUNG PROPRIETARY, DO NU                           |                                                                                                    |

#### **4-18. PIPE WATER ICE**

|                   |                                                   | 510                 |
|-------------------|---------------------------------------------------|---------------------|
| Part name         | How To Do                                         | Descriptive Picture |
|                   | 1. Pull out the set and check if the leg is down. |                     |
| PIPE WATER<br>ICE | 2. Remove the drawer from the freezer             |                     |
|                   | 3. Remove 3 screws on ice maker.                  |                     |
|                   | 4. Remove the ice maker and disconnect housings.  |                     |
|                   | 5. Remove screws on the cover (Behind the SET)    |                     |
|                   | SUL                                               |                     |

|           |                                                                       | ESIOT                      |
|-----------|-----------------------------------------------------------------------|----------------------------|
| Part name | How To Do                                                             | Descriptive Picture        |
|           | 6. Pull out the water hose<br>(push the collet and pull out the hose) |                            |
| ICE       | 7. Remove the screw and pull out the pipe water ice.                  | <b>Fronk</b>               |
| SAMS      | UNGPRE AMSUMG PROPRIETARY, DOMOS                                      | OPMORDISTRIBUTE WITHOUT PE |

#### 4-19. Case Water Filter

| Part name            | How To Do                                            | Descriptive Picture |
|----------------------|------------------------------------------------------|---------------------|
| Case Water<br>Filter | 1. Open the filter on the lower part of the product. | E-MITH              |
|                      | 2. Remove 2 Screws on the left side of the filter.   |                     |
|                      | 3. Detach the front cover of the machine room.       |                     |
|                      | 4. Remove 2 filter set screws.                       | OR DIE COR          |
|                      | 5. Remove water supply hose fitting1.                |                     |
|                      | SAMSUNG PROPRIETA                                    |                     |

|                      | · · · · · · · · · · · · · · · · · · · |                                            |
|----------------------|---------------------------------------|--------------------------------------------|
| Part name            | How To Do                             | Descriptive Picture                        |
| Case Water<br>Filter | 6. Remove the filter case.            |                                            |
|                      | 7. Remove water valve housing.        |                                            |
| SAME                 | uneproprieture. Do.                   | convorable manufacture and a second second |

#### 4-20. Unit

| Part name | How To Do                                                                        | Descriptive Picture                         |
|-----------|----------------------------------------------------------------------------------|---------------------------------------------|
|           | 1. Open the door.                                                                |                                             |
|           | 2. open the cover of the grille andremove two screw indicated with arrow mark.   |                                             |
| Unit      | 3. Pull left and right side of the grille.<br>Then grille will be removed.       |                                             |
|           | 4. Remove two screw of cover complow (kick plate) indicated with the arrow mark. | ALP AND AND AND AND AND AND AND AND AND AND |

SAMESING PROPRIETARY, DONOR COPYOR DIS

|                           |                                                                                                    | S                                                        |
|---------------------------|----------------------------------------------------------------------------------------------------|----------------------------------------------------------|
| Part name                 | How To Do                                                                                                    | Descriptive Picture                                      |
| CONDENSER<br>FAN<br>MOTOR | 1. Remove the screw indicated with arrow mark.                                                                          |                                                          |
|                           | 2. Disassemble housing of fan from Roof.                                                                                |                                                          |
|                           | 3. Pull the fan from unit.                                                                                              |                                                          |
| COVER RELAY               | 1. Remove the Screw and Pull out Assy case<br>filter<br>(you should prepare plate to spill some<br>water in the filter) | Col - Col                                                |
|                           | 2. Remove the screw of Step valve and move<br>Step valve to right<br>(Prevent the break of Pipe)                        |                                                          |
|                           | 3 Disassemble the Cover Relay from Compressor.                                                                          |                                                          |
| TRAY<br>DRAIN<br>WATER    | To replace the tray, the refrigerator set must be                                                                       | e serviced separately from the built-in furniture shelf. |
|                           | SAMSUMGPROPRIETAN                                                                                                    |                                                          |

#### 4-21. PCB Box

| Part name | How To Do                                                      | Descriptive Picture |
|-----------|----------------------------------------------------------------|---------------------|
| Top-table | 1. Disassemble the Top-Table                                   | FE MITT             |
| PCB BOX   | 2. Unscrew Cover-Front screws (4 units)                        |                     |
|           | 3. Disassemble the Reed switch / buzzer connector              |                     |
|           | 4. Disassemble the Cover-Front Upp                             |                     |
|           | 5. Disassemble the connector                                   |                     |
|           | 6. Remove and unscrew Earths (3 units) and<br>Screws (2 units) |                     |

|           |                                                   | -510                      |
|-----------|---------------------------------------------------|---------------------------|
| Part name | How To Do                                         | Descriptive Picture       |
| PCB BOX   | 7. Disassemble the PCB box                        |                           |
|           | 8. Unscrew the setscrews of the PCB box (4 units) |                           |
| SAMS      | uner.                                             | OPHORDISTRIBUTE WITHOUT I |
|           | SAMSUNG PROT                                      |                           |

|                |                                | S                               |
|----------------|--------------------------------|---------------------------------|
| Part name      | How To Do                      | Descriptive Picture             |
| A20 PCB<br>Box | 1 Unscrew Cover screw (1 unit) | E WITH STATE                    |
|                | 2. Disassemble Cover           |                                 |
| SAMSUM         | SPROPRIFIARI.D                 | ORDISTRIBUTE MITHOUT PERMISSION |

#### 4-22. Procedure of Service lokring

|                                    |                                                                                                    | SI                  |
|------------------------------------|----------------------------------------------------------------------------------------------------|---------------------|
| Part name                          | How To Do                                                                                                    | Descriptive Picture |
| Procedure<br>of Service<br>lokring | <ol> <li>Use sand paper to remove foreign matter<br/>from the area to be bonded.</li> <li>Apply Lokprep evenly over the joint.<br/>(The required amount is about 1g)</li> <li>Use the SVC Lokring that meets the pipe<br/>standard, and push the pipe to the end.</li> <li>Using the hand tool, slide the ring to<br/>the side where the center of the ring is<br/>abutted.</li> </ol>                                                                                                    |                     |
|                                    | Shing the proprietant of the shine of the shine of the sh | CORVORDISTI         |

#### 4-23. Evap

|                          |                                                                                                    | 5                   |
|--------------------------|----------------------------------------------------------------------------------------------------|---------------------|
| Part name                | How To Do                                                                                                    | Descriptive Picture |
| Freezer                  | <ol> <li>Open Duct first</li> <li>Remove Harness and Cut The pipe</li> <li>Remove harness of Heater and sensor from<br/>Liner.</li> <li>Change the Evap and connect pipe with<br/>SVC LOKRING</li> <li>After operating the refrigerator, use the UV<br/>lamp to check for leaks.</li> </ol> |                     |
| Fridge<br>(Refrigerator) | <ol> <li>Open Duct first</li> <li>Remove Harness and Cut The pipe</li> <li>Remove harness of Heater and sensor from<br/>Liner.</li> <li>Change the Evap and connect pipe with<br/>SVC LOKRING</li> <li>After operating the refrigerator, use the UV<br/>lamp to check for leaks.</li> </ol> |                     |
|                          | SAMSUNG PROPRIETARY. DO NOT COP                                                                                                    |                     |

#### 4-24. Compressor

| How To Do                                                                                                    | Descriptive Picture                                                                                                    |
|----------------------------------------------------------------------------------------------------|----------------------------------------------------------------------------------------------------|
| <ol> <li>Relay cover disassembly</li> <li>Using wrench bolt</li> <li>Replace comp after removing valve</li> <li>Connect pipe with SVC lokring</li> <li>After operating the refrigerator, use the UV lamp to check for leaks.</li> </ol>                                                                                                    |                                                                                                    |
| * Use a protective steel plate to prevent<br>damage to the water hose during welding<br>of the Ref Comp area.                                                                                                    |                                                                                                    |
| (Welding) service, smell may be transferred to wa service.                                                                                                    | ter, so do not detach the filter, remove the entire                                                                                                    |
| Shurson and particular the shurson of the second second se | Propulsing                                                                                                    |
|                                                                                                    | How To Do  1. Relay cover disassembly 2. Using wrench bolt 3. Replace comp after removing valve 4. Connect pipe with SVC lokring 5. After operating the refrigerator, use the UV lamp to check for leaks.  * Use a protective steel plate to prevent damage to the water hose during welding of the Ref Comp area.  (Welding) service, smell may be transferred to wa service. |

#### 4-25. Cover Lamp

|                     |                                                                                                    | (C)                 |
|---------------------|----------------------------------------------------------------------------------------------------|---------------------|
| Part name           | How To Do                                                                                                    | Descriptive Picture |
|                     | <ol> <li>Insert the '-' driver into the service hole</li> <li>Separation groove is located in SET upper<br/>left back sides</li> </ol>            |                     |
| Cover Lamp<br>Upper | <ul> <li>2. Separates COVER LAMP UP by pulling tool down</li> <li>* Be careful injection molding SCRATCH when separating COVER LAMP UP</li> </ul> |                     |
|                     | 3. Separates COVER LAMP by pulling with hand slowly to direction of an arrow                                                                      |                     |

~~

|                    |                                                                                                    | (C)                 |
|--------------------|----------------------------------------------------------------------------------------------------|---------------------|
| Part name          | How To Do                                                                                                    | Descriptive Picture |
| Cover Lamp<br>Side | <ul> <li>1. With the COVER LAMP UP removed,<br/>Sepearate the COVER LAMP SIDE by pulling<br/>it down using '¬' wrench</li> <li>2. Separates COVER LAMP SIDE by pulling to<br/>direction of an arrow</li> <li>* Be careful injection molding SCRATCH<br/>when separating COVER LAMP UP.</li> <li>* The assembly method shall be performed<br/>in reverse order of disassembly.</li> </ul> | Surfice India       |
|                    |                                                                                                    | April 1             |

SAMSUMG PROPRIETARY. DO NOTCOPHORDER AND SAMSUMG PROPRIETARY. DO NOTCOPHORDER AND SAMSUM

#### **5. FUNCTION FOR FAILURE DIAGNOSIS**

#### 5-1. Test Function (Forced Operation/ Forced Defrost Function)

- 1. When pressing both the "Control Lock" and "Freezer" keys for more than 5 seconds on PANEL PCB, the PANEL DISPLAY will be ALL ON/OFF at an interval of 0.5 sec. By leaving "control Lock" KEY and "Freezer" KEY and selecting "Control Lock" KEY at this moment, TEST MODE will be activated.
- 2. In the TEST MODE, every key on the Panel will function as a TEST KEY TEST MODE.
- 3. TEST Function changes as the TEST KEY is pressed in the following order: Forced Operation1 (FF) → Forced Operation (FF r) → Forced Operation 3(FF F) → Forced Operation 4(FF C) → Forced Operation 5(FF A) → Forced Defrost(Fd) → Cancel (Normal Operation) → Forced Operation1(FF) ....
- 4. The recommended way to cancel the TEST Function while running the function is to turn the power off and on.

#### (1) Test Mode Entering Process

| Shusungeroomining                                                                                                    | ¢ |
|----------------------------------------------------------------------------------------------------|---|
| SAMSURE<br>SAMSURE<br>SAMSUR | 2 |
| COPYORD                                                                                                    |   |
| 20140.                                                                                                    |   |
| 15UNG PROPRIETARY.L                                                                                                    |   |
#### (2) Test Mode Function Explanation

1) Forced Operation1

| Eridge BFreshZone BFreseZone GFreezer GreekStad | Cocktaillice   Standinglice   Filter Reset   Deodorizer   Door Alarm   Override   Control Lock  <br>(Sec)   (Sec)   (Se |
|-------------------------------------------------|----------------------------------------------------------------------------------------------------|
|-------------------------------------------------|----------------------------------------------------------------------------------------------------|

- 1-1) Pressing any KEY once in the TEST MODE will activate the Forced Operation1 function. When the Forced Operation function is activated, PANEL DISPLAY will show 'FF' on the 7-segment to indicate the Forced Operation status. At this moment, BUZZER will BEEP as an alarm.
- 1-2) When Forced Operation1 is selected, the COMP. operates instantly without any delay in any Operation MODE.
   If defrosting, Defrost will be stopped instantly, and Forced Operation will be activated.
   (Attention: If Forced Operation is activated immediately after COMP OFF time, it may cause OVER-LOAD)
- 1-3) When Forced Operation1 is selected, COMP and F-FAN will operate continuously irrespective of the interior temperature for about 24 hours.
- 1-4) When the Forced Operation1 is activated, F-Valve will maintain Open status, and F- Cooling Speed Valve will maintain Close status and R-Valve will control the temperature.

\* When the Forced Operation is selected, the freezer compartment will select -23°c(-8°F) automatically.

- \* When Forced Operation is activated, Power Freeze function does not work. (Every KEY is entered normally) When the Power Function is selected, the selected Power Function will turn off in ten seconds automatically
- \* When Forced Defrost or Test Cancellation is selected within a minute after Forced Operation is selected, The set temperature will return to the previous set temperature.
- \* The beep sounds of Forced Operation continue until the Operation is complete. There is no deactivate function.

|              | F V/                | F VALVE FAN |       | Driving                                |                |        |                                        |                |
|--------------|---------------------|-------------|-------|----------------------------------------|----------------|--------|----------------------------------------|----------------|
|              | F-VALVE             | CV-VALVE    | F-FAN | CV-FAN                                 | R-FAN          | F Room | CV Room                                | R Room         |
| FF           | norma               | l driving   | ON    | Freezer: ON<br>else: Normal<br>Driving | Normal driving | ON     | Freezer: ON<br>else: Normal<br>Driving | Normal driving |
| Fr           | norma               | l driving   | ON    | Freezer: ON<br>else: Normal<br>Driving | ON             | ON     | Freezer: ON<br>else: Normal<br>Driving | ON             |
| FF F         | OPEN                | CLOSE       | ON    | OFF                                    | Normal driving | ON     | OFF                                    | Normal driving |
| FF C         | CLOSE               | OPEN        | OFF   | ON A                                   | Normal driving | OFF    | ON                                     | Normal driving |
| FF A         | OPEN                | OPEN        | ON    | ON                                     | Normal driving | ON     | ON                                     | Normal driving |
| FD           | D Defrost Heater On |             |       |                                        |                |        |                                        |                |
| SAMSUNG PROT |                     |             |       |                                        |                |        |                                        |                |

#### 2) Forced Operation2

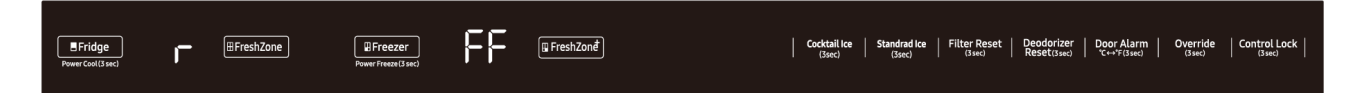

- 2-1) Pressing any KEY twice in the TEST MODE will activate Forced Operation2 function. When the Forced Operation function is activated, PANEL DISPLAY will show 'FF r' on the 7-segment to indicate the Forced Operation status. At this moment, BUZZER will BEEP as an alarm.
- 2-2) When Forced Operation2 is selected, the COMP. operates instantly without any delay in any Operation MODE.
   If defrosting, Defrost will be stopped instantly, and Forced Operation will be activated.
   (Attention: If Forced Operation is activated immediately after COMP OFF time, it may cause OVER-LOAD)
- 2-3) When Forced Operation2 is selected, COMP, F-FAN, and R-FAN will operate continuously irrespective of the interior temperature for about 24 hours.
- 2-4) When the Forced Operation 2 is activated, F-Valve will maintain close status, F-Cooling Speed Valve will maintain Close status and R-valve will maintain Open status.

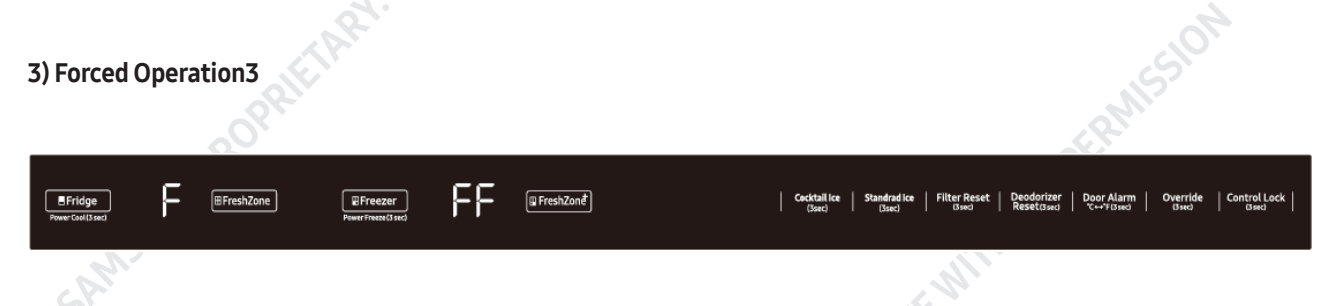

- 3-1) Pressing any KEY three times in the TEST MODE will activate Forced Operation3 function When the Forced Operation function is activated, PANEL DISPLAY will show 'FF F' on the 7-segment to indicate the Forced Operation status. At this moment, BUZZER will BEEP as an alarm.
- 3-2) When Forced Operation3 is selected, the COMP. operates instantly without any delay in any Operation MODE.
   If defrosting, Defrost will be stopped instantly, and Forced Operation will be activated.
   (Attention: If Forced Operation is activated immediately after COMP OFF time, it may cause OVER-LOAD)
- 3-3) When Forced Operation3 is selected, COMP F-FAN, and R-FAN will operate continuously irrespective of the interior temperature for about 24 hours.
- 3-4) When the Forced Operation 3 is activated, F-Valve will maintain open status, F-Cooling Speed Valve will maintain Close status and R-valve will maintain Close status.

#### 4) Forced Operation4

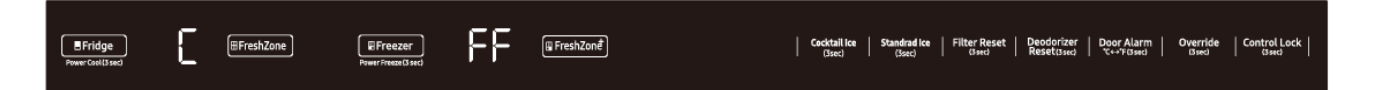

- 4-1) Pressing any KEY four times in the TEST MODE will activate Forced Operation4 function. When the Forced Operation function is activated, PANEL DISPLAY will show 'FF C' on the 7-segment to indicate the Forced Operation status. At this moment, BUZZER will BEEP as an alarm.
- 4-2) When Forced Operation4 is selected, the COMP. operates instantly without any delay in any Operation MODE.
   If defrosting, Defrost will be stopped instantly, and Forced Operation will be activated.
   (Attention: If Forced Operation is activated immediately after COMP OFF time, it may cause OVER-LOAD)
- 4-3) When Forced Operation4 is selected, COMP, F-FAN, and R-FAN will operate continuously irrespective of the interior temperature for about 24 hours.
- 4-4) When the Forced Operation 4 is activated, F-Valve will maintain Close status, F-Cooling Speed Valve will maintain Open status and R-valve will maintain Close status.

| 01-                                                                                                    | MISSION                                                                                 |
|----------------------------------------------------------------------------------------------------|-----------------------------------------------------------------------------------------|
| BFridge         Image: Control of the standard technology         Image: Control of the standard technology         Filter Rese           Numer Cont(Data)         Image: Control of the standard technology         Filter Rese         Image: Control of the standard technology         Filter Rese           Numer Cont(Data)         Image: Control of the standard technology         Filter Rese         Image: Control of the standard technology         Filter Rese           Numer Cont(Data)         Image: Control of the standard technology         Filter Rese         Image: Control of the standard technology         Filter Rese           Numer Cont(Data)         Image: Control of the standard technology         Filter Rese         Image: Control of the standard technology         Filter Rese           Numer Cont(Data)         Image: Control of the standard technology         Filter Rese         Image: Control of the standard technology         Filter Rese           Numer Cont(Data)         Image: Control of the standard technology         Filter Rese         Image: Control of the standard technology         Filter Rese           Numer Cont(Data)         Image: Control of the standard technology         Filter Rese         Image: Control of the standard technology         Filter Rese           Numer Cont(Data)         Image: Control of the standard technology         Image: Control of the standard technology         Filter Rese | :   Deodorizer   Door Alarm   Override   Control Lock  <br>Reset Seed Control Band Band |

- 5-1) Pressing any KEY five times in the TEST MODE will activate Forced Operation5 function. When the Forced Operation function is activated, PANEL DISPLAY will show 'FF A' on the 7-segment to indicate the Forced Operation status. At this moment, BUZZER will BEEP as an alarm.
- 5-2) When Forced Operation5 is selected, the COMP. operates instantly without any delay in any Operation MODE.
   If defrosting, Defrost will be stopped instantly, and Forced Operation will be activated.
   (Attention: If Forced Operation is activated immediately after COMP OFF time, it may cause OVER-LOAD)
- 5-3) When Forced Operation5 is selected, COMP, F-FAN, and R-FAN will operate continuously irrespective of the interior temperature for about 24 hours.
- 5-4) When the Forced Operation4 is activated, F-Valve will maintain Open status, F-Cooling Speed Valve will maintain Open status and R-valve will maintain Open status.

#### 6) Forced Operation6

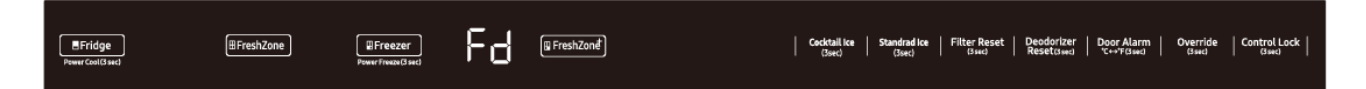

6-1) If any Key is pressed when Forced Operation5 is activated, Forced Operation 5 will immediately deactivate and switch to Forced Defrost function. When the Forced Defrost function is activated, PANEL DISPLAY will show 'Fd' to indicate the Forced Defrost status. When Forced Defrost is activated, the alarm will BEEP for 3 seconds. After the first three seconds, during Forced Defrost Function, the alarm will BEEP continuously (0.5sec ON/ 0.5sec OFF).

#### 7) Test Cancellation Mode.

7-1) When the Forced Defrost is activated, if DISPLAY PANEL is switched into the TEST MODE and TEST button is pressed one more time, Forced Defrost will be canceled and will return to the normal operation. Or, all the TEST functions will be canceled by turning the MAIN POWER OFF and ON.

#### 5-2. Self-diagnosis function

1) Self-diagnosis function with the initial POWER ON

- 1-1) When the refrigerator is powered on for the first time, MICOM internally operates a self-diagnosis function to check the temperature sensors in a few seconds.
- 1-2) If a defective sensor is detected, "all the relevant DISPLAY LED" will blink at intervals of 0.5 sec. There will be no beep sound at this moment. (Refer to the self-diagnose CHECK LIST)
- 1-3) When the self-diagnostic error message is displayed due to a defective sensor, only the self-diagnose button will be recognized and Display will not operate normally while temperature control will be controlled under the emergency operation.
- 1-4) When a self-diagnosis indicates an ERROR, either fix the defective sensor, or press the Freezer KEY and Control Lock KEY for 10 seconds to automatically deactivate the initial self-diagnose function.
- 2) Self-diagnosis function during normal operation
- 2-1) If the Freezer KEY and Control Lock KEY are pressed for 10 seconds during normal operation, the Self-diagnosis function will be selected with a beep sound.
- 2-2) When initiating the self-diagnosis function, the entire LED will turn off. If there is an error the indication of the error will be displayed for 60 seconds and then restored to the normal status whether the error is fixed or not. (Refer to the Self-Diagnosis Checklist below)
- 2-3) During the self-diagnosis, button input will not be recognized.

|     | $\begin{array}{c} c_{\text{rescal}} \\ c_{\text{rescal}} \\ c_{re$ | on off on off on off The State (1995) (1995) |
|-----|----------------------------------------------------------------------------------------------------|----------------------------------------------------------------------------------------------------|
| SAF | 1                                                                                                    | 1 D                                                                                                    |
|     |                                                                                                    | 2015TRIL                                                                                                    |
|     |                                                                                                    | St Or                                                                                                    |
|     | 00,001                                                                                                    |                                                                                                    |
|     | RIFIAR                                                                                                    |                                                                                                    |
|     | ACPROP.                                                                                                    |                                                                                                    |
|     | SAMSUL                                                                                                    |                                                                                                    |

#### Self-diagnosis CHECK LIST

| Self-diagnosis C          | HECK L             | IST               |                                                                                                    |                                                                                | MSSION  |
|---------------------------|--------------------|-------------------|----------------------------------------------------------------------------------------------------|--------------------------------------------------------------------------------|---------|
| Error                     | Freezer<br>Display | Fridge<br>Display | Trouble contents                                                                                                    | Diagnostic method                                                              | Picture |
| F-Sensor Error            | 88                 |                   |                                                                                                    | The voltage between<br>Main PBA CN30<br>#5 ↔ #6 should<br>be within 4.5V~1.0V  |         |
| R-Sensor Error            | 88                 |                   | COPYORDIST                                                                                                    | The voltage between<br>Main PBA CN91<br>#1 ↔ #2 should<br>be within 4.5V~1.0V  |         |
| F-Def Sensor Error        | EH.                | 4.00%             |                                                                                                    | The voltage between<br>Main PBA CN30<br>#3 ↔ #4 should<br>be within 4.5V~1.0V  |         |
| R-Def Sensor Error        | 88                 | [                 | Slipped out Sensor<br>Housing, Wire-Cut,<br>Wire-Short, When<br>the sensor pickup<br>temp is over +50 ° C<br>or under -50 ° C,<br>Error occurs. | The voltage between<br>Main PBA CN91<br>#1 ↔ #6 should<br>be within 4.5V~1.0V  |         |
| Ambient Sensor Error      | 88                 |                   |                                                                                                    | The voltage between<br>Main PBA CN34<br>#5 ↔ #6 should be<br>within 4.5V~1.0V  |         |
| Pantry Sensor Error       | 88                 |                   | O NOTC                                                                                                    | The voltage between<br>Main PBA CN50<br>#9 ↔ #10 should be<br>within 4.5V~1.0V |         |
| lce Maker Sensor<br>Error | 88                 | 000               | FIARY. DC                                                                                                    | The voltage between<br>Main PBA CN90<br>#6 ↔ #7 should be<br>within 4.5V~1.0V  |         |
|                           | ANSUN              | 6PT               |                                                                                                    |                                                                                |         |

| Error                            | Freezer<br>Display | Fridge<br>Display | Trouble contents                                                                                                    | Diagnostic method                                                                                                    | Picture                                                                       |  |
|----------------------------------|--------------------|-------------------|----------------------------------------------------------------------------------------------------|----------------------------------------------------------------------------------------------------|-------------------------------------------------------------------------------|--|
| Convertible-<br>Sensor Error     | 88                 |                   | Slipped out Sensor<br>Housing, Wire-Cut,<br>Wire-Short, When<br>the sensor pickup<br>temp is over +50 ° C<br>or under -50 ° C,<br>Error occurs.                                             | The voltage between<br>Main PBA CN31<br>#5 ↔ #6 should be<br>within 4.5V~1.0V                                                                                                    |                                                                               |  |
| Convertible-<br>Def Sensor Error | 88                 | inet.po           | 47.<br>19.                                                                                                    | Slipped out Sensor<br>Housing, Wire-Cut,<br>Wire-Short, When<br>the sensor pickup<br>temp is over +50 ° C<br>or under -50 ° C,<br>Error occurs.                                    | The voltage between<br>Main PBA CN31<br>#3 ↔ #4 should be<br>within 4.5V~1.0V |  |
| Ambient-Humidity<br>Sensor Error | 88                 |                   |                                                                                                    |                                                                                                    | The voltage between<br>Main PBA CN34<br>#4 ↔ #6 should be<br>within 4.5V~1.0V |  |
| R-Humidity<br>Sensor Error       | <u>e</u>           |                   | Slipped out Sensor<br>Housing, Wire-Cut,<br>Wire-Short, When<br>the sensor pickup<br>temp is over +50 ° C<br>or under -50 ° C,<br>Error occurs.                                             | The voltage between<br>Main PBA CN32<br>#5 $\leftrightarrow$ #6 should be<br>within 4.5V~1.0V                                                                                      |                                                                               |  |
| F-Fan Error                      | 88                 |                   | When the related<br>Fan Motor operates,<br>it occurs if the<br>contact of the Feed<br>Back Signal Wire is<br>defective, the Motor<br>Wire is slipped out or<br>the Motor is defec-<br>tive. | When the related<br>Fan Motor operates,<br>it occurs if the<br>contact of the Feed<br>Back Signal Wire is<br>defective, the Motor<br>Wire is slipped out or<br>the Motor is defec- | The voltage between<br>Main PBA CN30<br>#8 ↔ #9 should be<br>within 7V~12V    |  |
| R-Fan Error                      | 88                 |                   |                                                                                                    |                                                                                                    | The voltage between<br>Main PBA CN32<br>#12 ↔ #13 should be<br>within 7V~12V  |  |
| C-Fan Error                      | 88                 |                   |                                                                                                    | The voltage between<br>Main PBA CN32<br>#9 ↔ #10 should be<br>within 7V~12V                                                                                                    |                                                                               |  |
|                                  | SAM                | UNCPR             |                                                                                                    |                                                                                                    |                                                                               |  |

| Error                         | Freezer<br>Display | Fridge<br>Display | Trouble contents                                                                                                    | Diagnostic method                                                                                                    | Picture |
|-------------------------------|--------------------|-------------------|----------------------------------------------------------------------------------------------------|----------------------------------------------------------------------------------------------------|---------|
| F-Defrost Error               | 88                 |                   | Separation of freezer<br>compartment defrost<br>heater housing part,<br>contact error,<br>disconnection, short<br>circuit or tempera-<br>ture fuse error.<br>Display error : the<br>defrosting does not<br>finish though freezer<br>compartment defrost<br>is heating<br>continuously for<br>more than                                                                                 | After separating<br>CN70+CN71<br>of Main PBA<br>and CN1 of SMPS ,<br>resistance value<br>between CN70+CN71<br>#11 $\leftrightarrow$ SMPS CN1 #1<br>shall be 63(230) ohm<br>$\pm$ 7%.<br>(Resistance value is<br>Varied by input power)<br>0 ohm : heater short,<br>$\infty$ ohm : wire/bimetal<br>open (Must power off) |         |
| Ice Maker<br>Function Error   | 88                 | 4.00 40           | When the Ice Maker<br>error occurs more<br>than 3 times,<br>the error will be<br>displayed.                                                                                                    | After changing the<br>Ice Maker (R),<br>plug the refrigerator<br>power code again,<br>and check the<br>operation.                                                                                                    |         |
| Convertible-<br>Defrost Error | 88                 | ŗ                 | The separation of the<br>FlexZone<br>compartment<br>defrosting heater<br>housing part, contact<br>error, disconnection,<br>short circuit or<br>temperature fuse<br>error. One of these<br>error codes is<br>displayed if the<br>defrosting operation<br>of the FlexZone<br>does not finish even<br>after the continuous<br>heating operation<br>has been performed<br>for 120 minutes. | After separating<br>CN70+CN71<br>of Main PBA<br>and CN1 of SMPS ,<br>resistance value<br>between CN70+CN71 #1<br>↔ SMPS CN1 #1 shall be<br>63(230) ohm ± 7%.<br>(Resistance value is<br>Varied by input power)<br>0 ohm : heater short,<br>∞ ohm : wire/bimetal<br>open (Must power off)                                |         |
| Convertible-<br>Fan Error     | 88                 | pROPR             | When the related Fan<br>Motor operates, it<br>occurs if the contact<br>of the Feed Back<br>Signal Wire is defec-<br>tive, the Motor Wire<br>is slipped out or the<br>Motor<br>is defective                                                                                                    | The voltage between<br>Main PBA CN32<br>#9 ↔ #10 should be<br>within 7V~12V                                                                                                    |         |
| c                             | AMSUM              | 6                 |                                                                                                    |                                                                                                    |         |

|                                                       |                    |                   |                                                                                                    |                                                                                                    | S       |
|-------------------------------------------------------|--------------------|-------------------|----------------------------------------------------------------------------------------------------|----------------------------------------------------------------------------------------------------|---------|
| Error                                                 | Freezer<br>Display | Fridge<br>Display | Trouble contents                                                                                                    | Diagnostic method                                                                                                    | Picture |
| lce Maker Ice Pipe<br>Heater Error                    | 88                 |                   | Display error when<br>open error is<br>detected by Heater<br>: separation of Ice<br>Pipe Heater housing<br>part, contact error,<br>disconnection,<br>short circuit.                            | After separating<br>Main PBA CN75,<br>resistance value<br>between Main PBA<br>CN75 #5 $\leftrightarrow$ #2 wire<br>shall be 48 ohm ± 7%.<br>0 ohm : heater short,<br>$\infty$ Ohm : wire.      |         |
| Communication Error<br>between Main ↔<br>Panel        | 88                 | 100               | When there is no<br>communication be-<br>tween MICOM MAIN<br>↔ PANEL for more<br>than 10 seconds,<br>the MICOM MAIN ↔<br>PANEL Communica-<br>tion Error Window<br>will show on the<br>Display. | To check its defect, a<br>Oscilloscope is needed.<br>So, replace the MAIN<br>PCB and check if the<br>problem persists.                                                                         |         |
| Communication Error<br>Between<br>Main↔F Inverter     | HH                 |                   | Display 44Er in the<br>panel : F Inverter<br>MICOM ↔ Main<br>MICOM<br>communication error.                                                                                                    | After checking the cabl<br>e problem, replace the<br>Main PBA and the Invert<br>er PBA sequentially and<br>check whether there is i<br>mprovement.                                             |         |
| Communication Error<br>Between<br>Main↔F Inverter     | 88                 | -                 | Display 45Er in the<br>panel : R Inverter<br>MICOM ↔ Main<br>MICOM<br>communication error.                                                                                                    | After checking the cabl<br>e problem, replace the<br>Main PBA and the Invert<br>er PBA sequentially and<br>check whether there is i<br>mprovement.                                             |         |
| Communication<br>Error between<br>Main ↔ I/O Expander | 88                 |                   | When the related<br>Fan Motor operates,<br>it occurs if the<br>contact of the Feed<br>Back Signal Wire is<br>defective, the Motor<br>Wire is slipped out<br>or the Motor is<br>defective.      | After checking the cabl<br>e problem, replace the<br>Main PBA and check w<br>hether there is improv<br>ement.                                                                                  |         |
| Communication Error<br>Between<br>Main↔Wi-Fi          | 88                 | UNCPR             | Display 52Er in the<br>panel : Wi-Fi ↔ Main<br>MICOM<br>communication error.                                                                                                    | First, separate CN05<br>of the MAIN PCB and<br>CON1 of Wi-Fi and<br>check the wire connec-<br>tion. If the error contin-<br>ues after that, replace<br>the MAIN PCB and Wi-Fi<br>sequentially. |         |

| Error                                         | Freezer<br>Display | Fridge<br>Display | Trouble contents                                                                                                    | Diagnostic method                                                                                                    | Picture |
|-----------------------------------------------|--------------------|-------------------|----------------------------------------------------------------------------------------------------|----------------------------------------------------------------------------------------------------|---------|
| Pantry Fan Error                              | 88                 |                   | The error occurs<br>when the Freezer<br>temperature rises a<br>normally or when<br>the Freezer Door<br>remains open for<br>a while while the<br>unit's inside<br>temperature is high.      | The voltage between<br>Main PBA CN74<br>#9 ↔ #8 should be<br>within 7V~12V                                                                                                    |         |
| Abnormal High<br>Temperature of<br>Freezer    | 88                 | DON               | The error occurs<br>when the Fridge<br>temperature rises<br>abnormally or when<br>the Fridge Door<br>remains open for<br>a while while the<br>unit's inside<br>temperature is high.        |                                                                                                    |         |
| Abnormal High<br>Temperature of<br>Fridge     | 98                 | Ē                 | The error occurs<br>when the Fridge<br>temperature rises<br>abnormally or when<br>the Fridge Door<br>remains open for a<br>while while the unit's<br>inside temperature<br>is high.        | When its Door remains<br>open for an extended<br>time or high<br>temperature food is<br>stored, close the Door or<br>take out the hot food.<br>Then, after a while, the<br>error will disappear. |         |
| Abnormal High<br>Temperature of<br>FreshZone+ | 88                 |                   | The error occurs<br>when the FreshZone+<br>temperature rises<br>abnormally or when<br>the FreshZone+<br>Door remains open<br>for a while while<br>the unit's inside<br>temperature is high | OV OR DISTRIBUTE                                                                                                    |         |
| AutoFill<br>Overflow Error                    | 88                 |                   | The error occurs<br>when water over-<br>flow.                                                                                                    | Check the voltage<br>between pins 6 and 3 of<br>CN32 on the MAIN PCB.<br>0V ~ 4.5V : water over-<br>flow 4.5V ~ 5V : normal                                                                      |         |
| Camera Error                                  | 88                 | SPROPR            | Error occurs when<br>camera shooting<br>fails.                                                                                                    | <ol> <li>Camera hardware<br/>failure check.</li> <li>Circuit disconnection<br/>check.</li> <li>Unstable USB<br/>terminal due to<br/>power noise.</li> </ol>                                      |         |
|                                               | AMS                |                   |                                                                                                    |                                                                                                    |         |

|                                        |                    |                   |                                                          |                                                                                                    | S.       |
|----------------------------------------|--------------------|-------------------|----------------------------------------------------------|----------------------------------------------------------------------------------------------------|----------|
| Error                                  | Freezer<br>Display | Fridge<br>Display | Trouble contents                                         | Diagnostic method                                                                                                    | Picture  |
| F-Comp Startup<br>Failure              | 88                 |                   | When the Comp<br>Startup Failure<br>Is detected          | <ol> <li>Short between Comp.<br/>U/V/W (CN102)</li> <li>Short between IPM<br/>PIN (#1~23)</li> <li>IPM Operation Volt-<br/>age Dropdown<br/>(Lower than DC13.5V)</li> <li>Check Comp and<br/>Cycle</li> </ol>                                                         |          |
| F-Comp IPM Fault<br>Error              | 88                 |                   | When the F-Comp<br>IPM Fault is<br>detected              | <ol> <li>Short between Comp.<br/>U/V/W (CN102)</li> <li>Short between IPM<br/>PIN (#1~23)</li> <li>IPM Operation Volt-<br/>age Dropdown<br/>(Lower than DC13.5V)</li> <li>Check Comp and<br/>Cycle</li> </ol>                                                         |          |
| Abnormal Current-<br>Pick-Up at F-Comp | 83                 |                   | When the Abnormal<br>Current is pick-up<br>at the F-Comp | <ol> <li>Comp Connector<br/>Plugged Out (CN102)</li> <li>R1 Defect or Assembly Defect</li> <li>Check Comp and<br/>Cycle</li> </ol>                                                                                                    |          |
| F-Comp Motor<br>Restriction            | 88                 |                   | When the F-Comp<br>Motor Restriction is<br>detected      | <ol> <li>When the Comp is<br/>restricted for more<br/>than 5 seconds</li> <li>When the Comp<br/>runs at lower than<br/>1000RPM for over 5<br/>seconds</li> <li>R1 Short</li> <li>Severe fluctuation of<br/>Input Voltage</li> <li>Check Comp and<br/>Cycle</li> </ol> | FEMTHOUT |
| Cycle                                  |                    |                   |                                                          |                                                                                                    |          |

83

|                                       |                    |                   |                                                          |                                                                                                    | S          |
|---------------------------------------|--------------------|-------------------|----------------------------------------------------------|----------------------------------------------------------------------------------------------------|------------|
| Error                                 | Freezer<br>Display | Fridge<br>Display | Trouble contents                                         | Diagnostic method                                                                                                    | Picture    |
| R-Comp Startup<br>Failure             | 88                 |                   | When the Comp<br>Startup Failure is<br>detected          | 1. Short between Comp.<br>U/V/W (CN102)<br>2. Short between IPM                                                                                                    |            |
| R-Comp IPM Fault<br>Error             | 88                 |                   | When the R-Comp<br>IPM Fault is<br>detected              | <ul> <li>3. IPM Operation Voltage Dropdown<br/>(Lower than DC13.5V)</li> <li>4. Check Comp and<br/>Cycle</li> </ul>                                                                                                    |            |
| Abnormal Current<br>Pick-Up at R-Comp | 88                 |                   | When the Abnormal<br>Current is pick-up<br>at the R-Comp | <ol> <li>Comp Connector<br/>Plugged Out (CN102)</li> <li>R1 Defect or Assembly Defect</li> <li>Check Comp and<br/>Cycle</li> </ol>                                                                                                    |            |
| R-Comp Motor<br>Restriction           | 98                 | L.DOM             | When the R-Comp<br>Motor Restriction is<br>detected      | <ol> <li>When the Comp is<br/>restricted for more<br/>than 5 seconds</li> <li>When the Comp<br/>runs at lower than<br/>1000RPM for over 5<br/>seconds</li> <li>R1 Short4. Severe<br/>fluctuation of Input<br/>Voltage5. Check<br/>Comp and Cycle</li> </ol> | PERMISSION |
| R-Comp Low Voltage                    |                    |                   | When the Low<br>Voltage is detected<br>at the R-Comp     | <ol> <li>Input AC Voltage 53V<br/>or lower</li> <li>When R504 is short<br/>(DC Link Resistor)</li> </ol>                                                                                                    |            |
| R-Comp High Volt-<br>age              | 88                 |                   | When the High<br>Voltage is detected<br>at the R-Comp    | 1. Input AC Voltage<br>155V or higher<br>2. When R501, R502 or<br>R503 is short<br>(DC Link Resistor)                                                                                                    |            |
| F-Comp<br>IPM-Shutdown Error          | 88                 |                   | When the F-Comp<br>IPM-Shutdown Error<br>is detected     | Heatsink assembly<br>check, Inspect abnormal<br>outside temperature<br>and inverter PBA status                                                                                                    |            |
| R-Comp<br>IPM-Shutdown Error          | 88                 |                   | When the R-Comp<br>IPM-Shutdown Error<br>is detected     | Heatsink assembly<br>check, Inspect abnormal<br>outside temperature<br>and inverter PBA status                                                                                                    |            |
|                                       | ANSUN              | SPROPR            |                                                          |                                                                                                    |            |

#### 5-3. Load Condition Display functions

- 1) When the Freezer KEY and Control Lock KEY are simultaneously pressed for about six seconds, PANEL DISPLAY will be ALL ON/OFF at an interval of 0.5 sec. By leaving the Fridge KEY and Control Lock KEY and pressing Fridge KEY at this moment, the display will switch modes to the Load Condition Display Function.
- 2) The Load Condition Display MODE indicates what kind of load is outputting the MICOM signal. However, it only indicates that the MICOM signal is outputted, not whether the load is actually operating. That is, even if it displays that a load is operating.
- The actual load might not work due to a defective RELAY on PCB, defective load, etc. (Needs to be checked)
- 3) Load Condition Display Function only continues for 30 seconds, and restores the normal mode automatically.

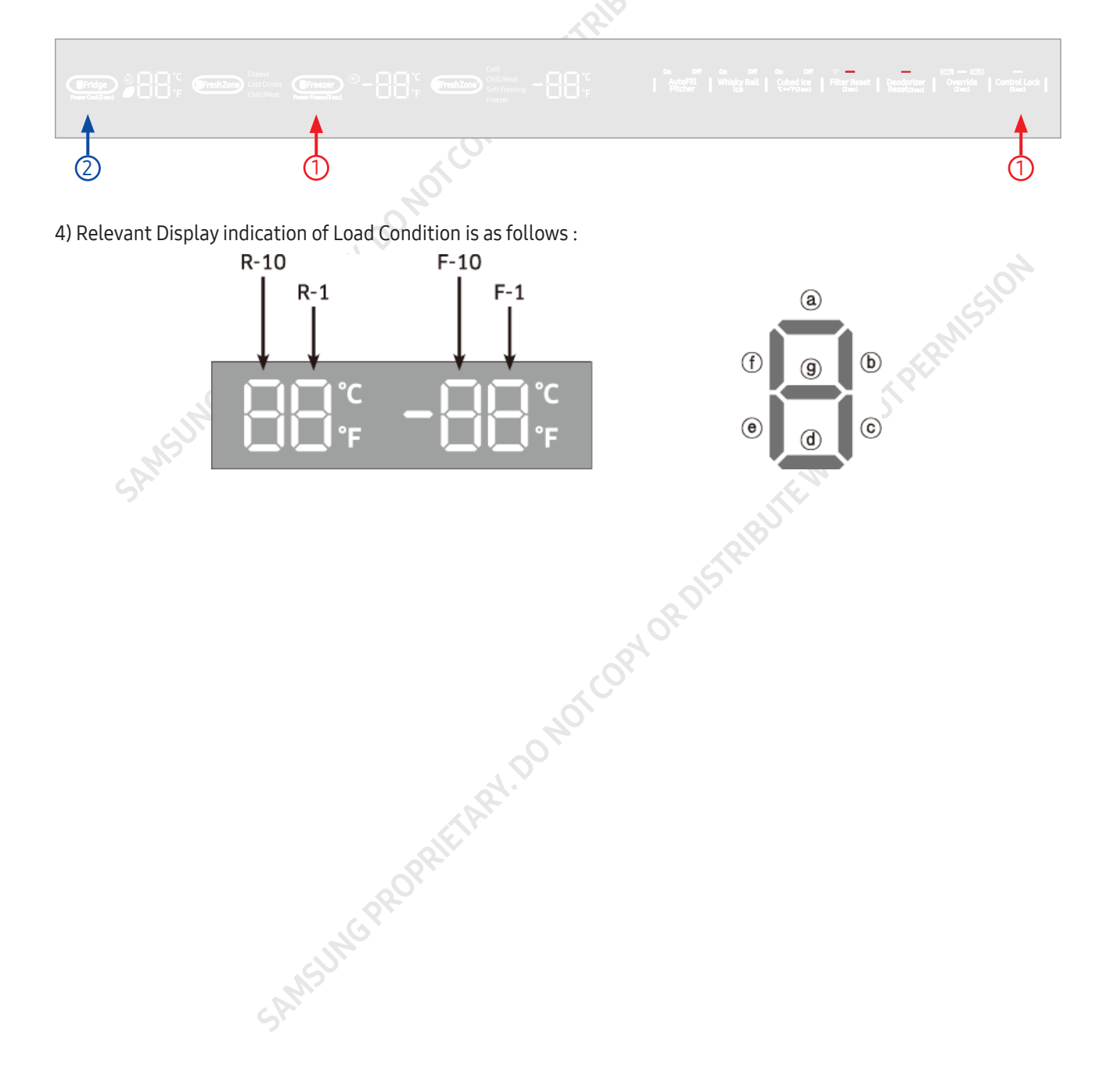

### 5-4. Load Status Check function

#### \* Load mode Check list

| * Load mode Check list                      |                                                           | CRM15S10                                                                         |
|---------------------------------------------|-----------------------------------------------------------|----------------------------------------------------------------------------------|
| Load Item                                   | DISPLAY LED                                               | Description                                                                      |
| R-FAN HIGHEST                               | R-compartment first letter "a", "b"                       | Relevant LED will BLINK when R-FAN HIGHEST operates                              |
| R-FAN HIGH                                  | R-compartment first letter "a"                            | Relevant LED will BLINK when R-FAN HIGH operates                                 |
| R-FAN LOW                                   | R-compartment first letter "b"                            | Relevant LED will BLINK when R-FAN LOW operates                                  |
| R-COMP                                      | R-compartment first letter "d"                            | The relevant LED will BLINK when the R-COMP operates                             |
| Overload Condition                          | R-compartment first letter "e"                            | When ambient temperature is over 34°C(93.2°F), the relevant LED will BLINK       |
| Low temperature condition                   | R-compartment first letter "f"                            | When ambient temperature is under 21°C(69.8°F), the relevant LED will BLINK      |
| Normal condition                            | R-compartment first letter "e", "f"                       | When ambient temperature is between 22°C and 33°C, the relevant LED will BLINK   |
| Exhibition Mode                             | R-compartment first letter "g"                            | The relevant LED will BLINK under exhibition mode                                |
| Cubed Ice-Maker<br>Full Ice Detection       | R-compartment first letter "d"                            | The LED BLINK when the Cubed Ice-maker is full                                   |
| Whisky Ball Ice-Maker<br>Full Ice Detection | R-compartment first letter "f"                            | The LED BLINK when the Whisky Ball Ice-maker is full                             |
| F-COMP                                      | F-compartment first letter "a"                            | The relevant LED will BLINK when the F-COMP operates                             |
| F-FAN HIGHEST                               | F-compartment first letter "b", "c"                       | The relevant LED will BLINK when F-FAN HIGHEST operates                          |
| F-FAN HIGH                                  | F-compartment first letter "b"                            | The relevant LED will BLINK when F-FAN HIGH operates                             |
| F-FAN LOW                                   | F-compartment first letter "c"                            | The relevant LED will BLINK when F-FAN LOW operates                              |
| F-compartment defrost<br>heater             | F-compartment first letter "d"                            | The relevant LED will BLINK when F-compartment defrost heater operates           |
| C-FAN HIGHEST                               | F-compartment first letter "e", "f"                       | The relevant LED will BLINK when C-FAN HIGHEST operates                          |
| C-FAN HIGH                                  | F-compartment first letter "e"                            | Relevant LED will BLINK when C-FAN HIGH operates                                 |
| C-FAN LOW                                   | F-compartment first letter "f"                            | The relevant LED will BLINK when C-FAN LOW operates                              |
| F Valve                                     | F-compartment second letter "b"                           | The relevant LED will BLINK when the F-Valve is open                             |
| CV Valve                                    | F-compartment second letter "c"                           | The relevant LED will BLINK when the CV Valve is open                            |
| R Valve                                     | F-compartment second letter "f"                           | The LED will BLINK when the R Valve is open                                      |
| FreshZone FAN                               | F-compartment second first "d"                            | The LED BLINK when the FreshZone FAN is ON                                       |
| French Heater                               | F-compartment second letter"g"                            | The LED BLINK when the French Heater operates                                    |
| CV-FAN HIGHEST                              | "Freezer", "Soft Freeze" for the Flex<br>Zone compartment | In the case of the CV-FAN HIGHEST operation, the corresponding LED is turned on. |
| CV-FAN HIGH                                 | "Freezer" for the FlexZone<br>compartment                 | In the case of the CV-FAN HIGH operation, the corresponding LED is turned on.    |

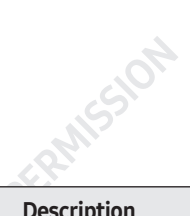

| Load Item                                   | DISPLAY LED                                   | Description                                                                               |  |  |  |
|---------------------------------------------|-----------------------------------------------|-------------------------------------------------------------------------------------------|--|--|--|
| CV-FAN LOW                                  | "Soft Freeze" for the FlexZone<br>compartment | In the case of the CV-FAN LOW operation, the corresponding LED is turned on.              |  |  |  |
| CV compartment defrost<br>heater            | "Fridge" for the FlexZone<br>compartment      | When the CV compartment defrosting heater operates, the LED is turned on.                 |  |  |  |
|                                             |                                               | When not connected to a router or Internet: Off                                           |  |  |  |
| Wifi condition                              | Wifi Icon                                     | When connected to a router: BLINK                                                         |  |  |  |
|                                             | , 0 <sup>2</sup>                              | When connected to the Internet LED ON                                                     |  |  |  |
| Whisky Ball Ice-Maker Ice<br>Making Heater  | FreshZone+-compartment first letter "a"       | The LED BLINK when the Whisky Ball Ice-Maker Ice Making<br>Heater operates                |  |  |  |
| Whisky Ball Ice-Maker Ice<br>Removal Heater | FreshZone+-compartment first letter "b"       | The relevant LED will BLINK when the Whisky Ball Ice-Maker<br>Ice Removal Heater operates |  |  |  |
| AutoFill Bottle<br>detected                 | FreshZone+-compartment first letter "c"       | The relevant LED will BLINK when AutoFill Bottle detected                                 |  |  |  |
| AutoFill water full detected                | FreshZone+-compartment first<br>letter "d"    | The relevant LED will BLINK when AutoFill water full detected                             |  |  |  |
| Ice Pipe Heater1                            | FreshZone+-compartment first letter "e"       | The relevant LED will BLINK when Ice Pipe Heater1 operates                                |  |  |  |
| Ice Pipe Heater 2                           | FreshZone+-compartment first<br>letter "f"    | The relevant LED will BLINK when Ice Pipe Heater 2 operates                               |  |  |  |
| SAM                                         |                                               | . TE WIT                                                                                  |  |  |  |

#### 5-5. Operation Condition Restore Function For Blackout

- 1) If PANEL DISPLAY is reset by a momentary blackout, consumer's NON-SENSE CALL may occur To prevent this, when the power is restored, either initialization or Operation Condition Restore will be initiated, depending on the interior temperature.
- 2) With the initial POWER ON, interior temperature and the defrost sensor temperature are checked. If either of the two temperatures are under about +10°C (50°F), judging there was a momentary blackout, functions related to the PANEL DISPLAY (interior temperature settings, Door Alarm, Power Cool, Power Freeze,Ice On/Off setting, etc.) are restored.
- 3) On initial POWER ON, if both interior temperature and defrost sensor temperature are over +10°C (50°F), judging there was a long-term blackout, PANEL DISPLAY is initialized.

(Automatically sets -19°C for F-compartment and 3°C for R-compartment.)

#### 5-6. Cooling Off Setting Function

- 1) If the autofill Pitcher, Whisky Ball Ice, and Control Lock KEY are pressed for 5 seconds during the normal operation, the mode will be switched into the Cooling Off Mode. When switched into the Cooling Off Mode, temperature display panel will display "0 FF" sign.
- 2) When set to Cooling Off Mode DISPLAY and Fan Motor will operate normally. Only the Comp will not operate.
- 3) Cooling Off Mode will deactivate when Cooling Off KEY is pressed one more time.
- 4) If interior temperature rises over 65°C (149°F) when Cooling Off is set Cooling Off will deactivate, and restore Cooling Operation condition.

### 5-7. Display function of Communication error

1) Display function when Panel ↔ MAIN MICOM communication has error.

- 1-1) If there is no answer for 10 seconds after the panel micom received the requirement of communication, "PC" display on the panel PCB will be ON/OFF alternately until the communication error is canceled.
   (0.5 sec ALL ON, 0.5 sec ALL OFF alternately)
- 1-2) "PC" display on the Panel Display will be ON/OFF alternately until the communication error is canceled. (0.5 sec ALL ON, 0.5 sec ALL OFF alternately)

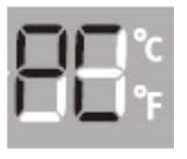

#### 5-8. Entering AP Mode and connect Product Registration

1) Launch Smart Things app, press "add device" button, and select Refrigerator from the product list.

- 2) Follow the directions on the screen, input information of the wire/wireless router to be connected, and press "Next" button. (This step is to connect to the wire/wireless router to register the product, follow the app instructions.)
- 3) Press [Fridge] button for more than five seconds on the display. (After three seconds, Power Cool will be activated, and after two more seconds. Power cool will be deactivated and AP will be displayed.) When "AP" is displayed on the temperature display panel, start Easy Connection. \* If Easy Connection does not proceed on the smartphone, please try this step again.
- 4) Easy Connection will automatically register the product. When product registration is finished, a refrigerator icon will appear on the app display.

(If product registration fails, please try again from the first step.)

5) Select registered refrigerator icon.

#### 5-9. MAC Address Display Mode

- 1) This function displays the MAC Address of the refrigerator Wi-Fi. The MAC address will be alternately displayed on the temperature display panel for a minute.
  - 1. If the [Freezer] and [Fridge] buttons are pressed for more than 6 seconds, the Display will blink. Press [Freezer] button at this point, and it will initiate MAC Address Display Mode with a beep sound.
- 2) If MAC address is "11-22-33-44-55-66", it will display "--"  $\rightarrow$  "11"  $\rightarrow$  "22"  $\rightarrow$  ...  $\rightarrow$  "66"  $\rightarrow$  "--" on the display panel for a minute. After a minute, MAC Address Display Function will be deactivated, and switched into the normal display mode.
  - \* If the MAC address is invalid, or a Wi-Fi module is not connected, "--" will be displayed on the freezer compartment display panel for a minute.

When "AP" is displayed on the temperature display panel, start Easy Connection

- \* If Easy Connection does not proceed on the smartphone, please try this step again.
- 4) Easy Connection will automatically register the product. When product registration is finished, a refrigerator icon will appear on the app display. (If product registration fails, please try again from the first step.) , a
- 5) Select registered refrigerator icon.

#### 5-10. Option Setting Function

- 1) When the Freezer KEY and Control Lock KEY are simultaneously pressed for about six seconds, PANEL DISPLAY will be ALL ON/OFF at an interval of 0.5 sec. By leaving the Fridge KEY and Control Lock KEY and pressing Freezer KEY at this moment, it operates in Option setting mode.
  - If there is no KEY input for 20 seconds in Option Setting Mode, it will switch into the normal DISPLAY.

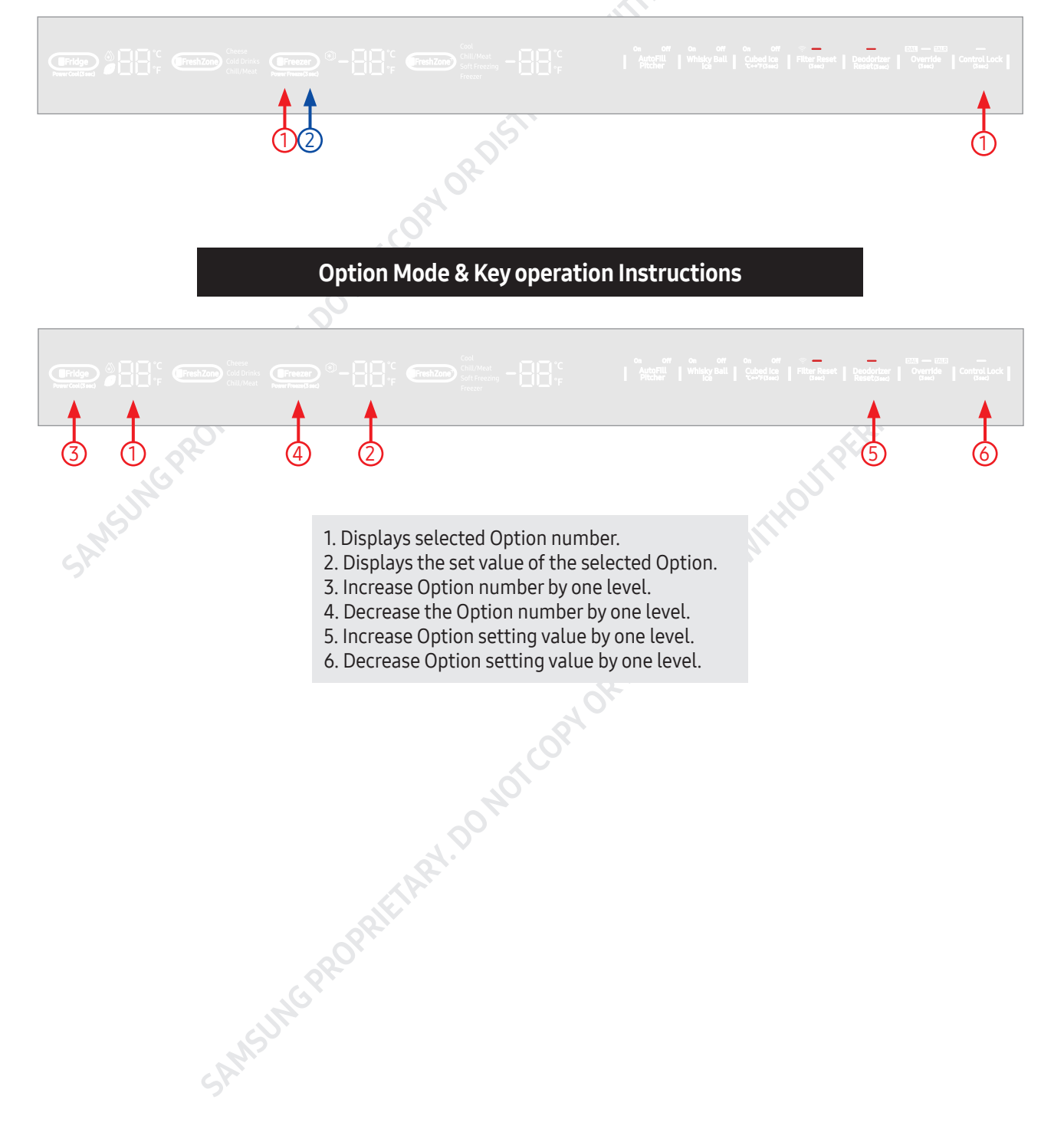

1) For example, if you want to SHIFT the reference temperature of F-compartment to  $-2^{\circ}C(-4^{\circ}F)$  by changing the operating option, follow the below instructions.

This function changes the reference temperature. If F-compartment reference temperature is -21°C(-5.8°F), and lowered by  $-2^{\circ}C(-4^{\circ}F)$  by the option, the reference temperature will be controlled at  $-23^{\circ}C(-9.4^{\circ}F)$ . That is, if you change the temperature setting, even if  $-21^{\circ}$ C( $-5.8^{\circ}$ F) is set on the panel, The appliance will internally be operated at -23°C(-9.4°F).

Therefore, it means that the reference temperature is controlled -2°C(-4°F) lower than the set temperature displayed on the panel.

#### Note

Fundamentally, Every data of the option function is cleared during the shipping process. In other words, every setting value is "0" during the shipping process. However, as some values may change for quality improvement during mass production, Always check quality information, and other related documents.

2) When switched into the option mode, DISPLAY will show "0" for OPTION numbers and setting values. (Every setting value is supposed to be set to"0" during the shipping process, but the basic setting values may have changed for quality improvement during mass production.)

| Fridge<br>Power Cool (5 sec.) |                 |                |                 |           |          | off ♥ [233 —<br>Ice   Filter Reset   Decodorizer   Overri<br>Gwd Card | izaza<br>de Control Lock (Beed |
|-------------------------------|-----------------|----------------|-----------------|-----------|----------|-----------------------------------------------------------------------|--------------------------------|
|                               |                 |                |                 |           | ST       |                                                                       |                                |
| Press nu                      | mber 3 or 4 but | tons to set th | e desired optio | n number. | J OR DI- | 9                                                                     | 0                              |
|                               |                 |                |                 | S.C       |          |                                                                       |                                |
|                               |                 |                |                 | 0010      |          |                                                                       |                                |
|                               |                 |                | ETA             | <u>.</u>  |          |                                                                       |                                |
|                               |                 |                |                 |           |          |                                                                       |                                |
|                               |                 | CUNC           |                 |           |          |                                                                       |                                |
|                               |                 | SAMS           |                 |           |          |                                                                       |                                |
|                               |                 |                |                 |           |          |                                                                       |                                |

|    |                                                 |                           |              |           |           |           |          |          |        |        | 0          | SION       |            |        |        |       |        |
|----|-------------------------------------------------|---------------------------|--------------|-----------|-----------|-----------|----------|----------|--------|--------|------------|------------|------------|--------|--------|-------|--------|
|    |                                                 | 0                         | 1            | 2         | 3         | 4         | 5        | 6        | 7      | 8      | 9          | 10         | 11         | 12     | 13     | 14    | 15     |
| 0  | Freezer<br>Temperature<br>shift                 | 0.0°C                     | -0.5°C       | -1.0°C    | -1.5°C    | -2.0°C    | -2.5℃    | -3.0°C   | -3.5℃  | +0.5°C | +1.0°C     | +1.5℃      | +2.0°C     | +2.5°C | +3.0°C | +3.5℃ | +4.0°C |
| 1  | Fridge<br>Temperature<br>shift                  | 0.0°C                     | -0.5°C       | -1.0°C    | -1.5℃     | -2.0°C    | -2.5℃    | -3.0°C   | -3.5°C | +0.5°C | +1.0°C     | +1.5℃      | +2.0°C     | +2.5℃  | +3.0°C | +3.5℃ | +4.0°C |
| 3  | FreshZone+<br>Temperature<br>shift              | 0.0°C                     | -0.5°C       | -1.0°C    | -1.5°C    | -2.0°C    | -2.5℃    | -3.0°C   | -3.5℃  | +0.5°C | +1.0°C     | +1.5℃      | +2.0°C     | +2.5℃  | +3.0°C | +3.5℃ | +4.0°C |
| 19 | Sub Heater's<br>driving rate                    | current control<br>status | add 20 perce | nt on the | current c | ontrol st | atus(ma: | ximum 10 | )0 %)  |        |            |            |            |        |        |       |        |
| 20 | FreshZone<br>Temperature<br>shift               | 0.0°C                     | -1.0°C       | -2.0°C    | -3.0°C    | -4.0°C    | +1.0°C   | +2.0°C   | +3.0°C | -      | -          | -          | -          | -      | -      | -     | -      |
| 31 | Whisky Ball Ice<br>water supply<br>rate         | 207cc                     | 212cc        | 217cc     | 222cc     | 227cc     | 202cc    | 197cc    | 192cc  | -      | -          | -          | -          | -      | -      | -     | -      |
| 32 | Cubed Ice<br>water supply<br>rate               | 6.2sec                    | 6.3sec       | 6.4sec    | 6.5sec    | 6.6sec    | 6.1sec   | 6.0sec   | 5.9sec | -      | -          | -          | -          | -      | -      | -     | -      |
| 33 | Cubed Ice<br>idle time of ice<br>ejection       | 85min                     | 86min        | 87min     | 88min     | 89min     | 90min    | 91min    | 92min  | 93min  | 94min      | 95min      | 96min      | 97min  | 84min  | 83min | 82min  |
| 34 | Whisky Ball Ice<br>idle time of ice<br>ejection | 60min                     | 65min        | 70min     | 75min     | 80min     | 85min    | 90min    | 95min  | 100min | 105<br>min | 110<br>min | 115<br>min | 55min  | 50min  | 45min | 40min  |
| 35 | Cubed Ice<br>ejection<br>temperature            | -17°C                     | -16°C        | -15°C     | -14°C     | -13°C     | -12°C    | -18°C    | -19°C  | -      | -          | .05        | <u> </u>   | -      | -      | -     | -      |
| 36 | Whisky Ball Ice<br>ejection<br>temperature      | -17°C                     | -16°C        | -15°C     | -14°C     | -13°C     | -12°C    | -11°C    | -10°C  | -      | - M        |            | -          | -      | -      | -     | -      |

- - -

1) For example, if you want to SHIFT the reference temperature of F-compartment, use number 3 or 4 button to set the option number to 0 as shown below. At this point, if you want to shift -2°C(-4°F), press the number 5 or 6 button to set the value of the Freezer Display to'4'.

HCOPY OR DISTRIBUTE WITH

| Setting value<br>Freezer<br>Temp Display Panel | Option Value |   |
|------------------------------------------------|--------------|---|
|                                                | 0.0°C        |   |
| 1                                              | -0.5°C       |   |
| 2                                              | -1.0°C       |   |
| 3                                              | -1.5°C       |   |
| 4                                              | -2.0°C       |   |
| 5                                              | -2.5°C       | ] |
| 6                                              | -3.0°C       |   |
| 7                                              | -3.5°C       |   |
| 8                                              | +0.5°C       |   |
| 9                                              | +1.0°C       | 0 |
| 10                                             | +1.5°C       |   |
| 11                                             | +2.0°C       |   |
| 12                                             | +2.5°C       |   |
| 13                                             | +3.0°C       |   |
| 14                                             | +3.5°C       |   |
| 15                                             | +4.0°C       |   |
| ANGUNE                                         | >            |   |

| 9                            | +1.0°C                           | $\sim$    |                                                                                                    |
|------------------------------|----------------------------------|-----------|----------------------------------------------------------------------------------------------------|
| 10                           | +1.5°C                           |           |                                                                                                    |
| 11                           | +2.0°C                           |           |                                                                                                    |
| 12                           | +2.5°C                           |           |                                                                                                    |
| 13                           | +3.0°C                           |           |                                                                                                    |
| 14                           | +3.5°C                           |           |                                                                                                    |
| 15                           | +4.0°C                           |           |                                                                                                    |
| MSUN                         | >                                |           | WITHOU'                                                                                                    |
| EFridge<br>Power Cost(3 sec) | ∄FreshZone<br>Power Freezer 3 se | ] <b></b> | IF FreshZone         Cocktallice         Standinative         Filter Beset         Decodorizer         Door Alarm         Override         Control Lock           Dired         Dired         Bired         B |
|                              | SAMSUM                           | PROPRI    | ETAN. DONORCOPYORDIST.                                                                                                    |

### 5-11. Diagnostic method according to the trouble symptom

#### DATA1. Internal Temperature Sensor table

| T(°F) | T(°C) | Rmin(kΩ) | Rcent(kΩ) | Rmax(kΩ) |
|-------|-------|----------|-----------|----------|
| -40   | -40   | 84.44    | 87.81     | 91.27    |
| -38.2 | -39   | 80.13    | 83.28     | 86.52    |
| -36.4 | -38   | 76.06    | 79.01     | 82.04    |
| -34.6 | -37   | 72.22    | 74.98     | 77.82    |
| -32.8 | -36   | 68.6     | 71.18     | 73.84    |
| -31   | -35   | 65.18    | 67.6      | 70.08    |
| -29.2 | -34   | 61.95    | 64.21     | 66.54    |
| -27.4 | -33   | 58.89    | 61.02     | 63.2     |
| -25.6 | -32   | 56.01    | 58        | 60.04    |
| -23.8 | -31   | 53.28    | 55.15     | 57.06    |
| -22   | -30   | 50.7     | 52.45     | 54.24    |
| -20.2 | -29   | 48.26    | 49.9      | 51.58    |
| -18.4 | -28   | 45.95    | 47.49     | 49.06    |
| -16.6 | -27   | 43.77    | 45.21     | 46.68    |
| -14.8 | -26   | 417      | 43.05     | 44.43    |
| -13   | -25   | 39.74    | 41.01     | 42 3     |
| -11.2 | -24   | 3788     | 39.07     | 40.28    |
| -9.4  | -23   | 36.12    | 3724      | 38 38    |
| -76   | -22   | 34.45    | 35.5      | 36.50    |
| -5.8  | _21   | 32.87    | 33.5      | 31.86    |
|       | -20   | 31 37    | 32.00     | 34.00    |
| _22   | _10   | 20.0/    | 30.81     | 31.60    |
| -2.2  | -12   | 29.74    | 20 /1     | 30.24    |
| -0.4  | -10   | 20.37    | 27.41     | 20.24    |
| 7.2   | -1/   | 27.31    | 20.00     | 20.05    |
| 5.2   | -10   | 20.07    | 20.01     | 27.34    |
| 20    | -15   | 24.75    | 25.01     | 20.29    |
| 0.0   | -14   | 23.83    | 24.47     | 25.11    |
| 0.0   | -13   | 22.79    | 23.39     | 23.99    |
| 10.4  | -IZ   | 21.8     | 22.30     | 22.92    |
| 12.2  | -     | 20.85    | 21.38     | 21.91    |
| 14    | -10   | 19.95    | 20.45     | 20.95    |
| 15.8  | -9    | 19.1     | 19.56     | 20.03    |
| 17.6  | -8    | 18.28    | 18.72     | 19.16    |
| 19.4  | -/    | 17.51    | 17.92     | 18.33    |
| 21.2  | -6    | 16.//    | 17.16     | 17.55    |
| 23    | -5    | 16.07    | 16.43     | 16.8     |
| 24.8  | -4    | 15.4     | 15.74     | 16.08    |
| 26.6  | -3    | 14.76    | 15.08     | 15.41    |
| 28.4  | -2    | 14.16    | 14.46     | 14.76    |
| 30.2  | -1    | 13.58    | 13.86     | 14.14    |
| 32    | 0     | 13.02    | 13.29     | 13.56    |
| 33.8  | 1     | 12.49    | 12.75     | 13.01    |
| 35.6  | 2     | 11.97    | 12.23     | 12.48    |
| 37.4  | 3     | 11.49    | 11.73     | 11.98    |
| 39.2  | 4     | 11.02    | 11.26     | 11.51    |
| 41    | 5     | 10.57    | 10.81     | 11.05    |
| 42.8  | 6     | 10.15    | 10.38     | 10.62    |
| 44.6  | 7     | 9.745    | 9.973     | 10.2     |
| 46.4  | 8     | 9.359    | 9.581     | 9.805    |
| 48.2  | 9     | 8.989    | 9.207     | 9.425    |

| T(°F) | T(°C) | Rmin(kΩ) | Rcent(kΩ) | Rmax(kΩ) |
|-------|-------|----------|-----------|----------|
| 50    | 10    | 8.637    | 8.849     | 9.063    |
| 51.8  | 11    | 8.3      | 8.507     | 8.716    |
| 53.6  | 12    | 7.977    | 8.18      | 8.384    |
| 55.4  | 13    | 7.67     | 7.867     | 8.067    |
| 57.2  | 14    | 7.375    | 7.568     | 7.763    |
| 59    | 15    | 7.094    | 7.282     | 7.473    |
| 60.8  | 16    | 6.824    | 7.008     | 7.194    |
| 62.6  | 17    | 6.567    | 6.746     | 6.928    |
| 64.4  | 18    | 6.32     | 6.495     | 6.673    |
| 66.2  | 19    | 6.084    | 6.255     | 6.429    |
| 68    | 20    | 5.858    | 6.025     | 6.195    |
| 69.8  | 21    | 5.642    | 5.805     | 5.97     |
| 71.6  | 22    | 5.435    | 5.594     | 5.755    |
| 73.4  | 23    | 5.236    | 5.391     | 5.549    |
| 75.2  | 24    | 5.046    | 5.197     | 5.351    |
| 77    | 25    | 4.863    | 5.011     | 5.162    |
| 78.8  | 26    | 4.689    | 4.833     | 4.98     |
| 80.6  | 27    | 4.521    | 4.662     | 4.805    |
| 82.4  | 28    | 4.36     | 4.498     | 4.638    |
| 84.2  | 29    | 4.206    | 4.34      | 4.477    |
| 86    | 30    | 4.058    | 4.189     | 4.322    |
| 87.8  | 31    | 3.916    | 4.044     | 4.174    |
| 89.6  | 32    | 3.78     | 3.904     | 4.032    |
| 91.4  | 33    | 3.649    | 3.771     | 3.895    |
| 93.2  | 34    | 3.523    | 3.642     | 3.763    |
| 95    | 35    | 3.403    | 3.518     | 3.637    |
| 96.8  | 36    | 3.287    | 3.4       | 3.515    |
| 98.6  | 37    | 3.175    | 3.286     | 3.399    |
| 100.4 | 38    | 3.068    | 3.176     | 3.286    |
| 102.2 | 39    | 2.965    | 3.07      | 3.178    |
| 104   | 40    | 2.866    | 2.969     | 3.074    |
| 105.8 | 41    | 2.771    | 2.871     | 2.974    |
| 107.6 | 42    | 2.68     | 2.778     | 2.878    |
| 109.4 | 43    | 2.592    | 2.687     | 2.785    |
| 111.2 | 44    | 2.507    | 2.6       | 2.696    |
| 113   | 45    | 2.426    | 2.517     | 2.61     |
| 114.8 | 46    | 2.347    | 2.436     | 2.527    |
| 116.6 | 47    | 2.272    | 2.359     | 2.448    |
| 118.4 | 48    | 2.199    | 2.284     | 2.371    |
| 120.2 | 49    | 2.129    | 2.212     | 2.297    |
| 122   | 50    | 2.062    | 2.143     | 2.226    |
| 123.8 | 51    | 1.997    | 2.076     | 2.157    |
| 125.6 | 52    | 1.934    | 2.011     | 2.091    |
| 127.4 | 53    | 1.874    | 1.949     | 2.027    |
| 129.2 | 54    | 1.816    | 1.889     | 1.965    |
| 131   | 55    | 1.76     | 1.832     | 1.906    |

#### DATA2.Internal Humidity Sensor table

| ATA2.Interi | nal Humidity So | ensortable |      |     | SION |
|-------------|-----------------|------------|------|-----|------|
| 0           | 996             | 0          | 996  | 0   | 996  |
| 1           | 992             | 39         | 2018 | 77  | 3044 |
| 2           | 1019            | 40         | 2045 | 78  | 3071 |
| 3           | 1046            | 41         | 2072 | 79  | 3098 |
| 4           | 1073            | 42         | 2099 | 80  | 3125 |
| 5           | 1100            | 43         | 2126 | 81  | 3152 |
| 6           | 1127            | 44         | 2153 | 82  | 3179 |
| 7           | 1154            | 45         | 2180 | 83  | 3206 |
| 8           | 1181            | 46         | 2207 | 84  | 3233 |
| 9           | 1208            | 47         | 2234 | 85  | 3260 |
| 10          | 1235            | 48         | 2261 | 86  | 3287 |
| 11          | 1262            | 49         | 2288 | 87  | 3314 |
| 12          | 1289            | 50         | 2315 | 88  | 3341 |
| 13          | 1316            | 51         | 2342 | 89  | 3368 |
| 14          | 1343            | 52         | 2359 | 90  | 3395 |
| 15          | 1370            | 53         | 2396 | 91  | 3422 |
| 16          | 1397            | 54         | 2423 | 92  | 3449 |
| 17          | 1424            | 55         | 2450 | 93  | 3476 |
| 18          | 1451            | 56         | 2477 | 94  | 3503 |
| 19          | 1478            | 57         | 2504 | 95  | 3530 |
| 20          | 1505            | 58         | 2531 | 96  | 3557 |
| 21          | 1532            | 59         | 2558 | 97  | 3584 |
| 22          | 1559            | 60         | 2685 | 98  | 3611 |
| 23          | 1586            | 61         | 2612 | 99  | 3638 |
| 24          | 1613            | 62         | 2639 | 100 | 3665 |
| 25          | 1640            | 63         | 2666 |     |      |
| 26          | 1667            | 64         | 2693 | 24  |      |
| 27          | 1694            | 65         | 2720 |     |      |
| 28          | 1721            | 66         | 2747 |     |      |
| 29          | 1748            | 67         | 2774 |     |      |
| 30          | 1775            | 68         | 2801 |     |      |
| 31          | 1802            | 69         | 2828 |     |      |
| 32          | 1829            | 70         | 2855 |     |      |
| 33          | 1856            | 71         | 2882 |     |      |
| 34          | 1883            | 72         | 2909 |     |      |
| 35          | 1910            | 73         | 2936 |     |      |
| 36          | 1937            | 74         | 2963 |     |      |
| 37          | 1964            | 75         | 2990 |     |      |
| 38          | 1991            | 76         | 3017 |     |      |

#### DATA3. External Temperature+Humidity Sensor table

| A3. External Temperature+Humidity Sensor table                                                                                                    |
|----------------------------------------------------------------------------------------------------|
| al Temperature                                                                                                    |
| ) Vout T(°C) Vout T(°C) Vout                                                                                                    |
| 0.62 5 2.132 50 4.1                                                                                                    |
| 0.644 6 2.18 51 4.124                                                                                                    |
| 0.668 7 2.228 52 4.148                                                                                                    |
| 0.692 8 2.276 53 4172                                                                                                    |
| 0.716 9 2.324 54 4.196                                                                                                    |
| 0.74 10 2.372 55 4.22                                                                                                    |
| 0.764 11 2.42 56 4.244                                                                                                    |
| 0.788 12 2.468 57 4.268                                                                                                    |
|                                                                                                    |
| 0.836 14 2.564 59 4.316                                                                                                    |
|                                                                                                    |
|                                                                                                    |
|                                                                                                    |
|                                                                                                    |
|                                                                                                    |
|                                                                                                    |
|                                                                                                    |
|                                                                                                    |
|                                                                                                    |
|                                                                                                    |
|                                                                                                    |
|                                                                                                    |
|                                                                                                    |
|                                                                                                    |
|                                                                                                    |
| 1.196 29 3.284                                                                                                    |
| 1.22 30 3.332                                                                                                    |
| 1.244 31 3.38                                                                                                    |
| 1.268 32 3.428                                                                                                    |
| 1.316 33 3.476                                                                                                    |
| 1.364 34 3.524                                                                                                    |
| 1.412 35 3.572                                                                                                    |
| 1.46 36 3.62                                                                                                    |
| 1.508 37 3.668                                                                                                    |
| 1.556 38 3.716                                                                                                    |
| 1.604 39 3.764                                                                                                    |
| 1.652 40 3.812                                                                                                    |
| 1.7 41 3.86                                                                                                    |
|                                                                                                    |
| 1.748 42 3.908                                                                                                    |
| 1.748         42         3.908           1.796         43         3.932                                                                                                    |
| 1.748         42         3.908           1.796         43         3.932           1.844         44         3.956                                                                                                    |
| 1.748         42         3.908           1.796         43         3.932           1.844         44         3.956           1.892         45         3.98                                                                                  |
| 1.748         42         3.908           1.796         43         3.932           1.844         44         3.956           1.892         45         3.98           1.94         46         4.004                                          |
| 1.748         42         3.908           1.796         43         3.932           1.844         44         3.956           1.892         45         3.98           1.94         46         4.004           1.988         47         4.028 |
| $\begin{array}{c c c c c c c c c c c c c c c c c c c $                                                                                                    |

#### - External Humidity

|               |        |          | IRF DI | AGNOS    | IS              |     |    |
|---------------|--------|----------|--------|----------|-----------------|-----|----|
| onen          |        |          |        | AGNOS    |                 |     |    |
|               |        |          |        |          |                 |     |    |
|               |        |          |        |          |                 |     | 2  |
|               |        |          |        |          |                 |     | 0  |
|               |        |          |        |          |                 |     |    |
|               |        |          |        |          |                 |     |    |
| External Hu   | midity |          |        |          |                 |     |    |
| Deletive      | Mant   | Deletive | Mant   | Deletive | Marit           |     |    |
| Relative      | Vout   | Relative | Vout   | Relative | Vout            |     |    |
|               | 0.085  |          | 2 173  |          | 3 361           |     |    |
| 1             | 1.012  | 44       | 2.175  | 80       | 3.301           |     |    |
| 2             | 1.012  | 45       | 2.2    | 09       | J.JOO<br>Z //15 | _   |    |
| Z<br>7        | 1.039  | 40       | 2.22/  | 90       | J.415           | _   |    |
| <u>ح</u><br>۸ | 1.000  | 4/       | 2.204  |          | 3.44Z           | -   |    |
| 4<br>5        | 1.073  | 40       | 2.201  | 92       | 3.407<br>7.402  | -   |    |
| 2             | 1.12   | 47<br>50 | 2.308  | 93       | J.470           | _   |    |
| 0             | 1.14/  | 50       | 2.335  | 94       | 3.525           | -   |    |
| /             | 1.1/4  | 51       | 2.302  | 95       | 5.55<br>7 577   | 4   |    |
| ŏ             | 1.201  | 52       | 2.589  | 90       | 3.5//           | -   |    |
| У<br>10       | 1.22ŏ  | 55       | 2.410  | 9/       | J.0U4           | -   |    |
| 10            | 1.200  | 54       | 2.445  | 98<br>00 | J.031           | -   |    |
| 12            | 1.282  | 55       | 2.4/   | 99       | 3.658           | _   |    |
| 17            | 1.309  | 50       | 2.497  | 100      | 5.685           |     |    |
| 13            | 1.556  | 5/       | 2.524  | -        |                 |     |    |
| 14            | 1.363  | 58       | 2.551  | -        |                 |     |    |
| 15            | 1.39   | 59       | 2.578  | -        |                 |     |    |
| 16            | 1.41/  | 60       | 2.605  | -        |                 |     | 04 |
| 1/            | 1.444  | 61       | 2.632  | -        |                 |     |    |
| 18            | 1.4/1  | 62       | 2.659  | -        |                 |     |    |
| 19            | 1.498  | 63       | 2.686  | -        |                 |     |    |
| 20            | 1.525  | 64       | 2./13  | -        |                 |     |    |
| 21            | 1.552  | 65       | 2.74   | -        |                 |     |    |
| 22            | 1.579  | 66       | 2.767  | -        |                 |     |    |
| 25            | 1.606  | 67       | 2./94  | -        |                 |     |    |
| 24            | 1.653  | 68       | 2.821  | -        |                 | als |    |
| 25            | 1.66   | 69       | 2.848  | -        |                 | 2   |    |
| 26            | 1.687  | /0       | 2.8/5  | -        | 40              |     |    |
| 2/            | 1./14  | /        | 2.902  | -        |                 |     |    |
| 28            | 1./41  | //       | 2.929  |          |                 |     |    |
| 29            | 1./68  | /5       | 2.956  | 0        |                 |     |    |
| 50            | 1./95  | /4       | 2.983  | -07      |                 |     |    |
| 31            | 1.822  | 75       | 3.01   |          |                 |     |    |
| 32            | 1.849  | 76       | 3.037  | 6.       |                 |     |    |
| 33            | 1.876  | 77       | 3.064  |          |                 |     |    |
| 34            | 1.903  | 78       | 3.091  | -        |                 |     |    |
| 35            | 1.93   | 79       | 3.118  | -        |                 |     |    |
| 36            | 1.957  | 80       | 3.145  | 4        |                 |     |    |
| 37            | 1.984  | 81       | 3.172  | -        |                 |     |    |
| 38            | 2.011  | 82       | 3.199  | -        |                 |     |    |
| 39            | 2.038  | 83       | 3.226  | -        |                 |     |    |
| 40            | 2.065  | 84       | 3.253  | -        |                 |     |    |
| 41            | 2.092  | 85       | 3.28   | 4        |                 |     |    |
| 42            | 2.119  | 86       | 3.307  | 4        |                 |     |    |
| 43            | 2.146  | 87       | 3.334  |          |                 |     |    |

#### 6-1. Case Output Terminal

(The Main PCB and the Case Output Terminals are connected with wire connectors.)

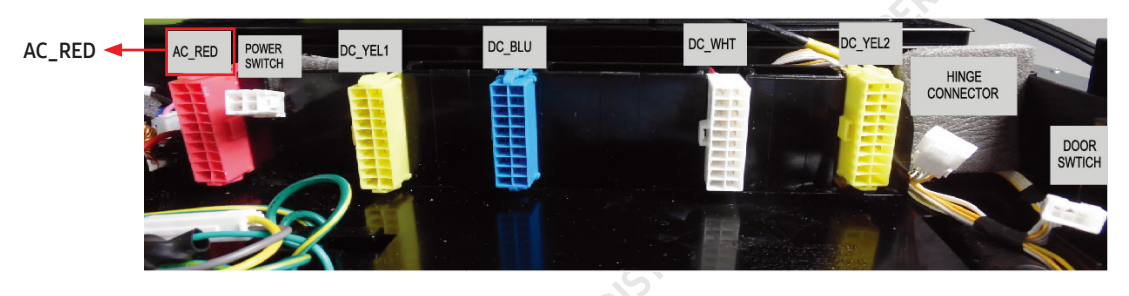

- \* Test the terminals on the PCB Case to check for voltage of operation related errorsconcerning BUILT-IN PJT. The terminal composition is shown in the diagram. If an error is found while testing The above terminals and the housing connectors, check the inside of the PCB Case.
  - =>The following descriptions are based on the PCB Case.

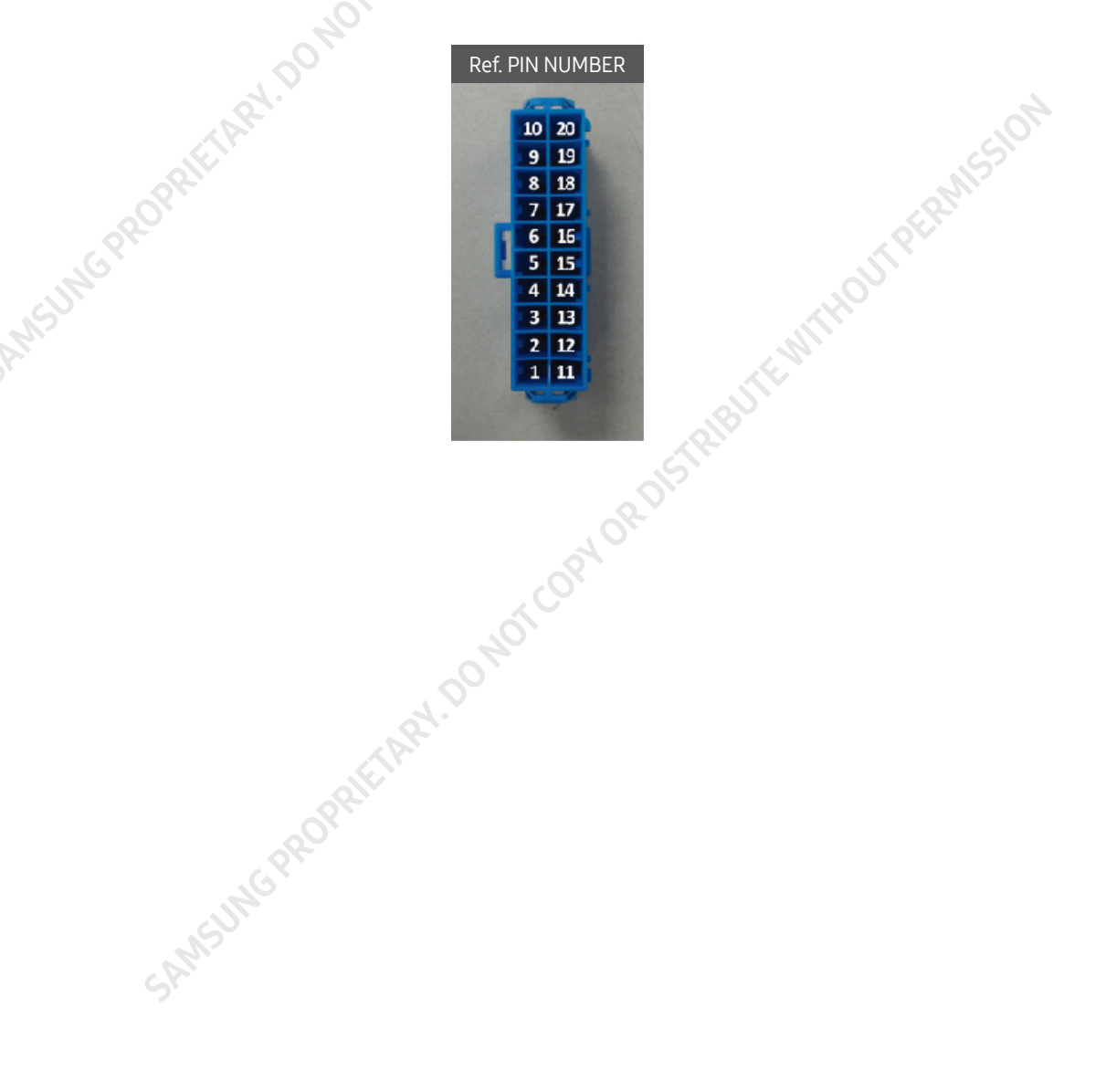

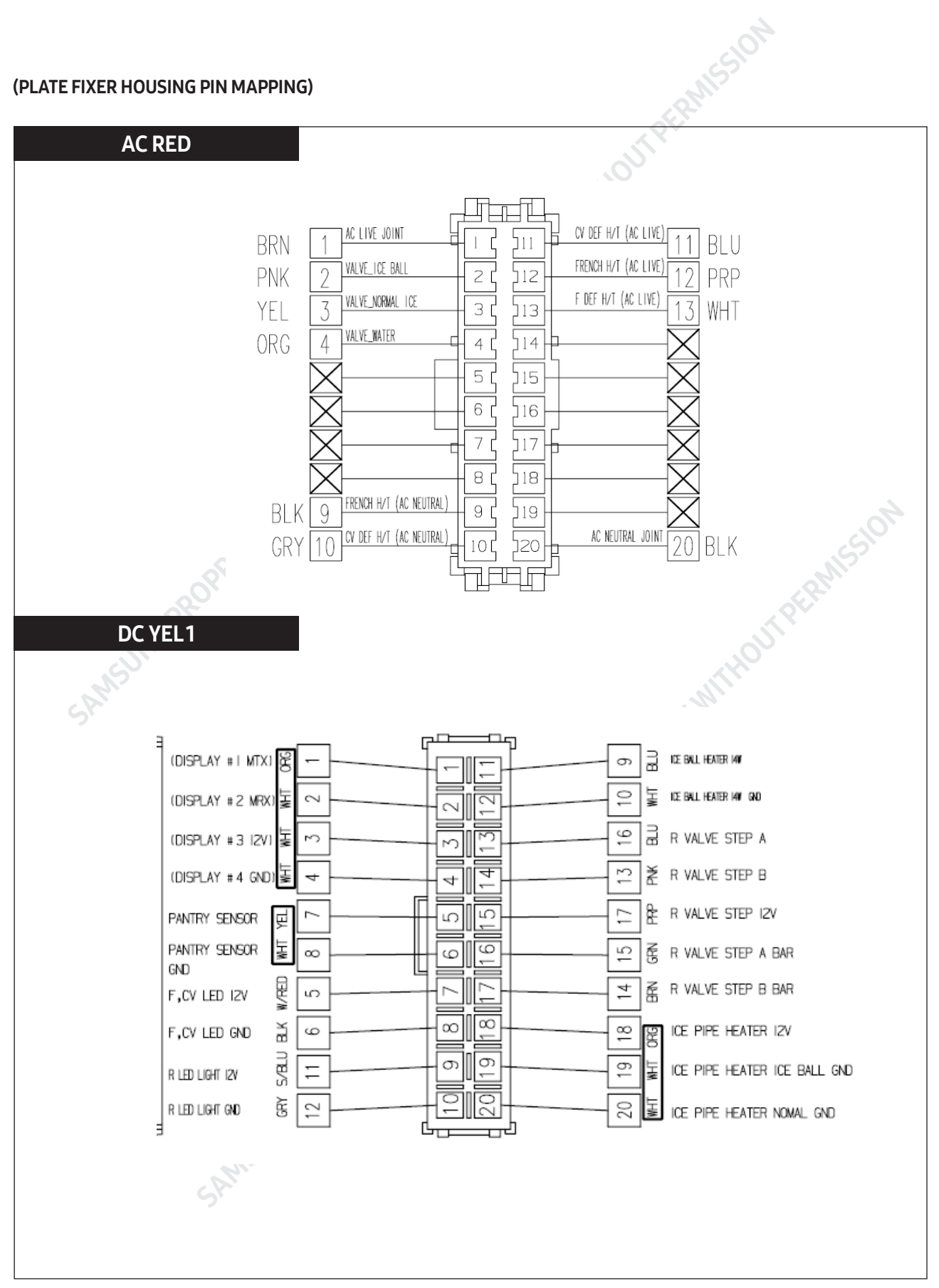

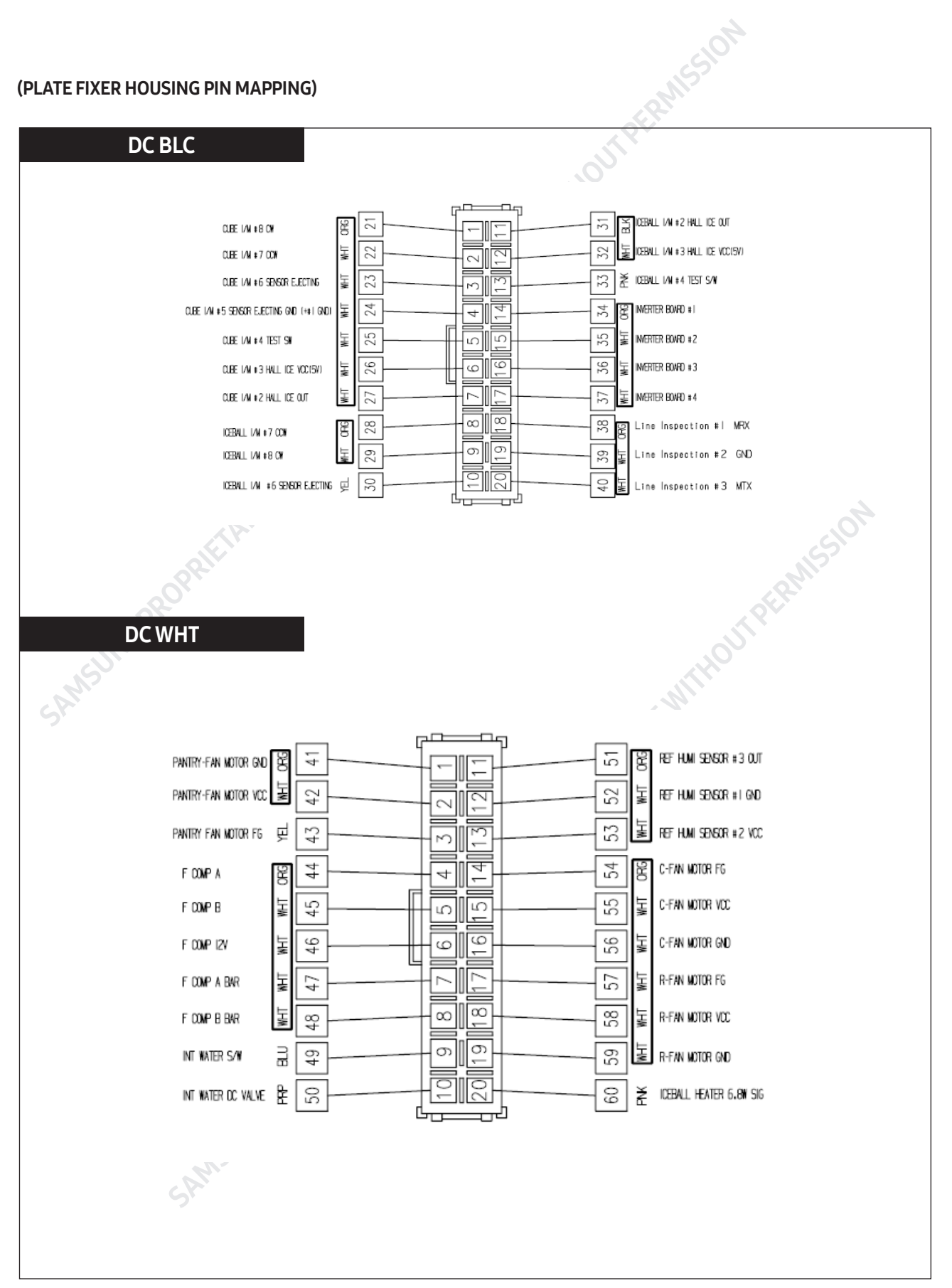

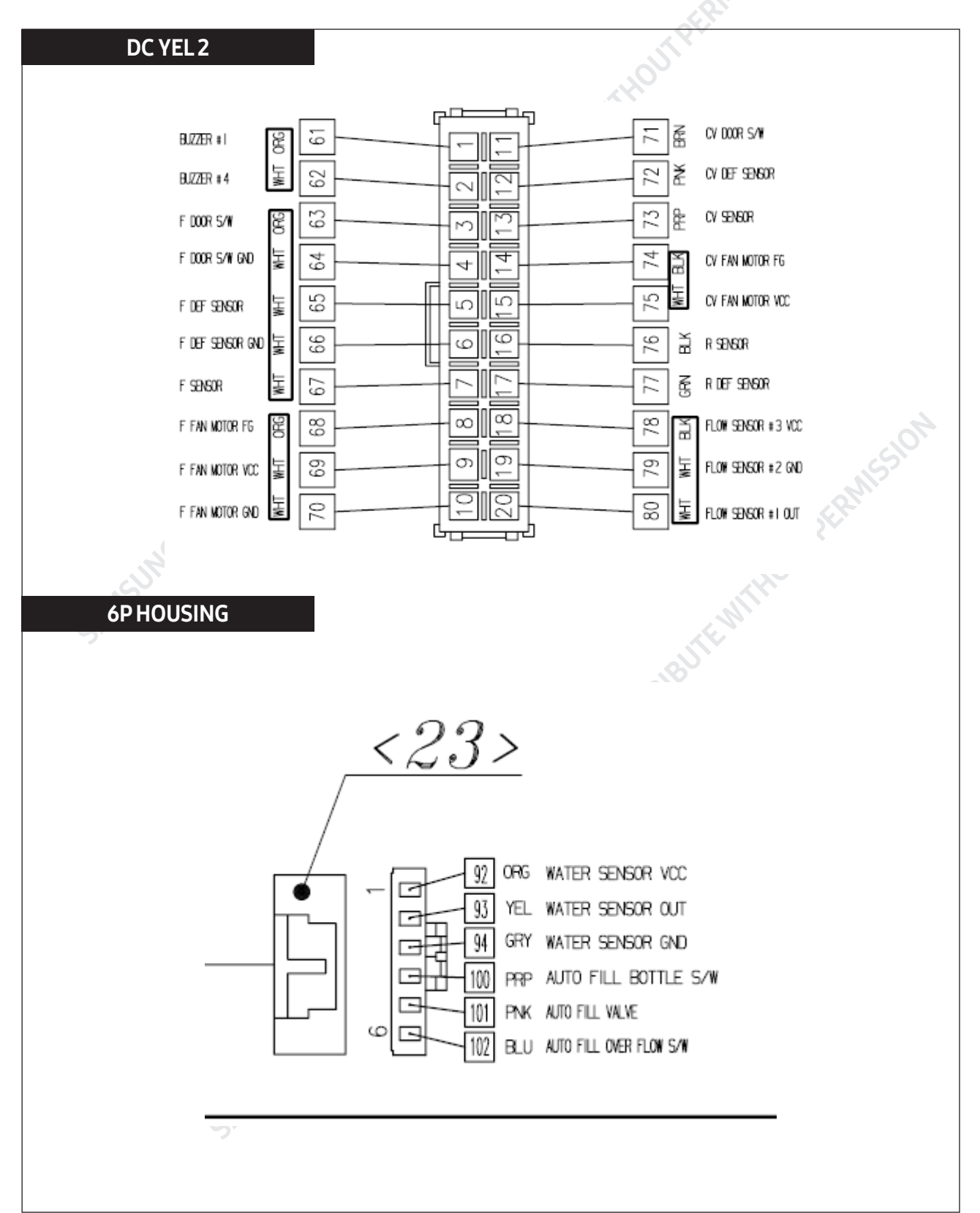

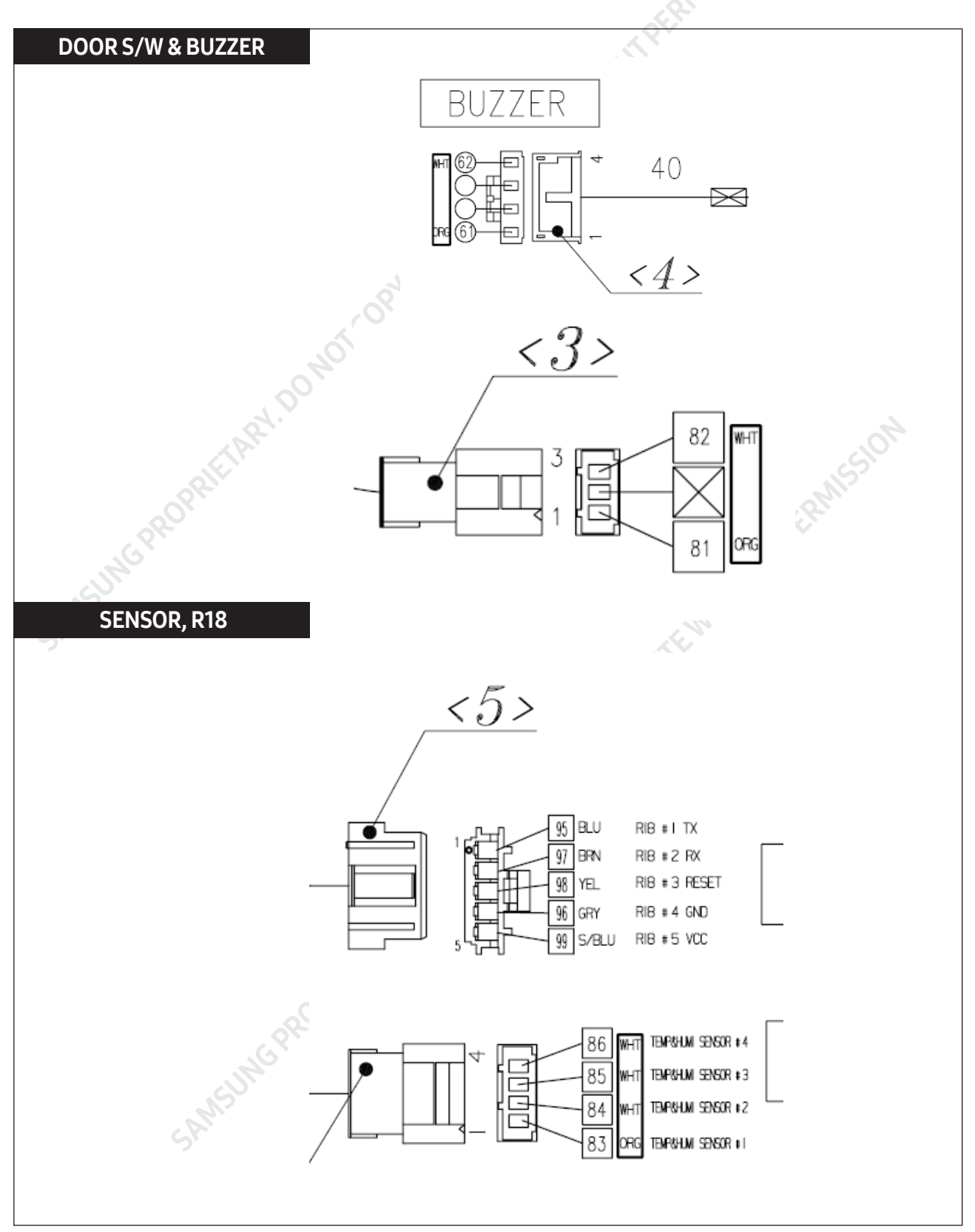

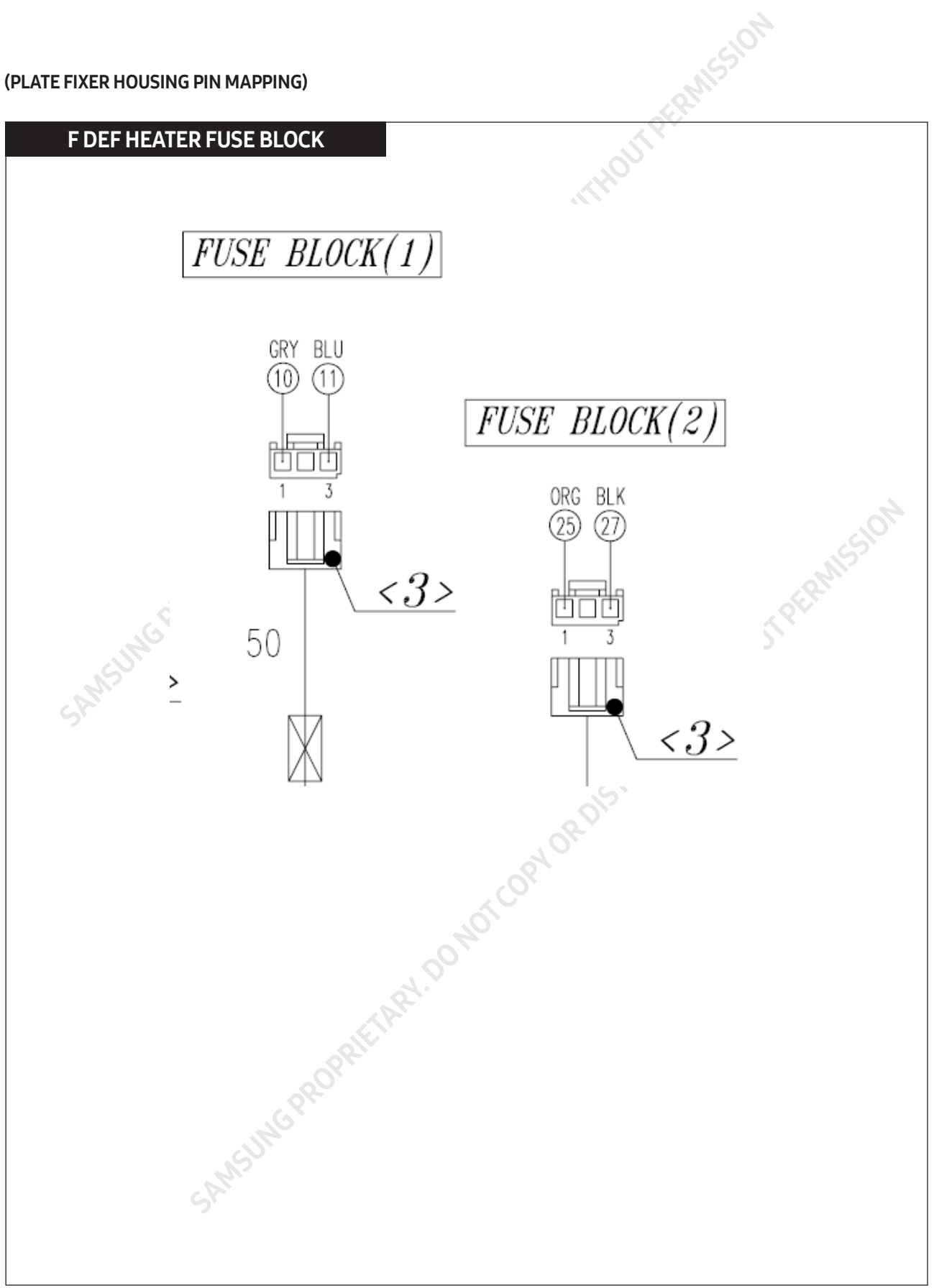

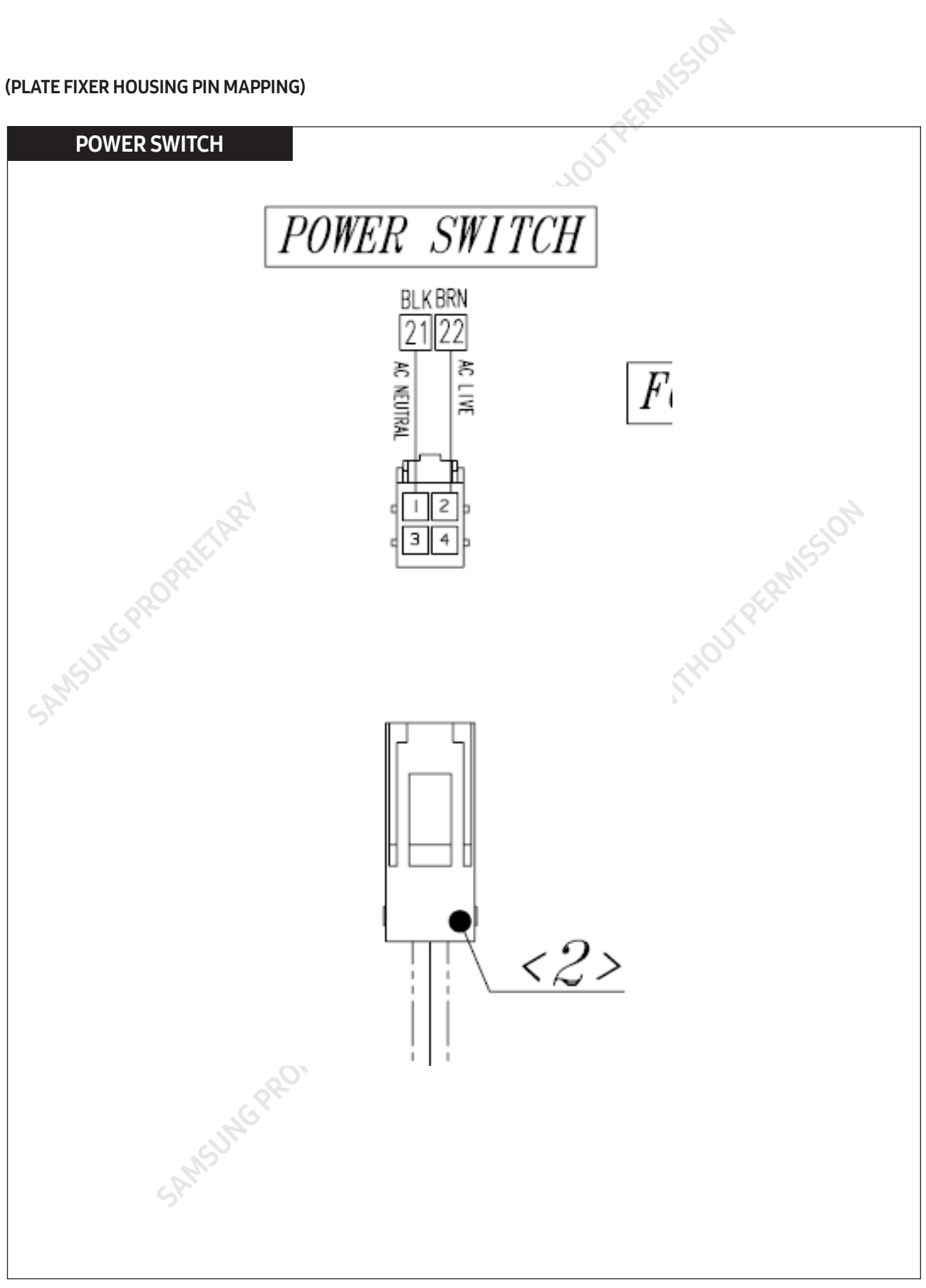

#### 6-2. How to Enter the Test Mode

#### 6-2-1. When there is no Power (SMPS PCB)

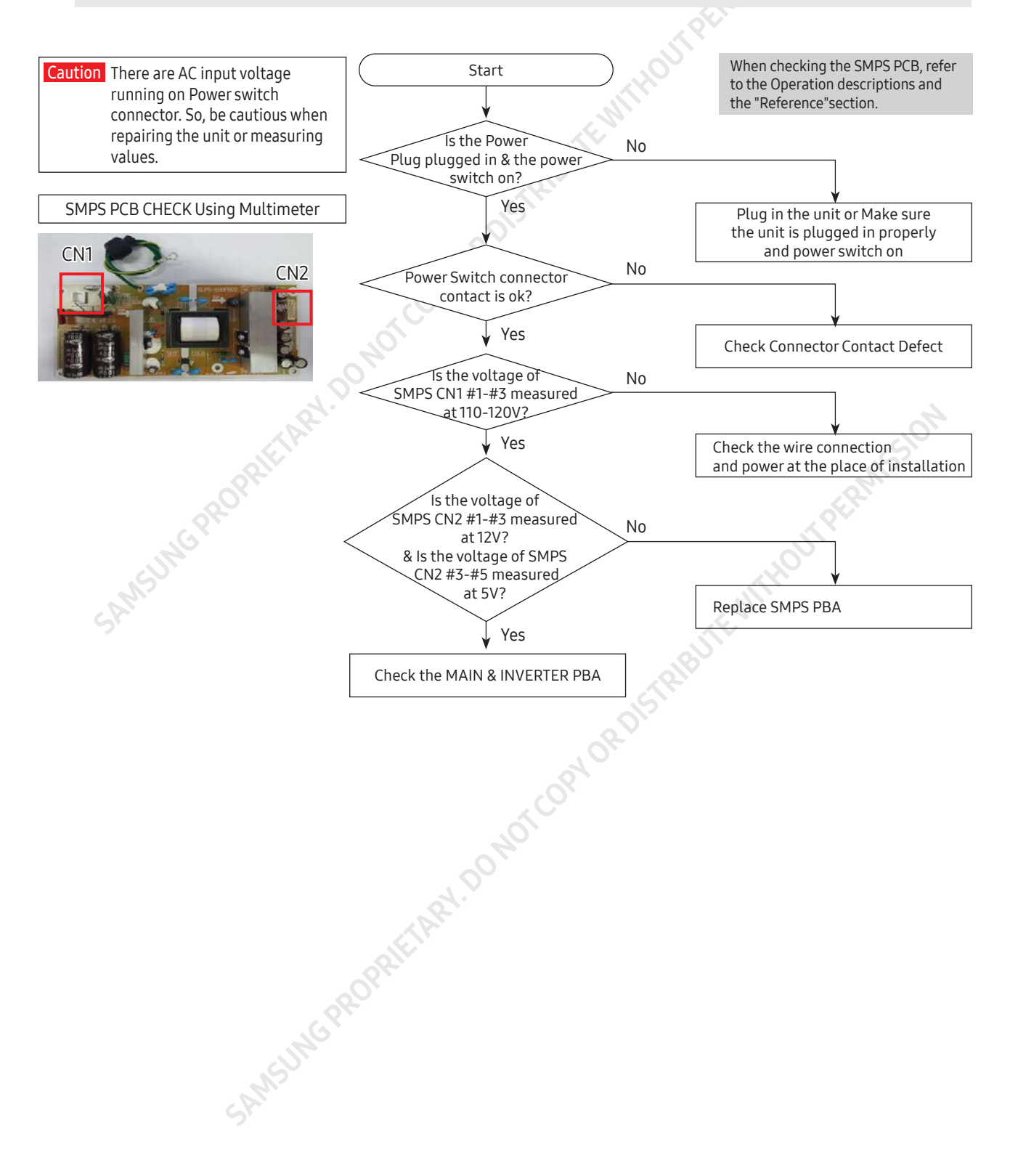

#### 6-2-2. When the compressor does not operate (Inverter Comp)

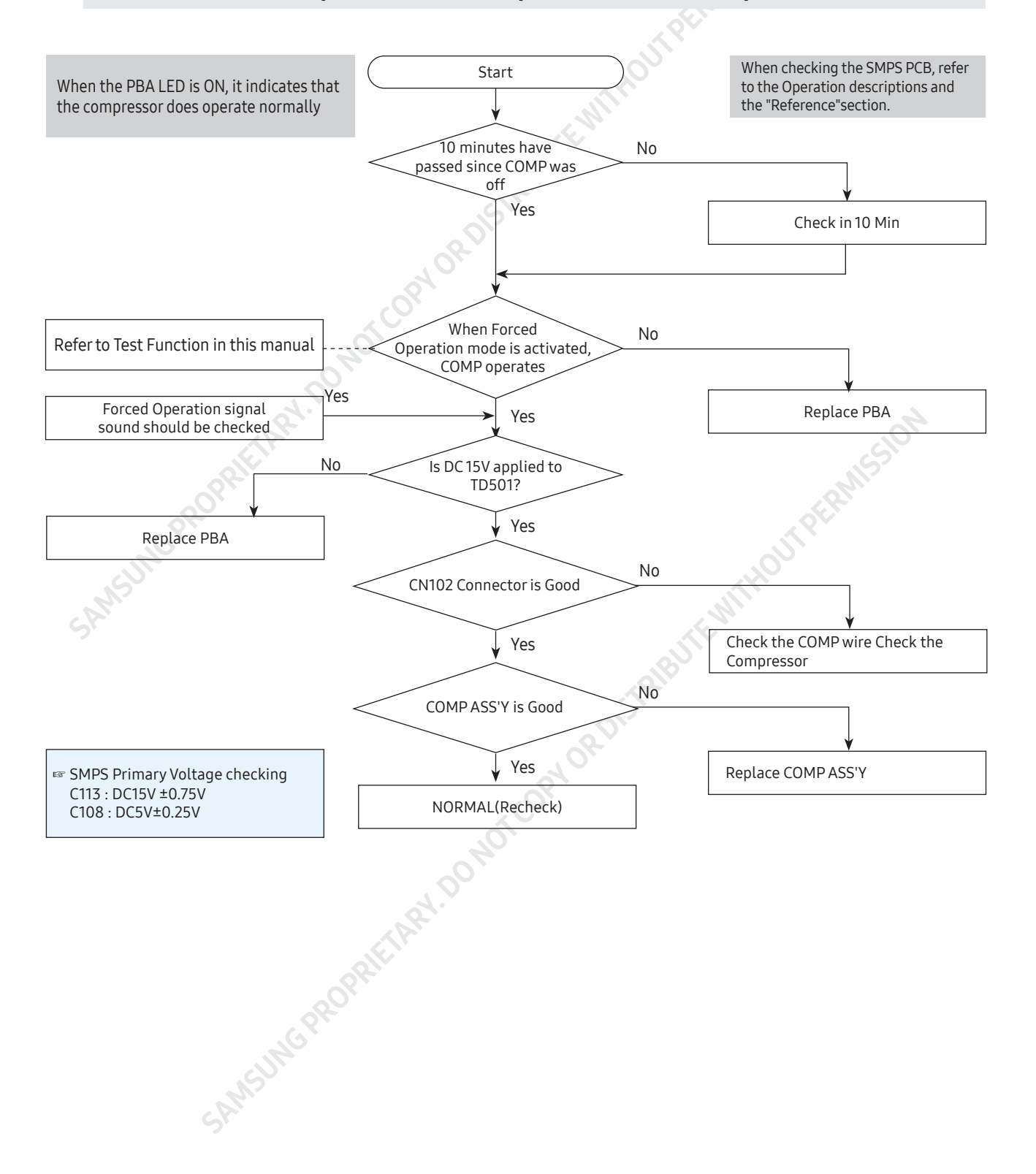

#### 6-2-3. Troubleshooting based on LED Blinking Frequency

When failure is detected by the Inverter PCB, the Compressor will immediately stop if the Compressor is running and there will be a 5 minute standby. During the 5 minute standby, RPM signals will be ignored. That is, even though the Inverter PCB receives the RPM signals, the Compressor does not work. It blinks every second and there is 2 second off at the end of each cycle.

| LED Blinking Frequency | Protecting<br>Functions       | Remarks                                                                                                    |
|------------------------|-------------------------------|----------------------------------------------------------------------------------------------------|
|                        | Normal Operation              |                                                                                                    |
|                        | Starting Failure              | 1. Check the COMP terminals short(U,V,W)<br>2. Check IPM Pins short of Inverter PBA3. Check IPM                                                      |
|                        | IPM Fault                     | operating Voltage(under DC 13.5V)4. Other cases, check the COMP, cycle, etc.                                                                         |
| - REFERRY.             | Abnormal Current<br>Detection | <ol> <li>Check COMP wire connections(U,V,W)</li> <li>Check PCB Bottom side soldering state3. Other cases,<br/>check the COMP, cycle, etc.</li> </ol> |
|                        | Motor Locked /<br>Over RPM    | <ol> <li>Check PCB Bottom side soldering state.</li> <li>Check Input voltage oscillation3. Other cases, check the<br/>COMP, cycle, etc.</li> </ol>   |
|                        | Under Voltage                 | <ol> <li>Check input voltage under<br/>AC 53V(Input Power AC110 ~ 127V)</li> <li>Check PCB Bottom side soldering sate.</li> </ol>                    |
|                        | Over Voltage                  | <ol> <li>Check input voltage over<br/>AC 155V(Input Power AC110 ~ 127V)</li> <li>Check PCB Bottom side soldering sate.</li> </ol>                    |
|                        | Communictaion<br>error        | Main-Inverter Communicaiton error                                                                                                    |
| SAMSUNGP               | OPRIFIARI, DO                 |                                                                                                    |

#### 6-2-4. When Defrost does not work

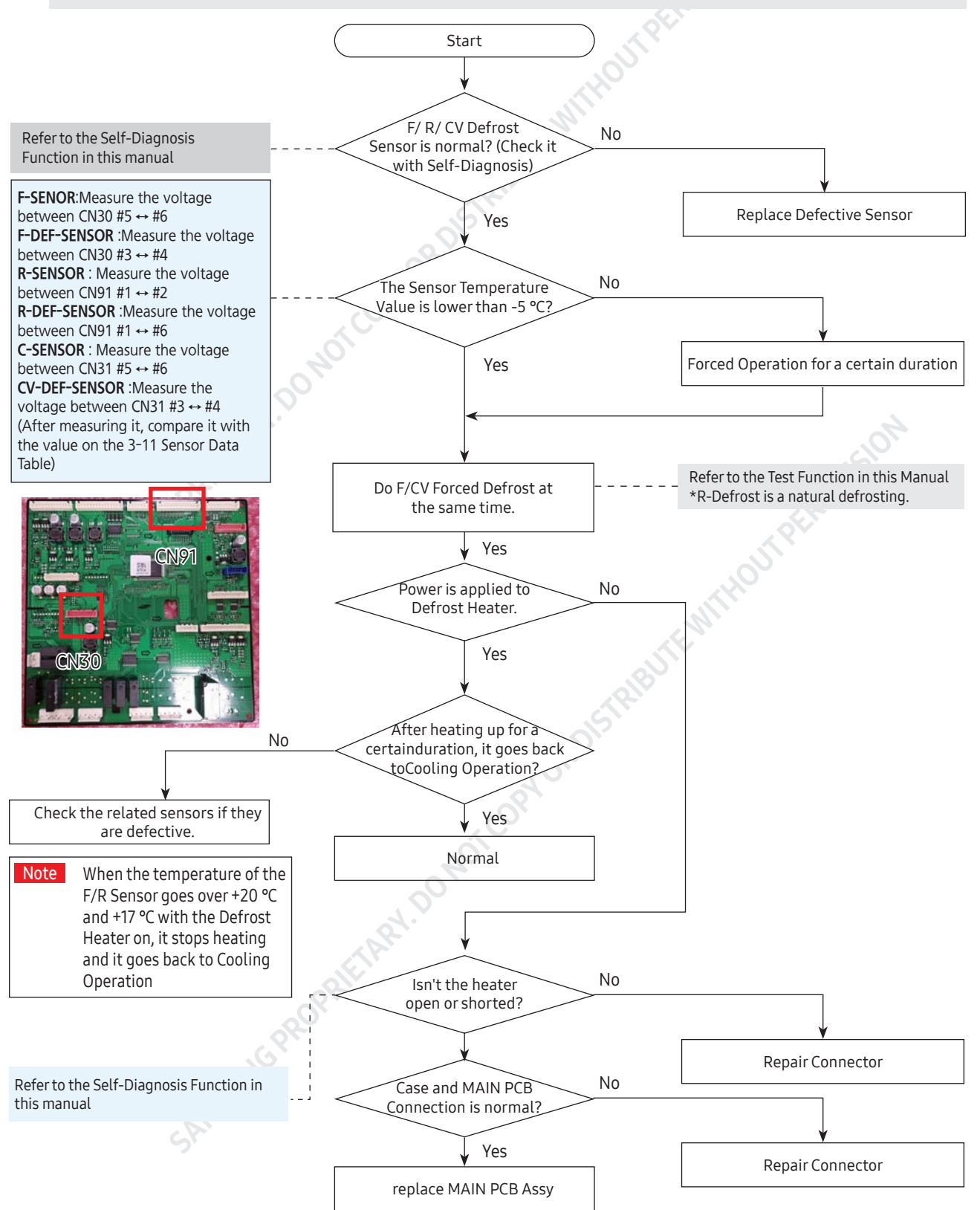
#### 6-2-5. When there is Self-Diagnosis Error (with Defective Sensor)

- The error of sensor will be displayed on the front of display. when the error of sensor is detected at initial power ON, the appliance will not operated and the error message will be displayed.
- The appliance will not stop operating when the error of sensor is detected during operation of the appliance. But normal freezing might be not operated if the appliance is operated by the emergency operation mode. You would better to check the appliance according to the self-diagnosis of the manual.

1 When R-Room Sensor error occurs (check the other sensors in the same procedure)

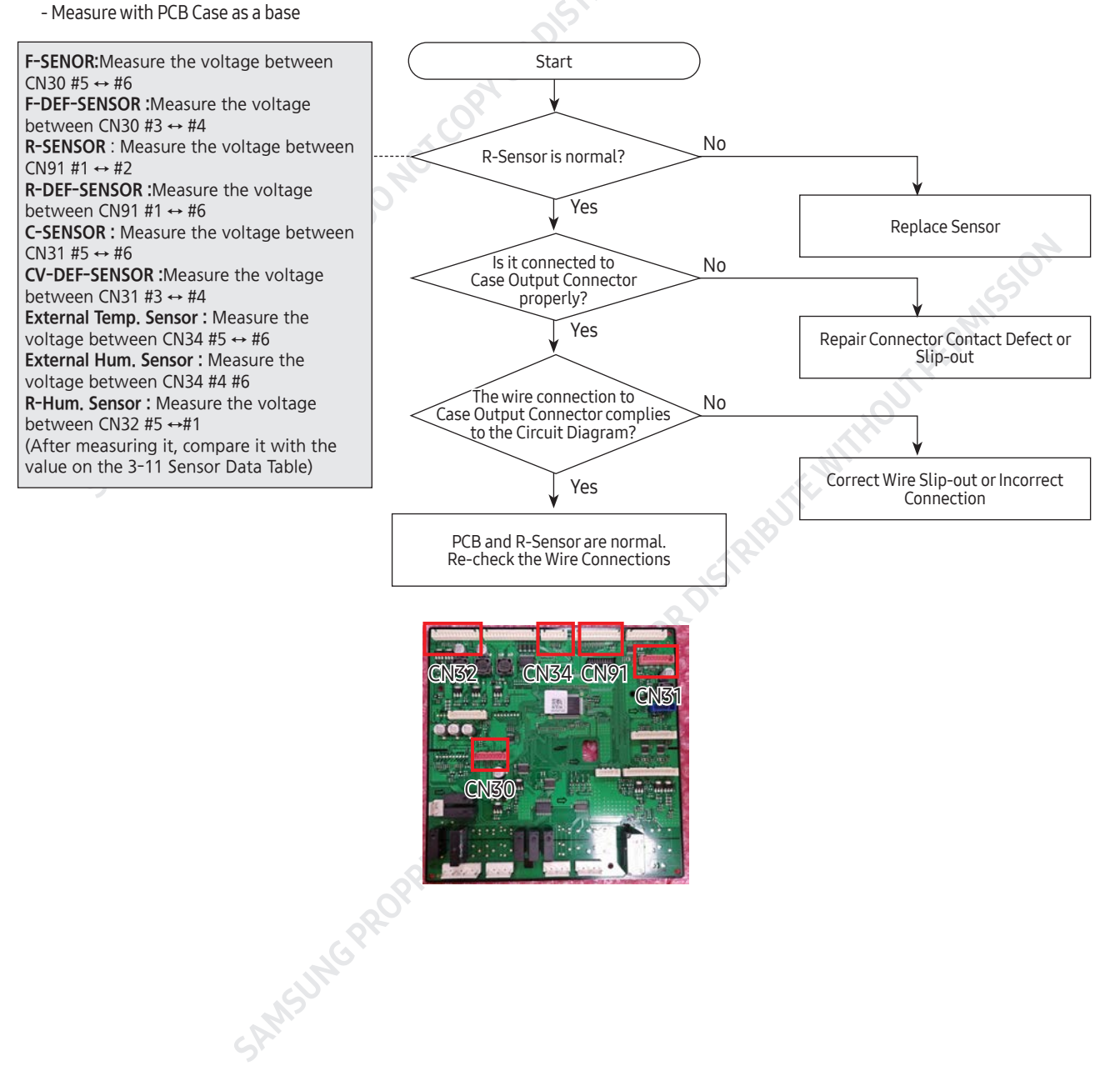

### 6-2-6. When the alarm sound will not turn off.

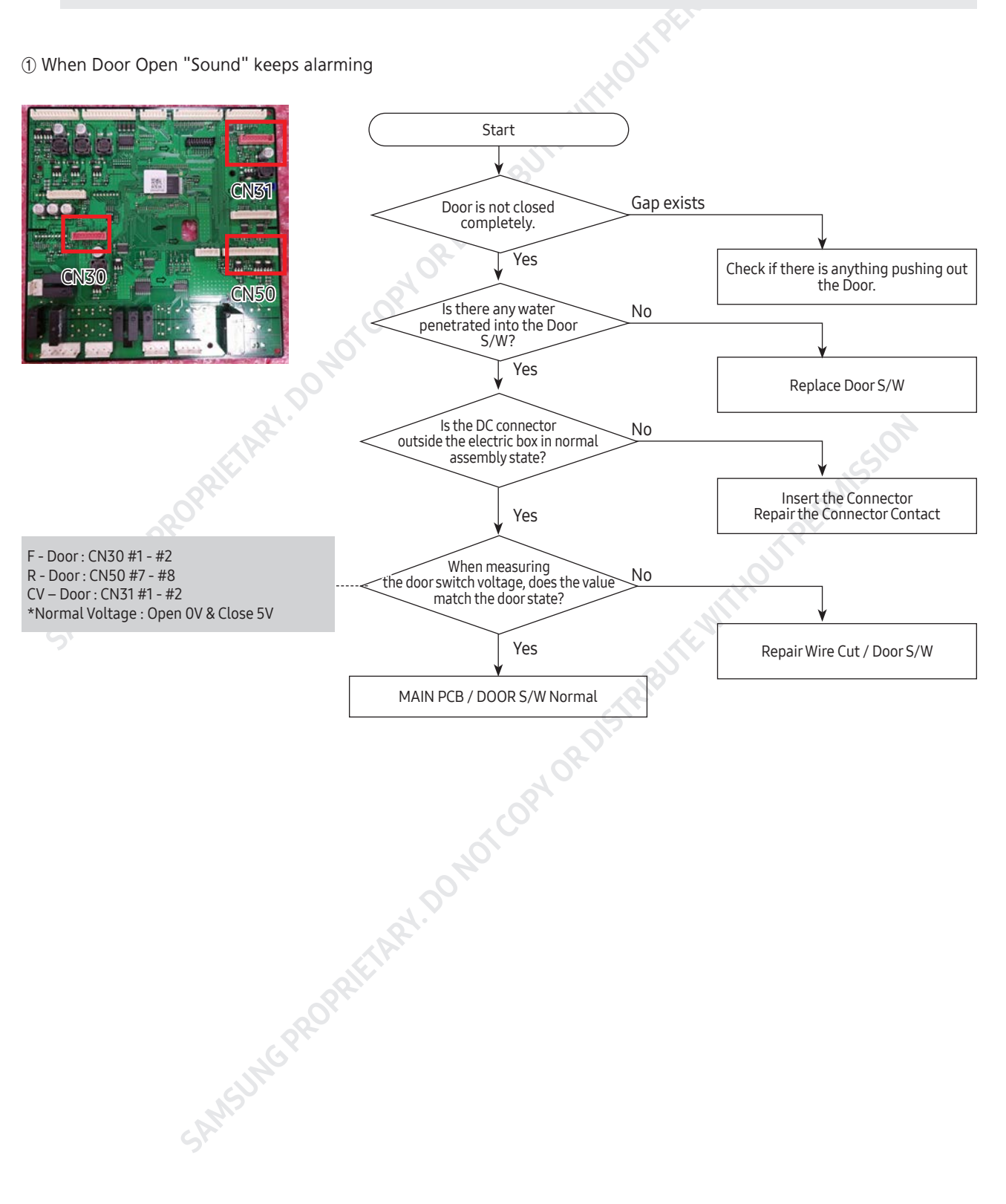

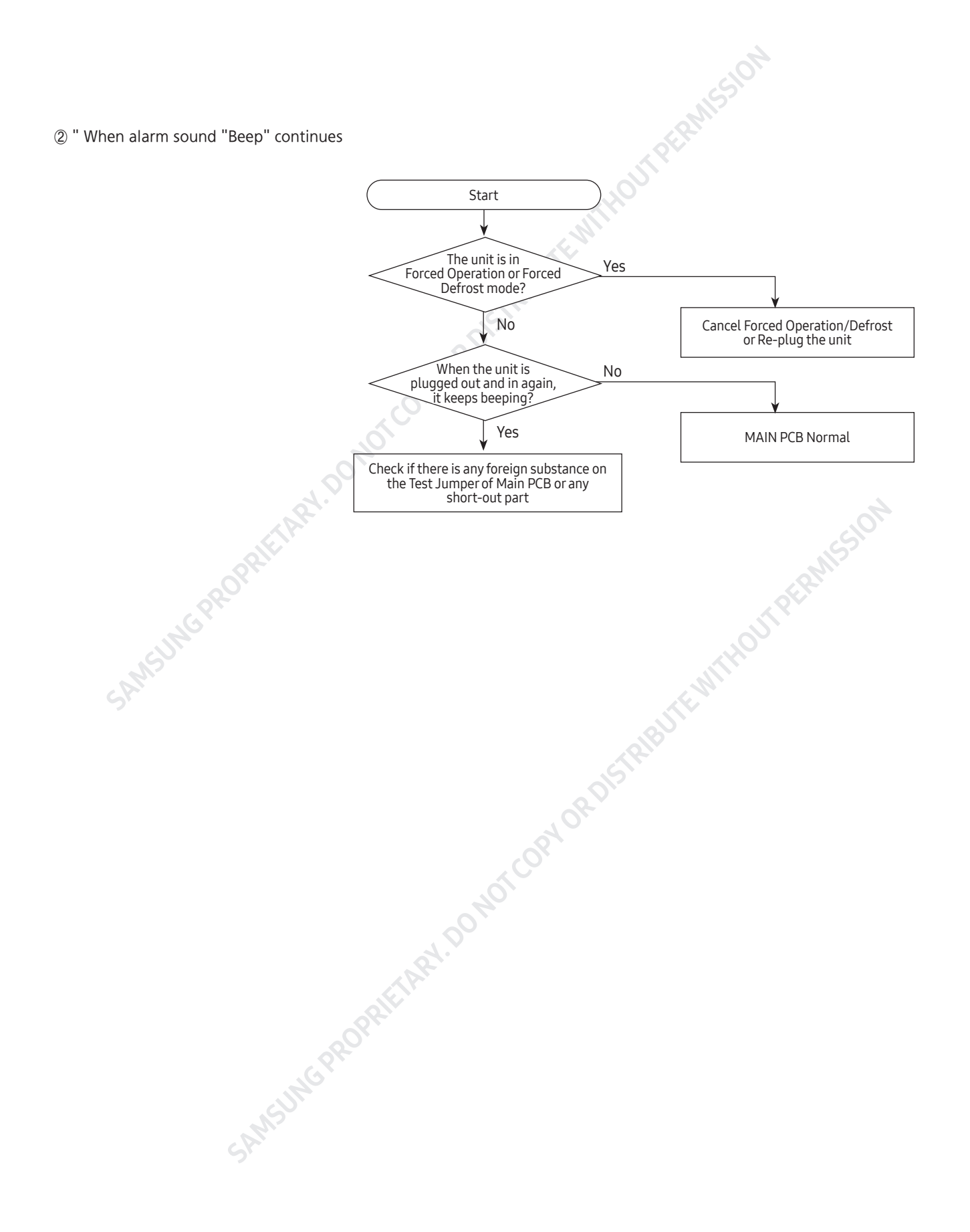

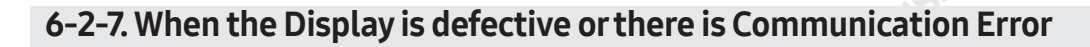

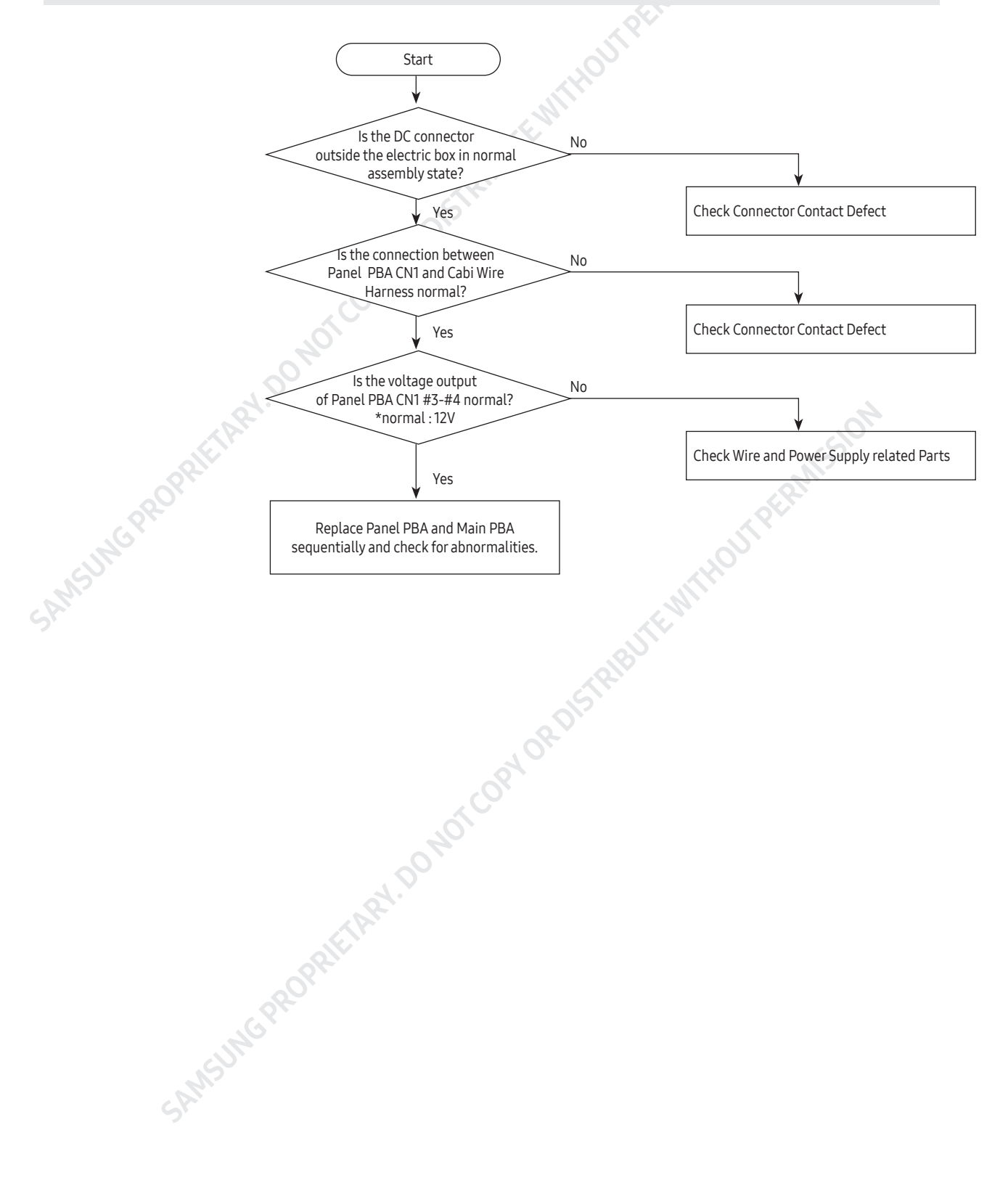

#### 6-2-8. When Fan does not operate

- This refrigerator uses the BLDC Fan Motor. The BLDC Motor operates with DC 7~12V.
- Under Comp On conditions, the F-Fan operates generally. But, the F-Fan Motor may not work due to various conditions (such as the operating condition of Cool Select Pantry, etc), and when the ambient temperature is high or when you open and close the Door once, it operates after one minute delay. So, don't get misled by it. It is normal.
- Also, when the Fridge Door is open, the Freezer Fan Motor stops together with the Fridge Fan Motor (for the purpose of performance improvement).

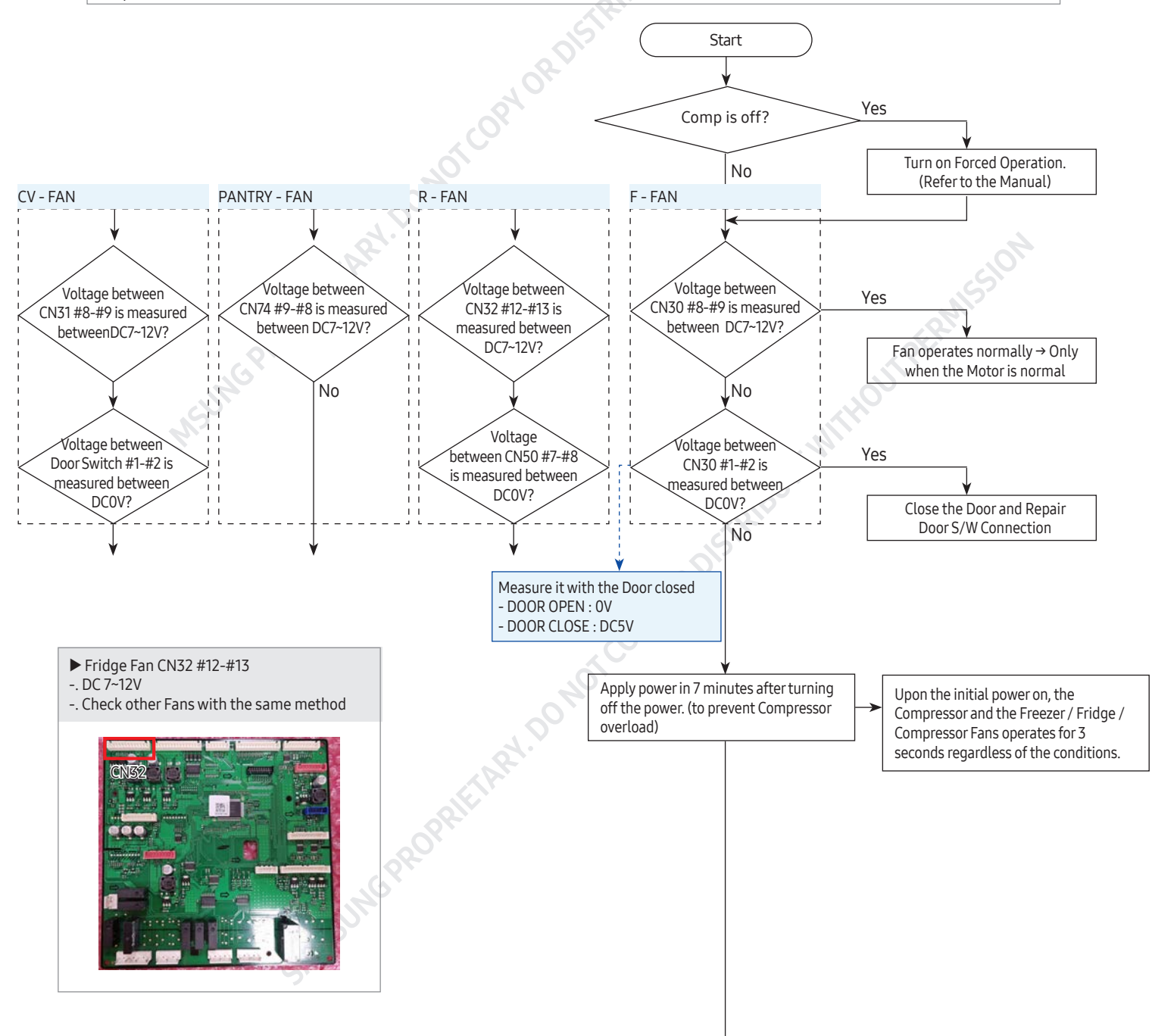

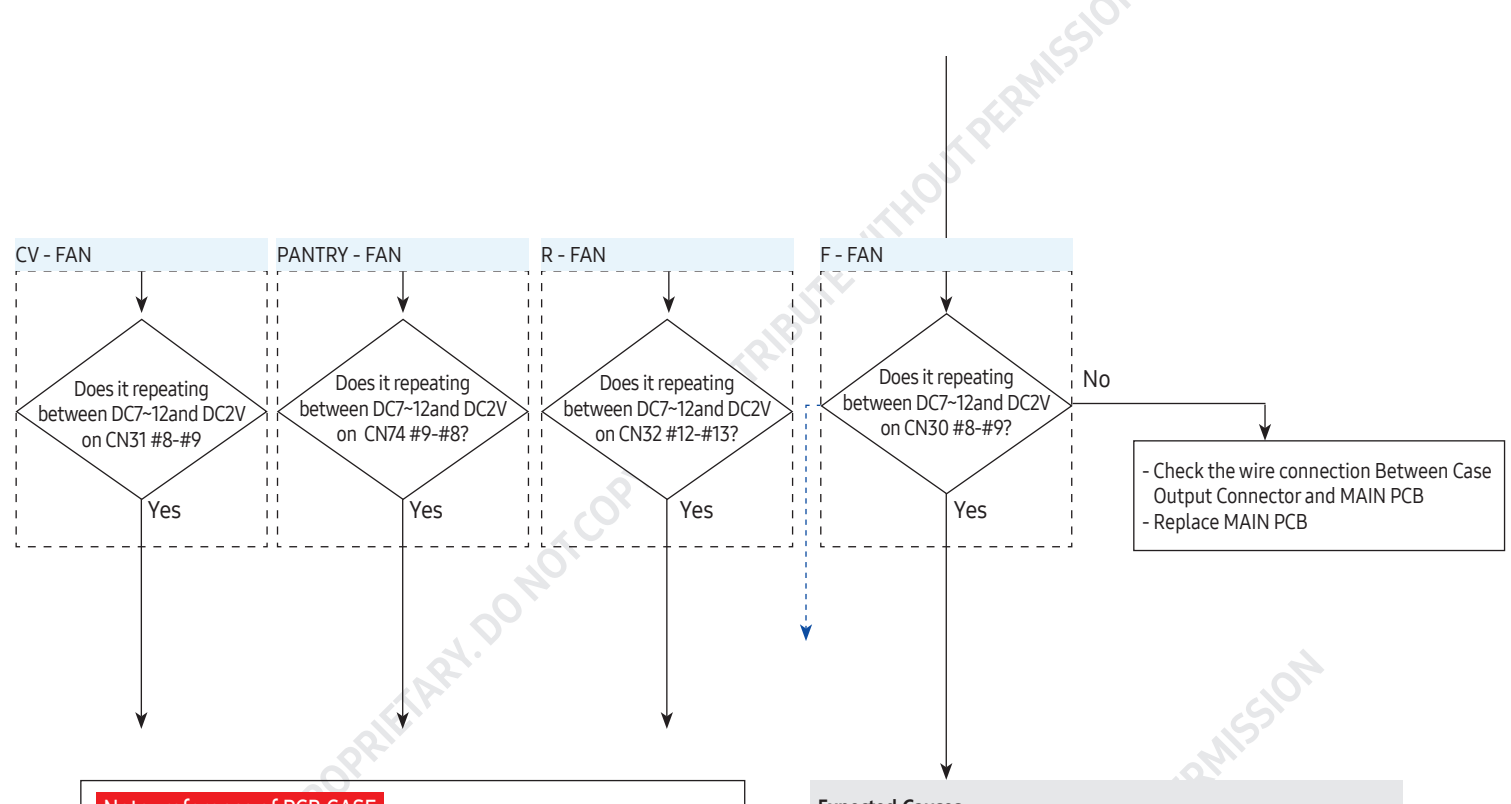

#### Note\_reference of PCB CASE

Pulse signal is input to CN32#4(PANTRY), CN30#7(F), CN32#11(R), CN32 #8(C), CN31#7(CV) when the Motor spins. This signal enters to MICOM and if there is no signal entering when the Motor spins, the Fan goes off and works again in 10 seconds. If there is still no signal entering, it repeats the above operation 4 more times. If it keeps not sending the signal, the Motor operates in 10 minutes. This is a function to overcome the case that there is a restriction in the Motor due to foreign substances around the Motor.

#### **Expected Causes**

- 1 Defective Fan-Motor
- ② Contact error at wire connection
- ③ When the Fan Motor operates, check the input of the Motor Spinning Pulse. (Refer to the Fan Motor Drive Circuit in this manual)
- (4) peration Error due to Motor Fan Restriction

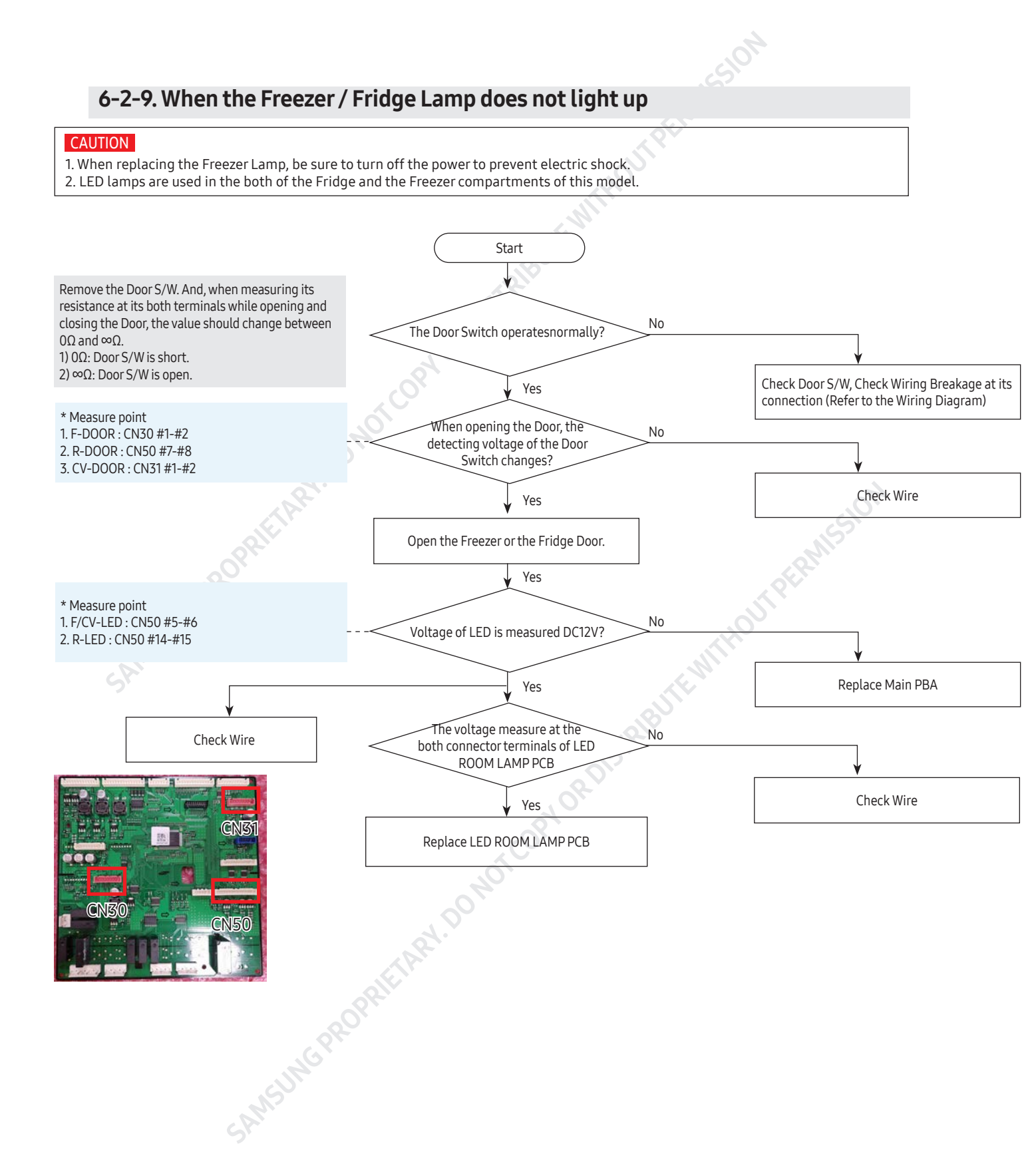

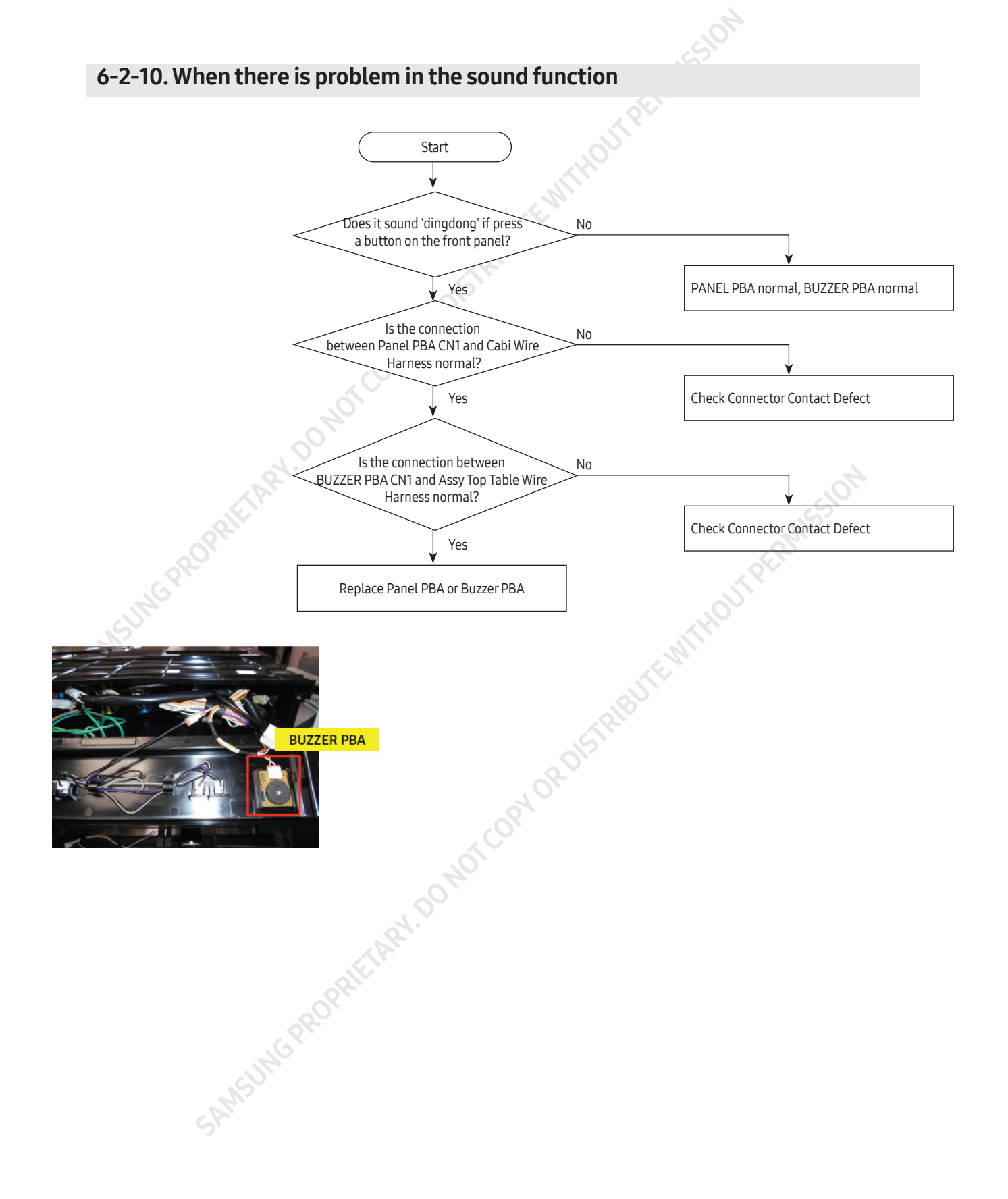

#### 6-2-11. When the Water Valve does not work

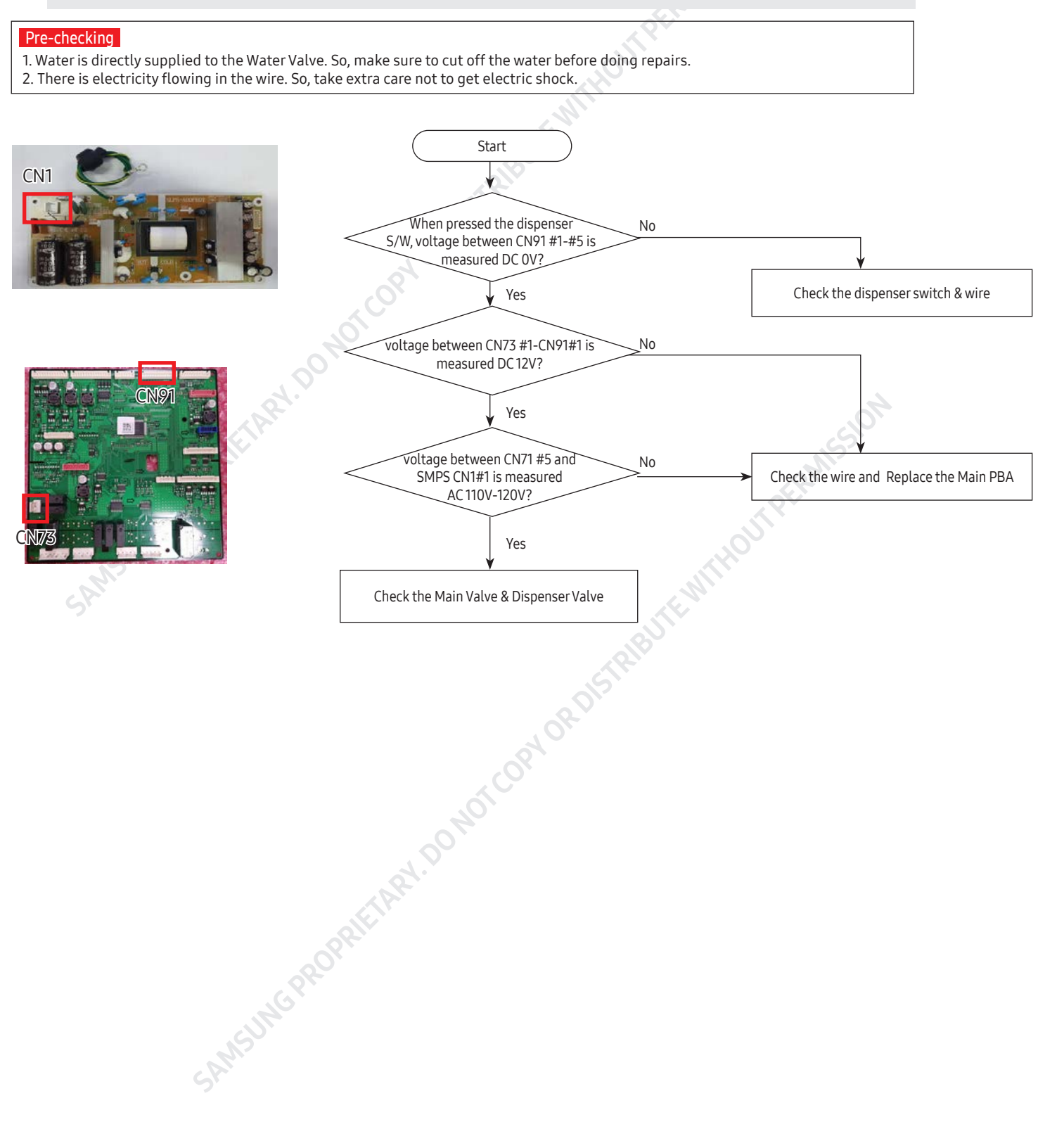

#### 6-2-12. When ICE MAKER does not operate

1. Water will be automatically supplied to the Ice Maker depending on temperature & time conditions, and ice will be produced to dispense.

- 2. Power is applied to one end of the wires. So, make sure to refer to its Exploded View whenever doing the disassembly.
- 3. The operation of the Ice Maker shall be done after pressing the Ice Maker Test Button.
- (Fridge Ice Maker) It is not possible to check when the power is off.
- 4. Since both of the PCB and the Ice Maker are located at the front and the back each other, make sure to have two people check them.
- 5. It may cause burn when the Ice Maker Heater heats up. So, please take an extra caution.
- 6. The Ice Maker has a counter-clockwise rotation function. So, its counter-clockwise rotation is normal

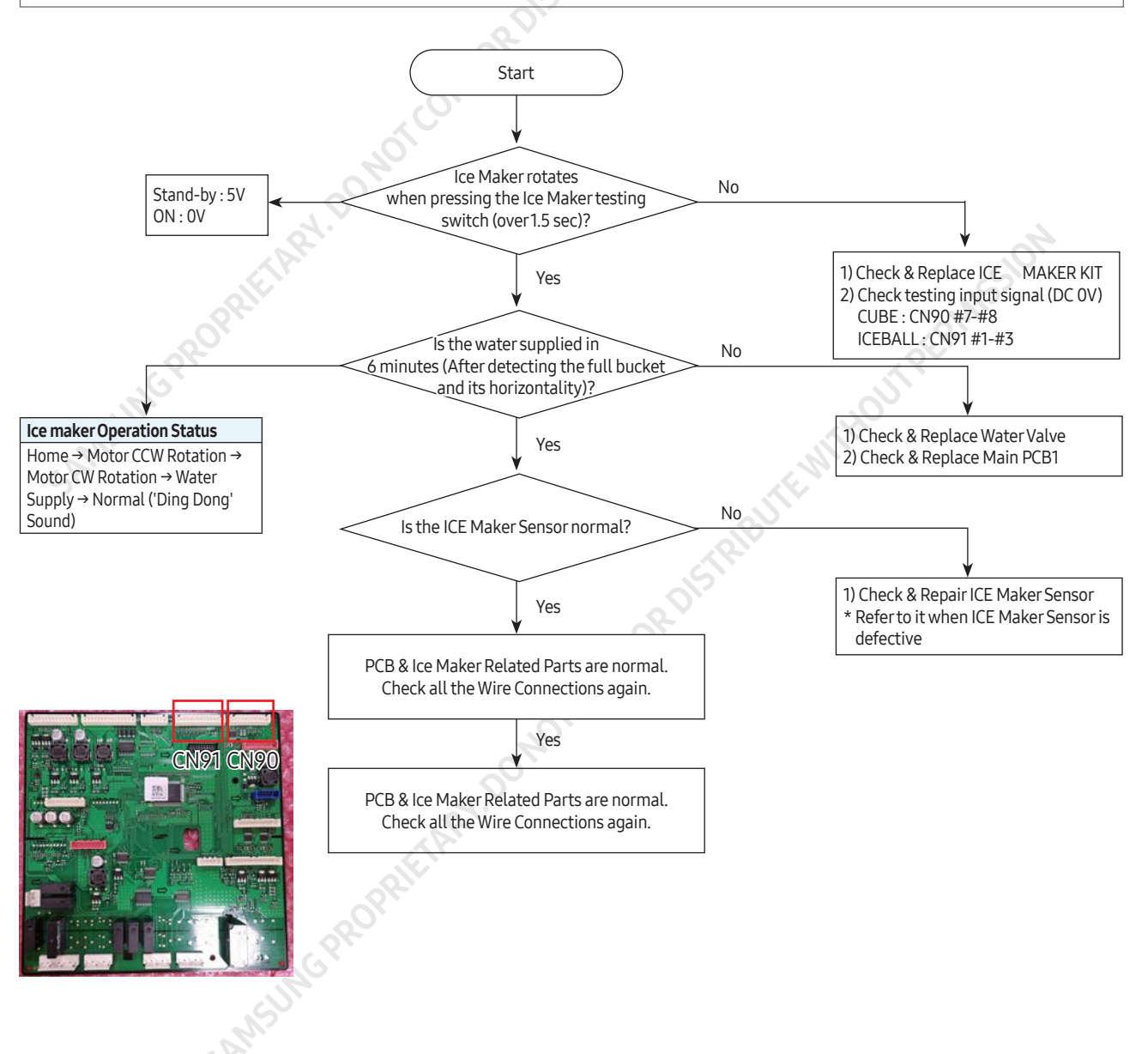

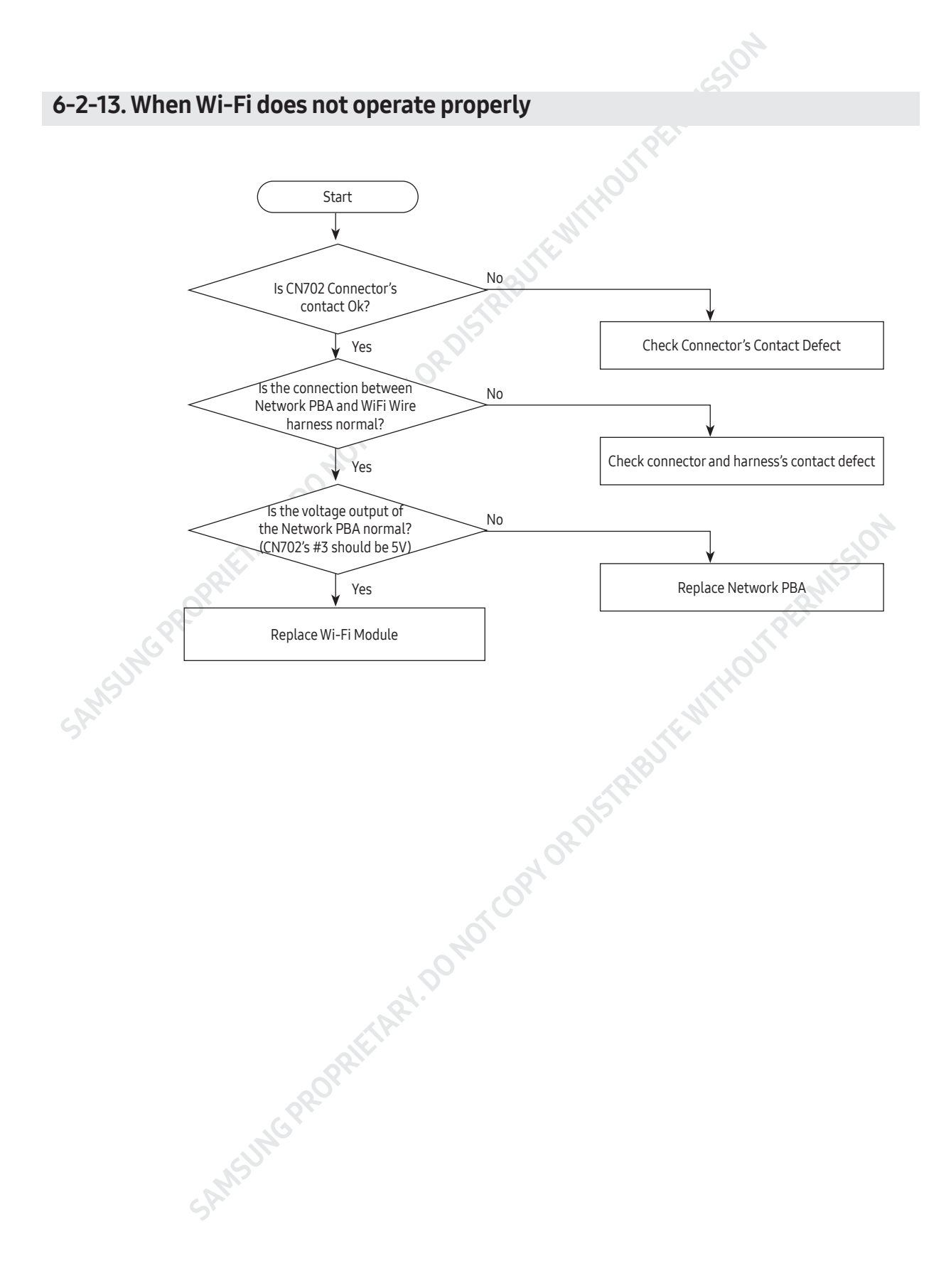

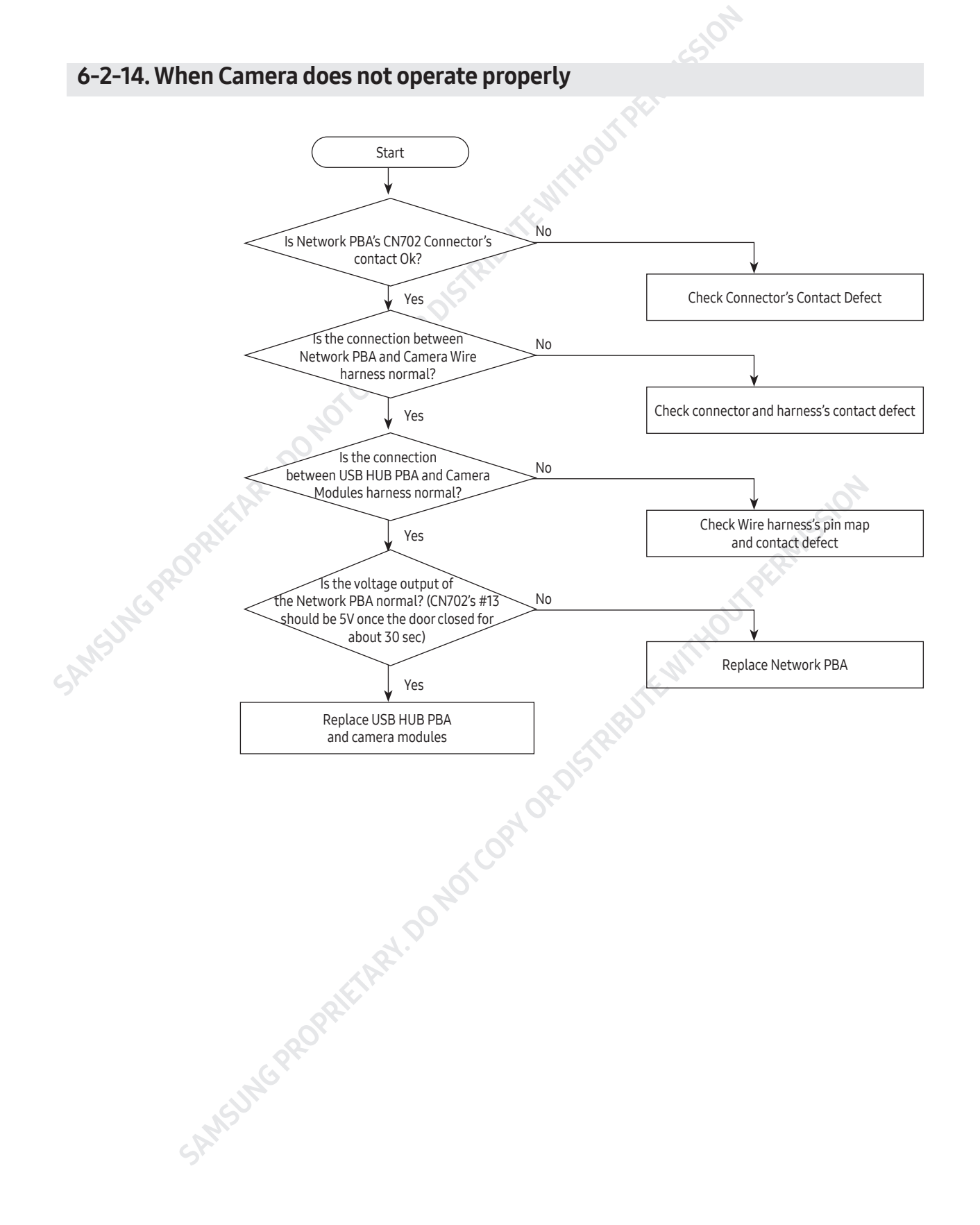

### 7-1. PCB Layout with part position

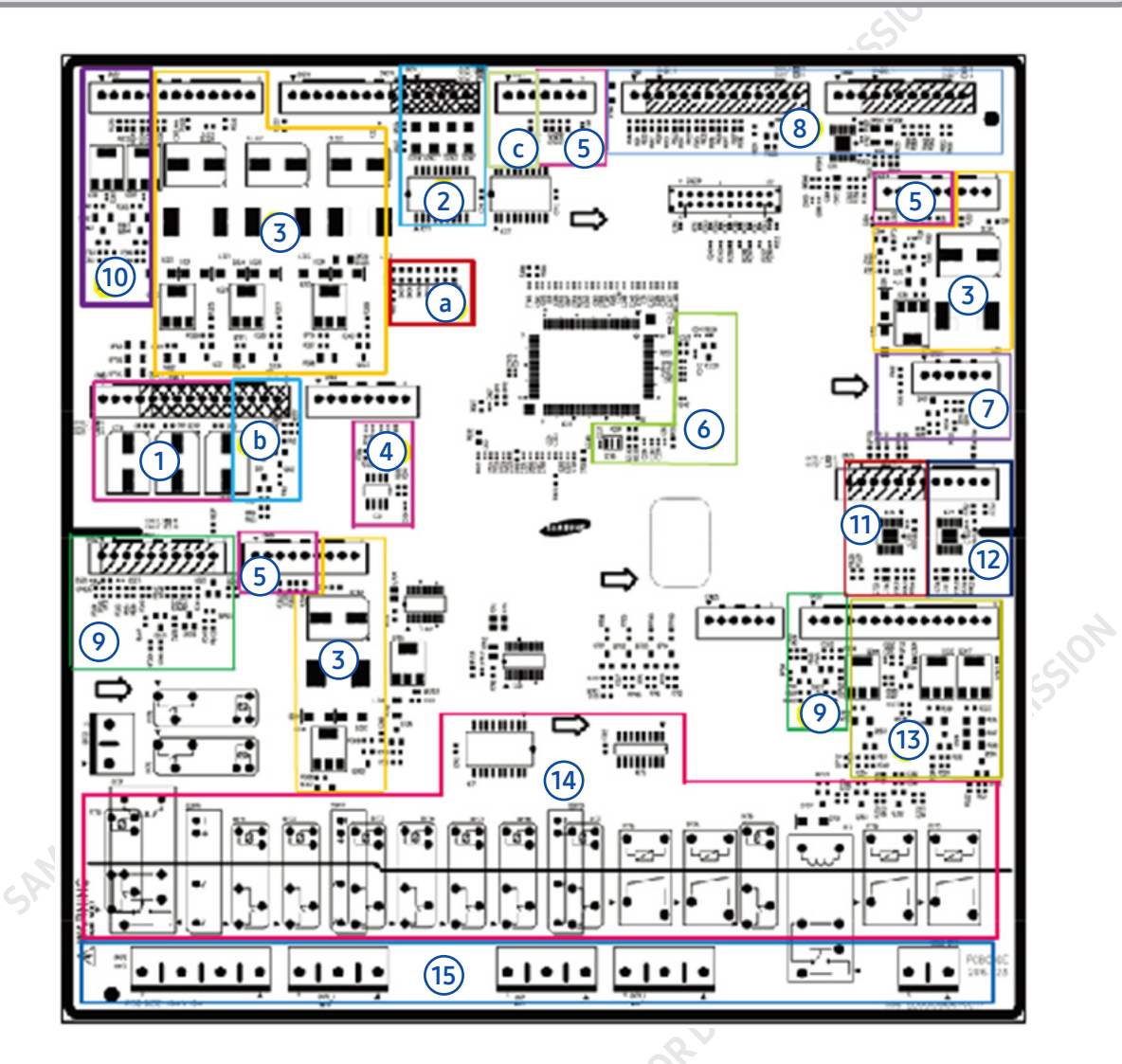

1. DC12V, 5V, GND supplied from SMPS PCB (Not Used)

2. Circuit for controlling Step-Valve (3-Way Valve) \* Option

3. FAN MOTOR control part : To supply the power from 7V ~ 12V according to the motor types. (F,R,C,ICE)

4. EEPROM : Save and record every kinds of data.

5. Transmit inputted signals from every sensor into MICOM after eliminate the noise.

6. Micom : control the regrigerator Ceramic resonator : generate the basic frequency of Micom operation.Reset IC : make Micom reset if input voltage of Micom is detected less than the specified voltage

7. PLC input/output- PLC (Power Line communication) \* Option (PLC module is not inserted unless specified occasion)

8. Operate ICE-MAKER, supply power to MOTOR, and sense the variation of switch.

9. Main Micom ↔ Panel Micom serial communication circuit - Dispenser option input part (Water & Cover Ice route switch)

10. Auto Fill control part

11. Control Mid drawer Room damper & Damper heater

12. Water Tank Heater Controls (also controls other options)

13. LED LAMP Control Circuit (F,R room Lamp)

14. Relay parts that controls AC load and receives Micom operating signal through Sink IC.

15. Connector with AC loada. Diode option setting areab. Inverter COMP controlling signal c. Flow Sensor controlling signal

### 7-2. Connector Layout & Descriptions of Inverter Controller Board

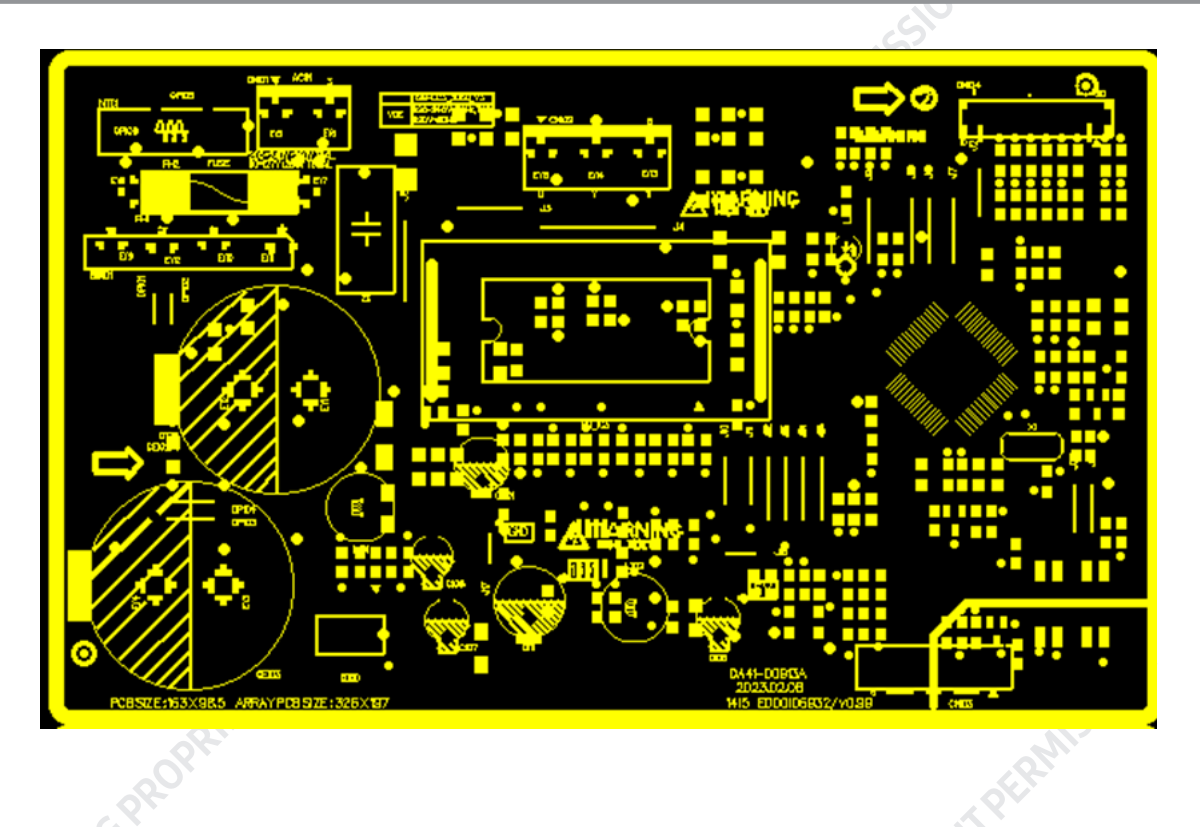

- PCB Power Supply : From the AC Input Voltage(110V), it supplies DC 15V and 5V to the Inverter circuit for the Compressor control.
- COMP Driving / Communication Circuit receives the COMP operation signals from the Main PBA and feedbacks the inverter errors to the Main PBA.
- BOOTSTRAP Charger : It is an independent power circuit for the driving of the IPM High-Phase IGBT.
- Current Pickup Circuit : It pickups the currents taken by the Shunt resistance and does the PWM DUTY control.
- IPM (AIM5D05K060M2S)
- Micom (HART-I910Z)

SAMSUNG PROPRIETARY. DO NOT COPY OF

### 7-3. Connector Layout with part position (Main Board)

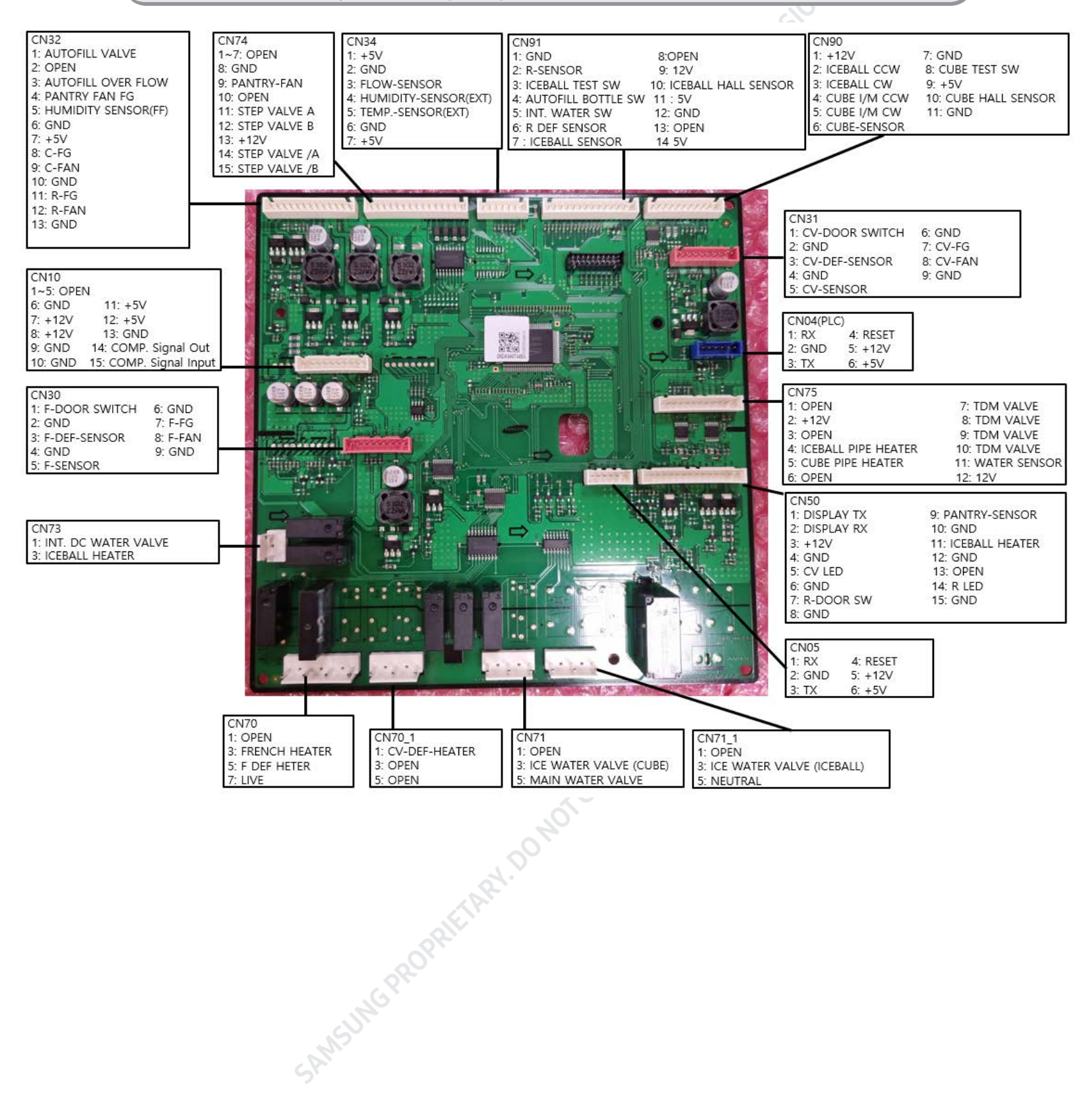

### 7-4. Connector Layout with part position (Inverter PBA, SMPS PBA)

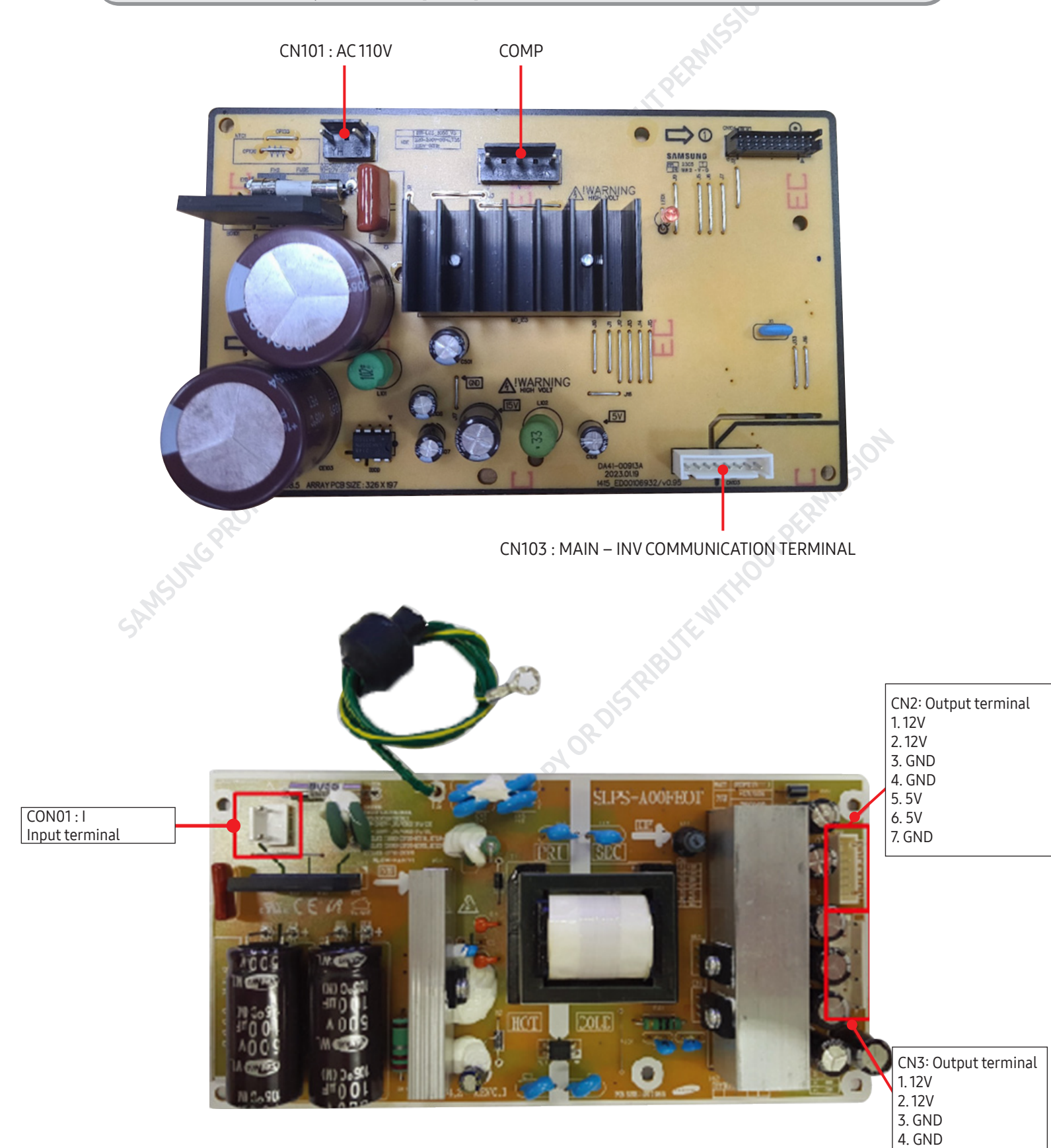

### 7-5. Network PBA(DA92-00960A)'s Pin assignment

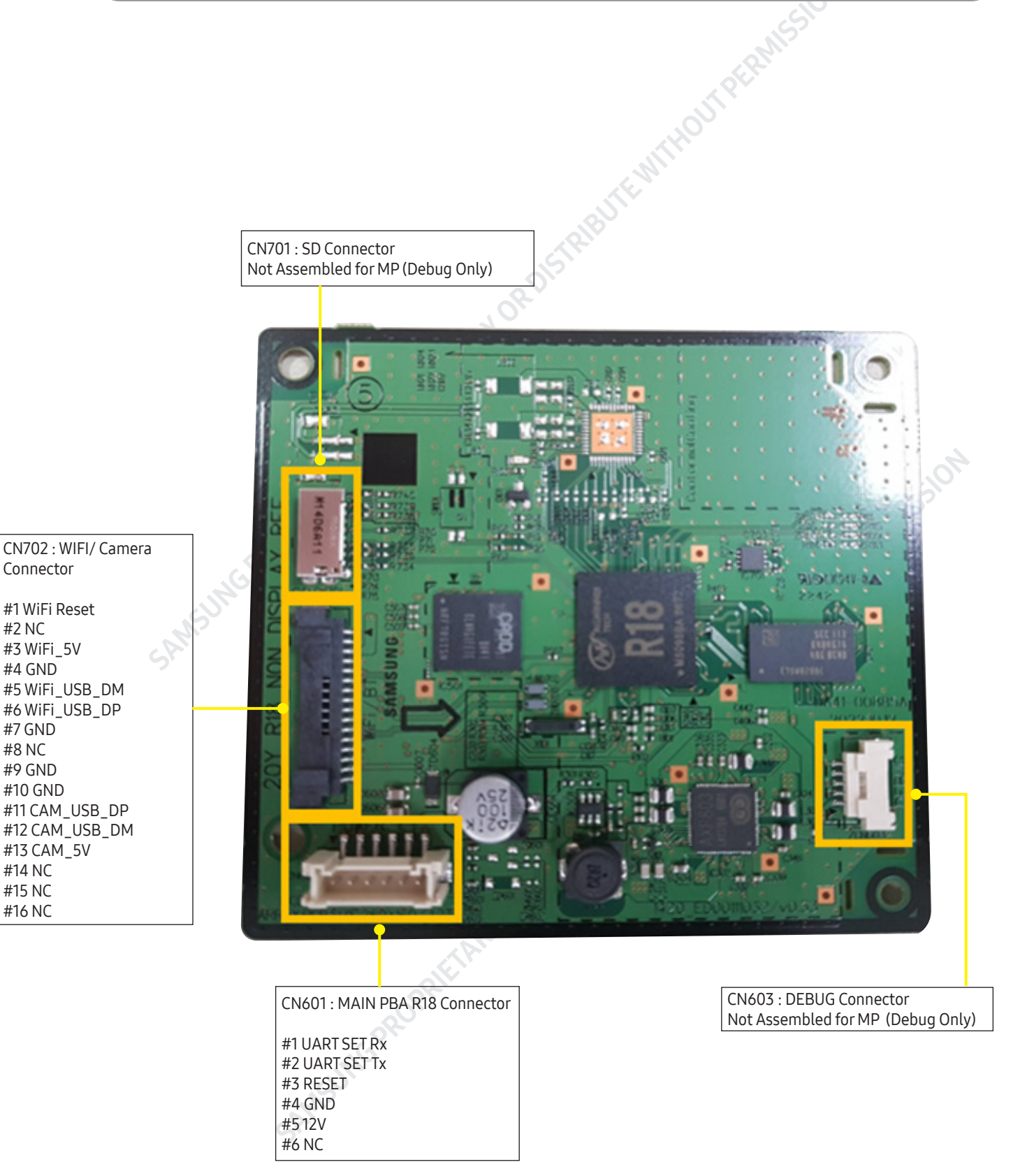

### 7-6. Wi-Fi Module(4709-002997)'s Pin Assignment

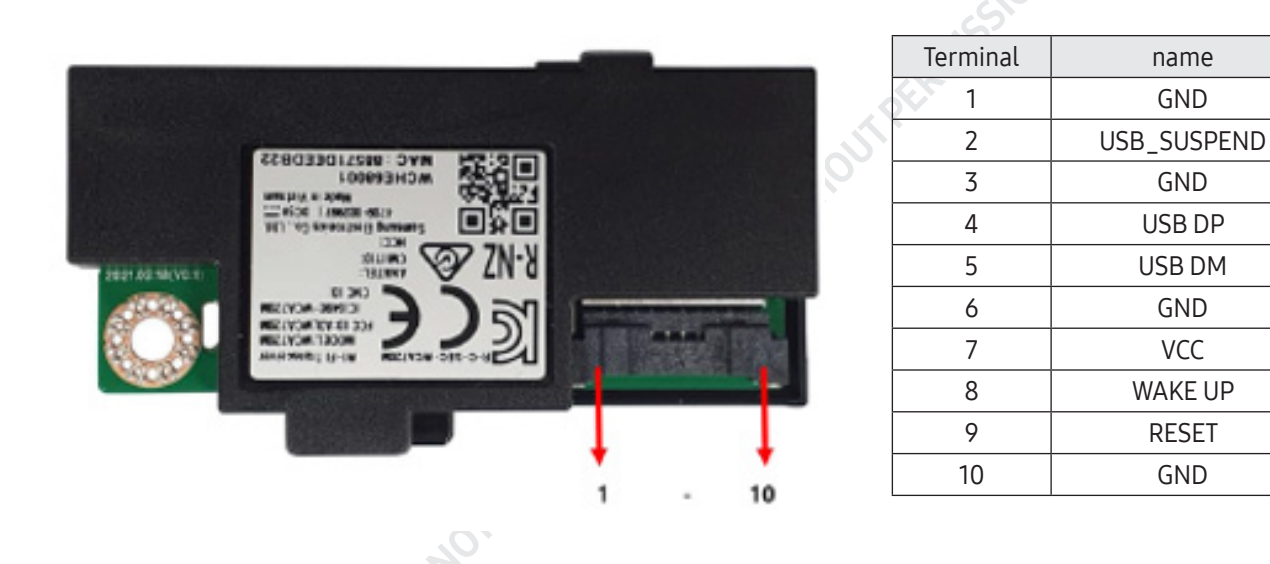

GND

GND

GND

VCC

GND

### 7-7. USB\_HUB PBA(DA92-00792A)'s Pin Assignment

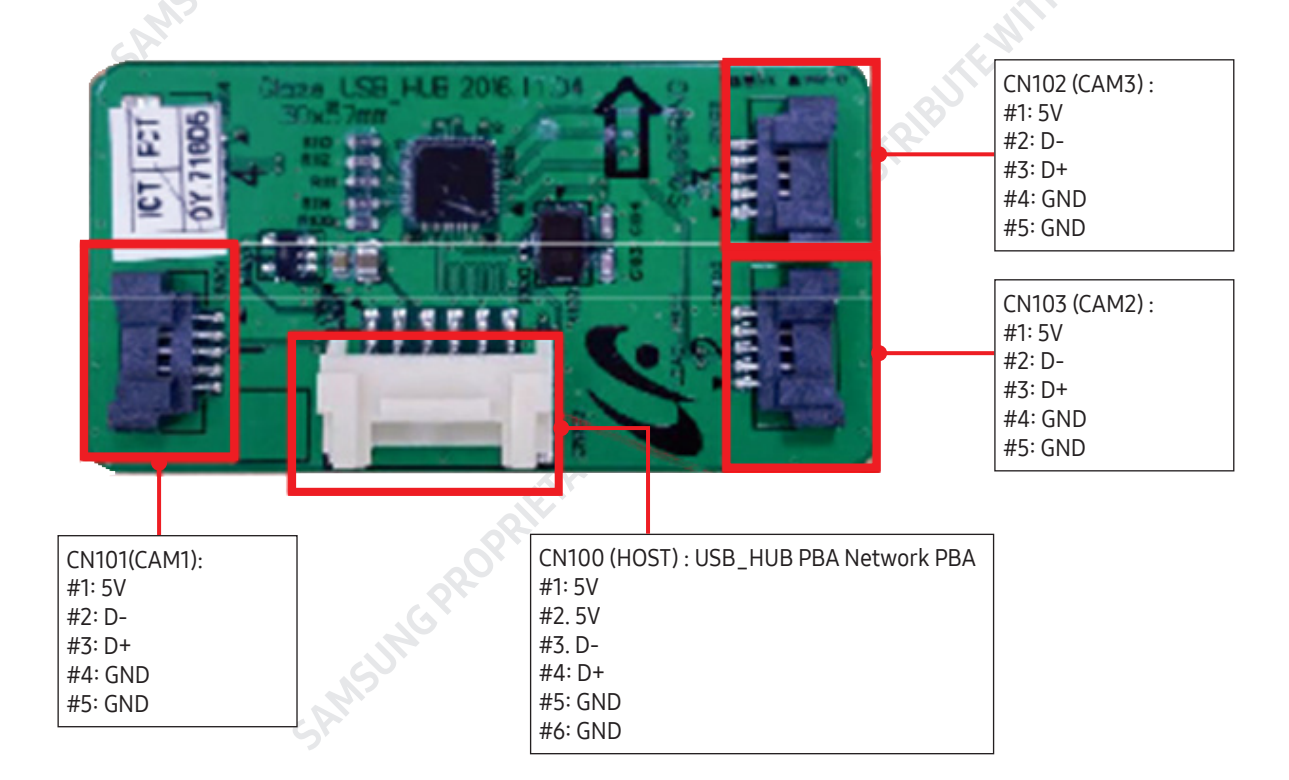

### 8. BLOCK DIAGRAM

### 8-1. Whole block diagram

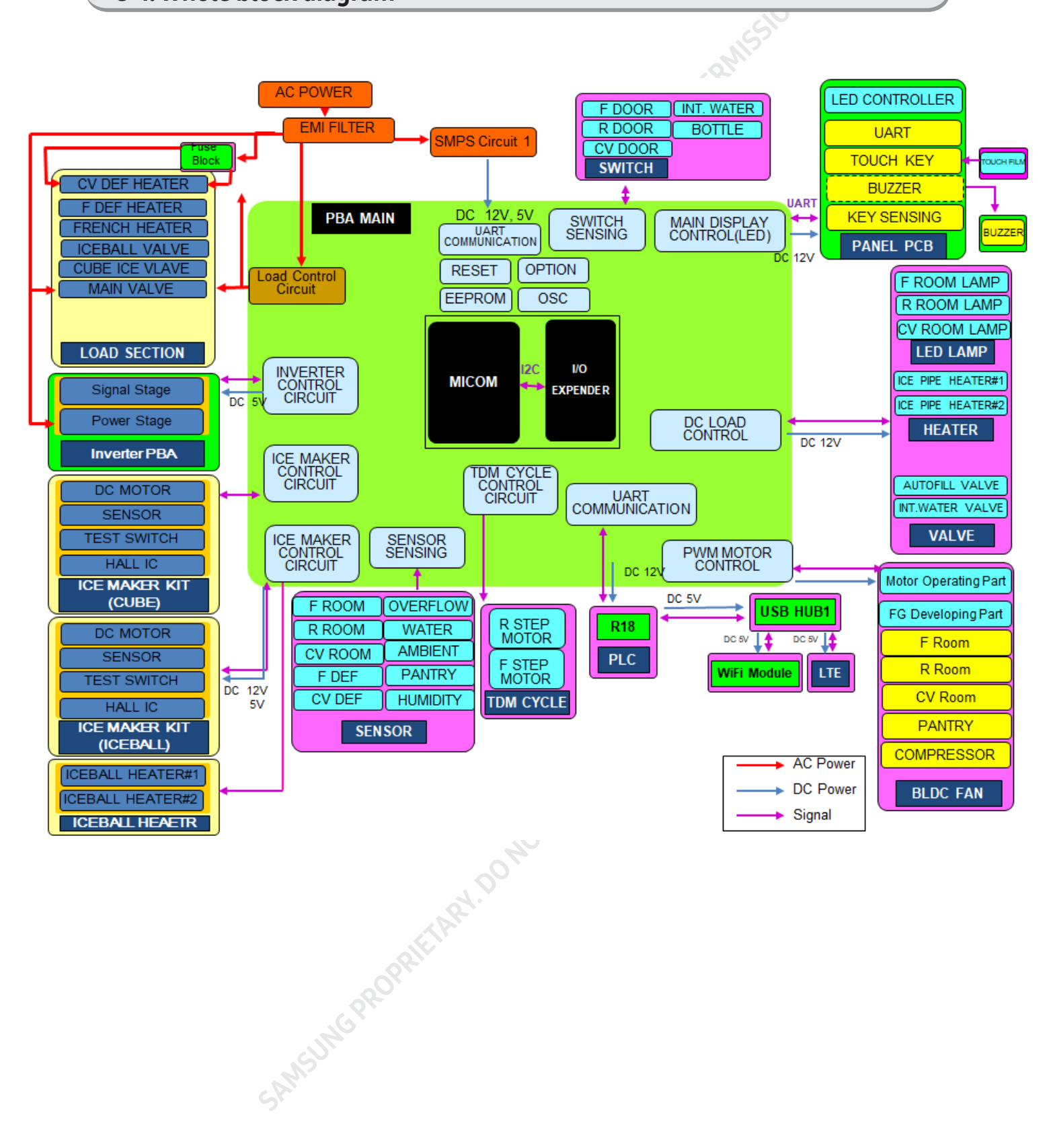

### 9. WIRING DIAGRAM

### 9-1. Wiring diagram

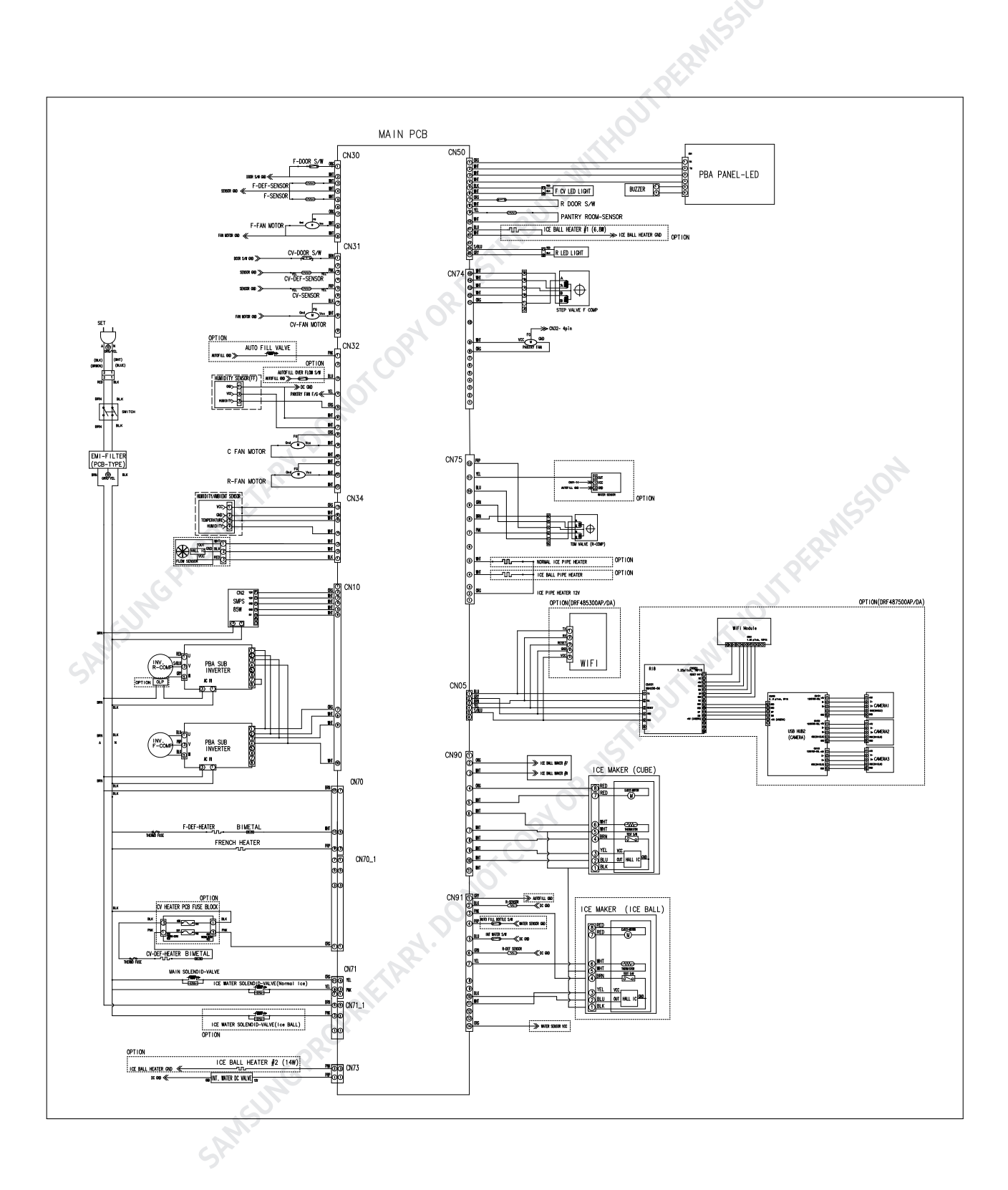

# **10. REFERENCE INFORMATION**

### 10-1. Nomenclature

|         |                                                |                   |     |   |       |                   |                 |                                          |                  |                                                            |                                          |        | SIV                  |                      |         |             |                   |   |                   |   |                  |                                                   |         |       |     |
|---------|------------------------------------------------|-------------------|-----|---|-------|-------------------|-----------------|------------------------------------------|------------------|------------------------------------------------------------|------------------------------------------|--------|----------------------|----------------------|---------|-------------|-------------------|---|-------------------|---|------------------|---------------------------------------------------|---------|-------|-----|
|         | Type Basic                                     |                   |     |   | sic   | Feature           | Feature 1       |                                          |                  |                                                            |                                          |        |                      |                      |         |             | Feature 2         |   | Feature 3         |   | Color            | שנו                                               |         |       |     |
| Code    |                                                |                   |     |   | Grade | (Exterior)        |                 |                                          |                  |                                                            |                                          |        |                      |                      |         |             | (Interior)        |   | (Hinge)           |   | COIOI            | 구군자                                               | Country |       |     |
|         | D R F                                          |                   |     | 4 | 8     | 7                 | 5<br>Day/ Matal |                                          |                  |                                                            |                                          |        |                      |                      |         |             |                   | 0 | 0                 |   | A P              | 1                                                 | DA      | DACOR |     |
|         |                                                |                   |     |   |       |                   |                 | Interior<br>CMF                          | Camera           | Display                                                    | Guard                                    | duct   | FlexZone<br>(Pantry) | Maker                | Cooling | Chef<br>Pan | Internal<br>Disp. |   | Energy            |   | 0                |                                                   |         |       |     |
| Feature | B: Built-In<br>Samsung<br>D: Built-In<br>Dacor | Refrige-<br>rator |     |   | 8     |                   | 0               |                                          |                  |                                                            | Iviaterial                               | /Shelf |                      | (F)                  | (K/F)   |             |                   | 0 | E/star 0          | 0 | N/A              |                                                   |         |       |     |
|         |                                                |                   | FDR | 4 |       | •5:<br>Chef       | 1               |                                          |                  |                                                            |                                          |        |                      |                      |         |             |                   | 1 |                   | L | L:Left<br>Hinge  |                                                   |         |       |     |
|         |                                                |                   |     |   |       |                   | 2               |                                          | •                | Ice Blue<br>LED<br>(Glass<br>Printing -<br>White<br>>Gray) | Plastic/<br>Covering                     | •      | -1/1/3°C             | Mono<br>Ice<br>Maker | •       | N/A         | •                 | 2 | Korea<br>2grade R |   | Hinge            | AP :<br>Panel<br>Ready<br>SR: Silver<br>stainless |         | AA    | SEA |
|         |                                                |                   |     |   |       |                   |                 | WHT AL                                   |                  |                                                            |                                          |        |                      |                      |         |             |                   |   |                   | R | R:Right<br>Hinge |                                                   |         |       |     |
|         |                                                |                   |     |   |       |                   | 3               | SILVER<br>STSS<br>(후면)<br>WHT AL<br>(측면) | х                | Utile<br>LED<br>(Glass<br>Printing -<br>White<br>>Gray)    | Plastic/<br>Covering                     | •      | -1/1/3°C             | Mono<br>Ice<br>Maker | •       | N/A         | •                 | 3 |                   |   |                  | MS:<br>Graphite<br>MT: Matt<br>Black<br>Stainless |         |       |     |
|         |                                                |                   |     |   |       | • 7 :<br>Heritage | 4               |                                          |                  | White                                                      |                                          |        |                      |                      |         |             |                   | 4 |                   |   |                  |                                                   |         |       |     |
|         |                                                |                   |     |   |       |                   | 5               | SILVER<br>STSS                           | •                | LED<br>(Glass<br>Printing -<br>Grav)                       | Metal/<br>Glass ,<br>Plastic<br>Covering | •      | -1/1/3℃              | Dual<br>Ice<br>Maker | •       | N/A         | •                 | 5 |                   |   |                  | 1012                                              |         |       |     |
|         |                                                |                   |     |   |       |                   | 6               |                                          |                  | Gidy)                                                      |                                          |        |                      |                      |         |             |                   | 6 |                   |   |                  | 5                                                 |         |       |     |
|         |                                                |                   | 5   |   |       |                   | 5               | MSU                                      | LCP <sup>R</sup> |                                                            | IARY.                                    | 04%    | of                   | 2405                 | 2015    | RIP         | JTEN              |   |                   |   |                  |                                                   |         |       |     |

129

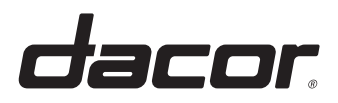

Printed in Korea